# WEB 使用手册

1

#### MOCOWN 海量能源 照光照进美好生活

#### 目录

| 1 本手册内容                    | 4                |
|----------------------------|------------------|
| 1.1 目的                     | 4                |
| 1.2 受众                     | 4                |
| 1.3 适用范围                   | 4                |
| 1.4 符号                     | 4                |
| 1.5 修订历史                   | 4                |
| 2 产品信息                     | 5                |
| 2.1 M-Cloud 介绍             | 5                |
| 2.2 系统组成                   | 5                |
| 3 注册&登录                    | 6                |
| 3.1 登录页面                   | 6                |
| 3.2 注册                     | 6                |
| 3.2.1 手机号注册                |                  |
| 3.2.2 邮箱注册                 | 7                |
| 3.3 登录                     |                  |
| 3.3.1 手机号登录                |                  |
| 3.3.2 邮箱登录                 | 9                |
| 3.3.3 其他功能                 |                  |
| 4 我的电站                     |                  |
| 4.1 创建电站                   | 11               |
| 4.1.1 绑定设备                 |                  |
| 4.1.2 电站信息                 |                  |
| 4.1.3 收益信息                 |                  |
| 4.1.4 联系人                  |                  |
| 4.1.5 完成创建                 |                  |
| 4.2 电站列表                   |                  |
| 4.2.1 分类                   |                  |
| 4.2.1 搜索电站                 |                  |
| 4.2.2 排序                   |                  |
| 4.2.3 下载数据                 |                  |
| 4.2.4 电站操作                 |                  |
| 4.3 地图分布                   |                  |
| 4.4 电站详情                   |                  |
| 4.4.1 概觉                   |                  |
| 4.4.2                      |                  |
| 4.4.3 事件                   |                  |
| Region: Global 2025 V2.0 2 | www.mocowini.com |

#### MOCOWN 海量能源 開光照進美好生活

| 4.4.4 布局   | 33 |
|------------|----|
| 4.4.5 日志   | 38 |
| 5 设备管理     | 38 |
| 5.1 设备列表   | 38 |
| 5.1.1 采集器  | 38 |
| 5.1.2 逆变器  | 44 |
| 5.1.3 电池   | 49 |
| 5.2 事件列表   | 50 |
| 5.2.1 逆变器  | 50 |
| 5.2.2 其他设备 | 52 |
| 6 固件管理     | 53 |
| 6.1 固件列表   | 53 |
| 7工作数据      | 53 |
| 7.1 工作数据   | 53 |
| 8 数据报表     | 54 |
| 8.1 数据报表   | 54 |
| 9企业管理      | 54 |
| 9.1 公司信息   | 54 |
| 9.2 员工管理   | 54 |
| 9.3 角色管理   | 55 |
| 10 客户管理    | 56 |
| 10.1 客户管理  | 56 |
| 10.2 类型管理  | 57 |
| 11 日志记录    | 57 |
| 11.1 逆变器   | 57 |
| 11.2 电站    | 58 |

www.mocowini.com

## 1 本手册内容

### 1.1 目的

本手册提供了使用 M-Cloud 网页的概述和操作步骤,旨在帮助您有效使用该平台。 在此之后,除非另有说明,否则将平台简称为 M-Cloud 或 Web。

### 1.2 受众

本手册旨在供分销商和安装人员使用。

### 1.3 适用范围

本手册适用于微逆变器和网关。

### 1.4 符号

NOTE 该符号表示用于强调或补充主要文本重要内容的附加信息。

### 1.5 修订历史

以下是本版本与上一版本之间的主要变化。

| 版本   | 日期      | 描述 |
|------|---------|----|
| V2.0 | 2025.05 | 更新 |

4

## 2 产品信息

### 2.1 M-Cloud 介绍

M-Cloud 是一款智能平台,用于监控和管理您的光伏系统。它提供了设备运行跟踪、可视 化布局、远程参数设置、报警信息、发电量和收益分析等功能。该平台还确保远程操作和维 护(O&M),优化整体效率。

M-Cloud 可在移动应用和网页端查看,界面将根据您的角色而有所不同。Installer 界面面 向安装人员和分销商,提供量身定制的功能。Owner 界面则面向最终用户,侧重于易用性 和简洁性。

本手册主要介绍在移动端使用 APP。有关 web 操作的详细信息,请参阅《M-Cloud (Web) 用户手册》(全球版) V202520。

### 2.2 系统组成

一个典型的 MOCOWINI 微逆变器系统包括三个主要组件: 微逆变器、网关和 M-Cloud。 网关可以固定在微型逆变器中。

逆变器将直流电源转换为交流电源,并将性能数据传输给网关。然后网关将这些数据传输到 M-Cloud。最后,M-Cloud 允许您在线监控系统的性能,并为有效的系统管理提供诊断工具。

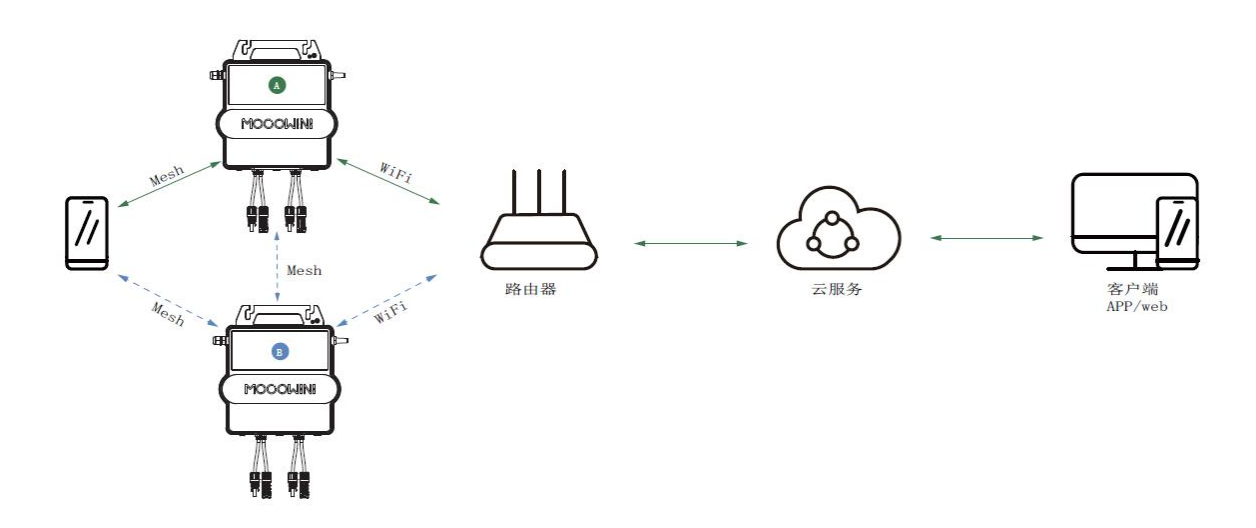

## 3 注册&登录

## 3.1 登录页面

输入下方网址,打开网页端登录界面: https://mocowini.inteless.com/login

## 3.2 注册

点击页面右侧"立即注册"可以进入注册页面

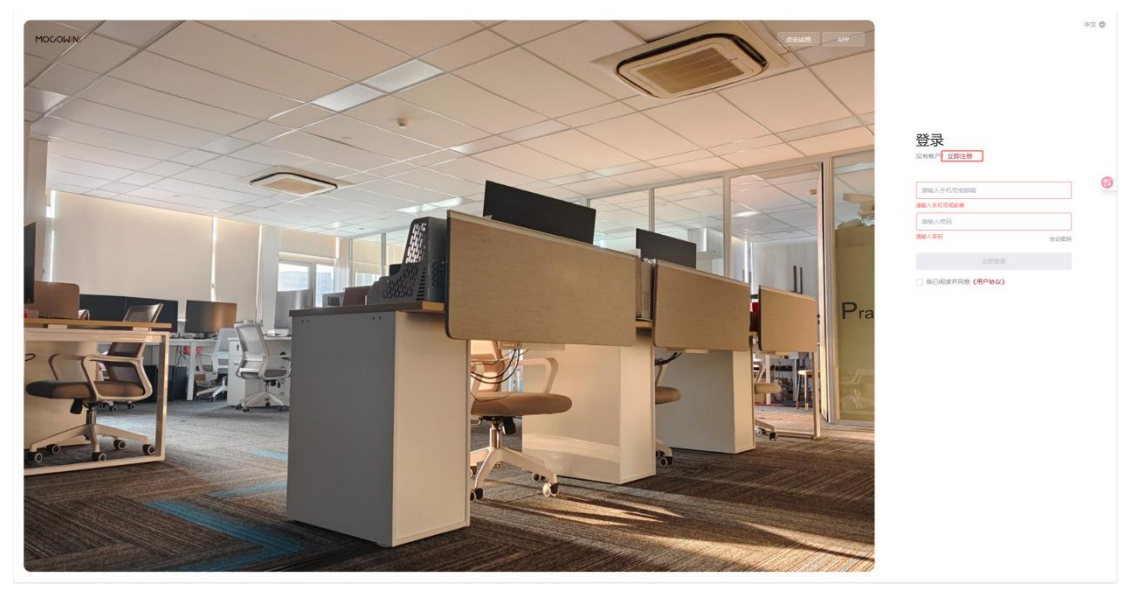

## 3.2.1 手机号注册

进入注册页面后,填写手机号,点击"获取验证码",可以在手机上获取验证码。密码需要按照要求填写,重复密码后,勾选"我已阅读《用户协议》",最后点击"同意协议并注册"即可完成注册。

www.mocowini.com

#### MOCOWN 海量能源 開光開进美好生活

Technology for Better Energy Efficiency, Sunshine for a Sustainable Future

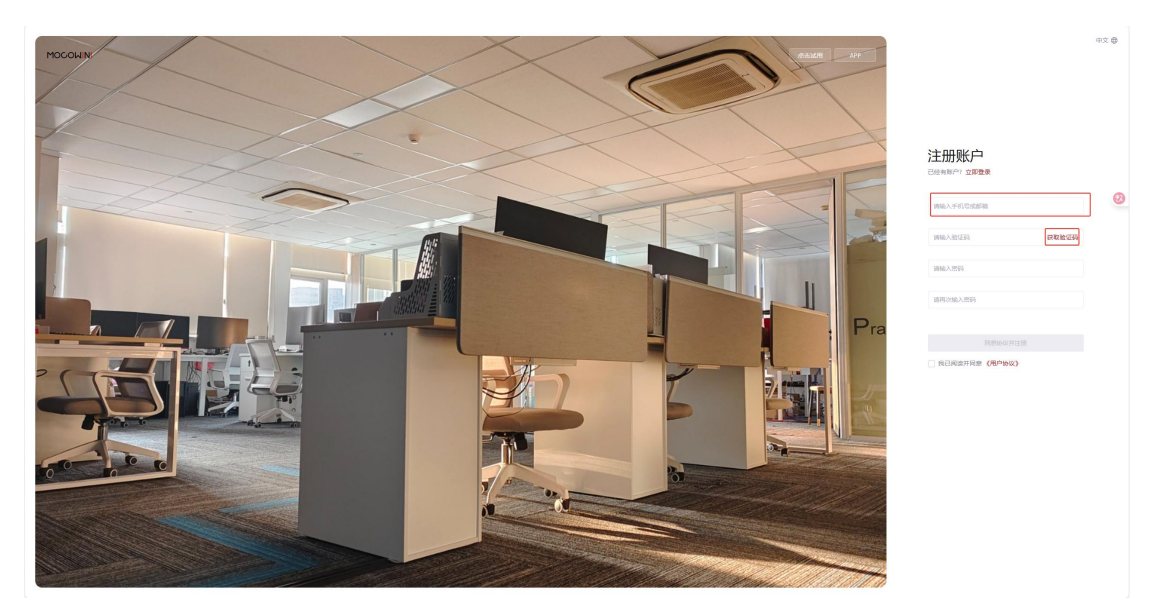

如果担心重复密码书写错误,可以点击密码输入框右侧的"眼睛",可以直接看到。

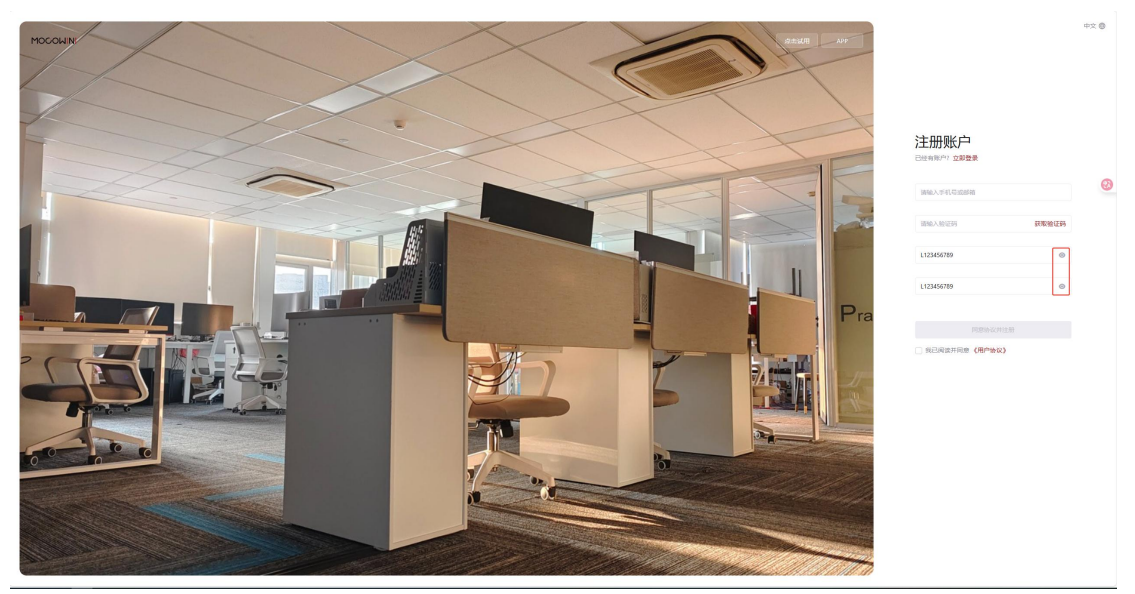

## 3.2.2 邮箱注册

进入注册页面后,填写邮箱账号,点击"获取验证码",可以在邮箱内获取验证码。密码需 要按照要求填写,重复密码后,勾选"我已阅读《用户协议》",最后点击"同意协议并注 册"即可完成注册。

7

# 

Technology for Better Energy Efficiency, Sunshine for a Sustainable Future

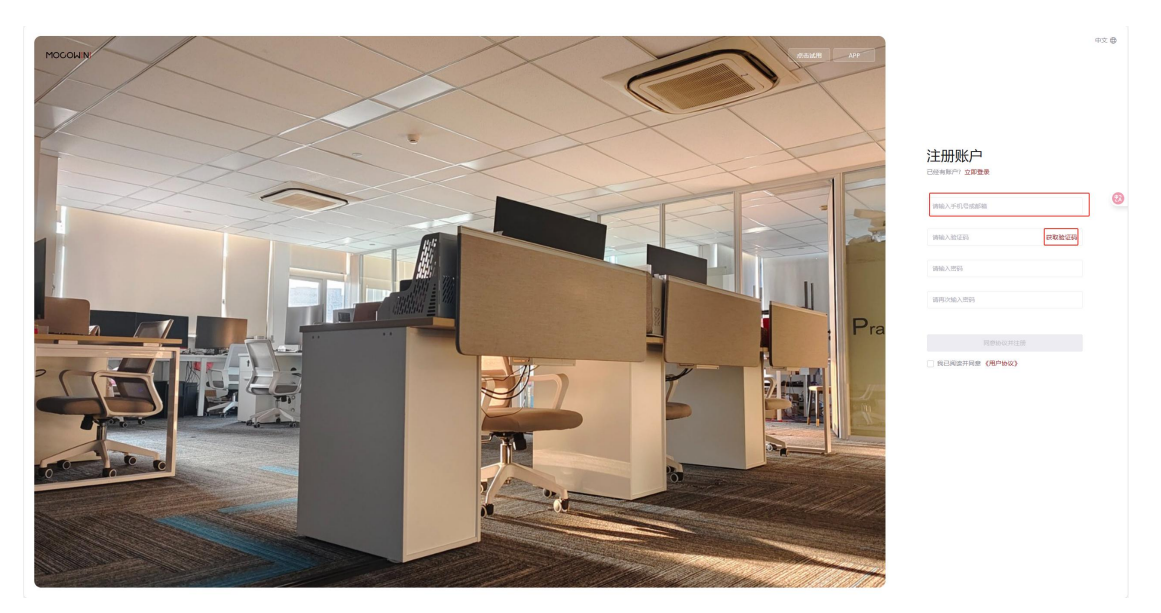

如果担心重复密码书写错误,可以点击密码输入框右侧的"眼睛",可以直接看到。

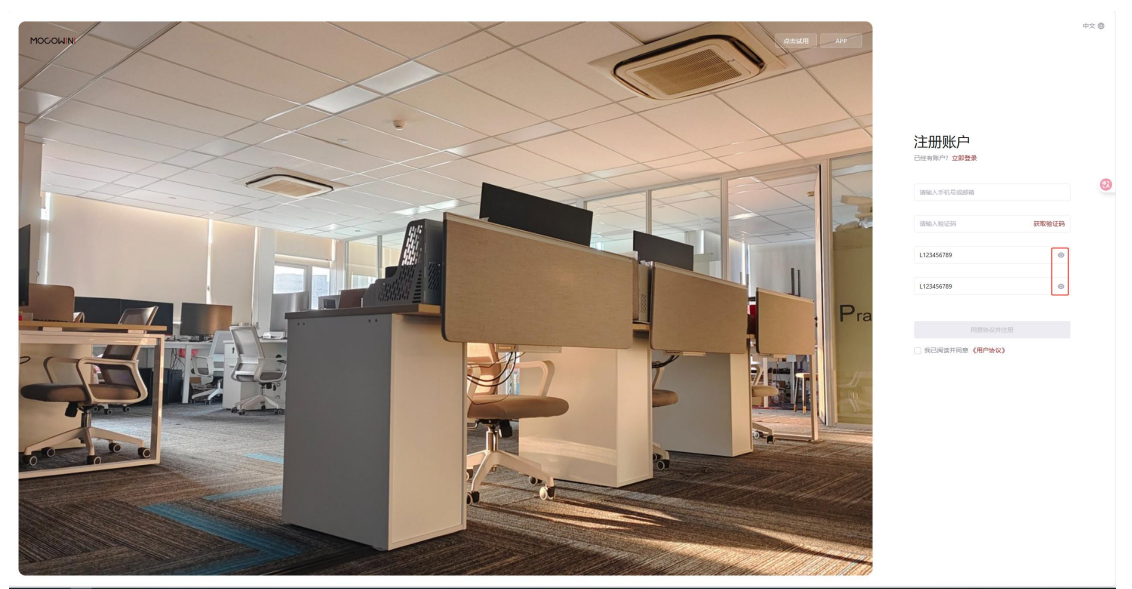

## 3.3 登录

## 3.3.1 手机号登录

在登录界面,输入手机号,注册的密码,再勾选"我已阅读并同意用户协议",最后点击"立 即登录"即可完成登录。

8

### MOCOWN 海量能源 開光照道美好生活

Technology for Better Energy Efficiency, Sunshine for a Sustainable Future

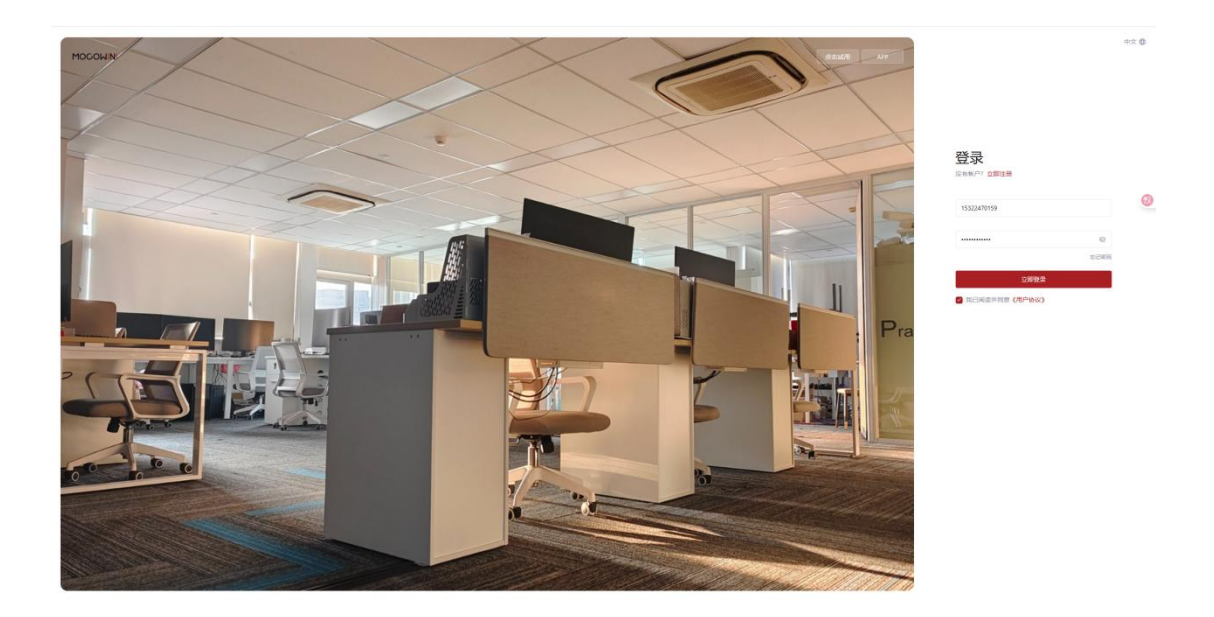

## 3.3.2 邮箱登录

在登录界面,输入邮箱账号,注册的密码,再勾选"我已阅读并同意用户协议",最后点击"立即登录"即可完成登录。需要带上后缀,比如:是 QQ 邮箱,需要带上@qq.com;如 果是 163 邮箱,需要带上@163.com。

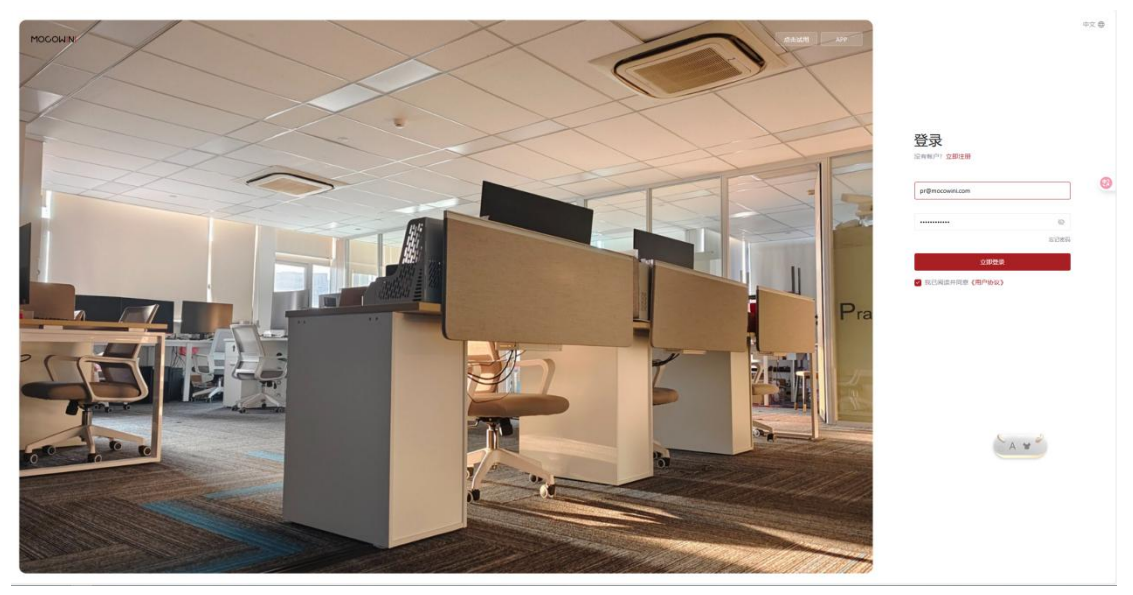

## 3.3.3 其他功能

• 语言功能

在登录页面右上角,默认语言为中文,可以选择英语等其他语言。

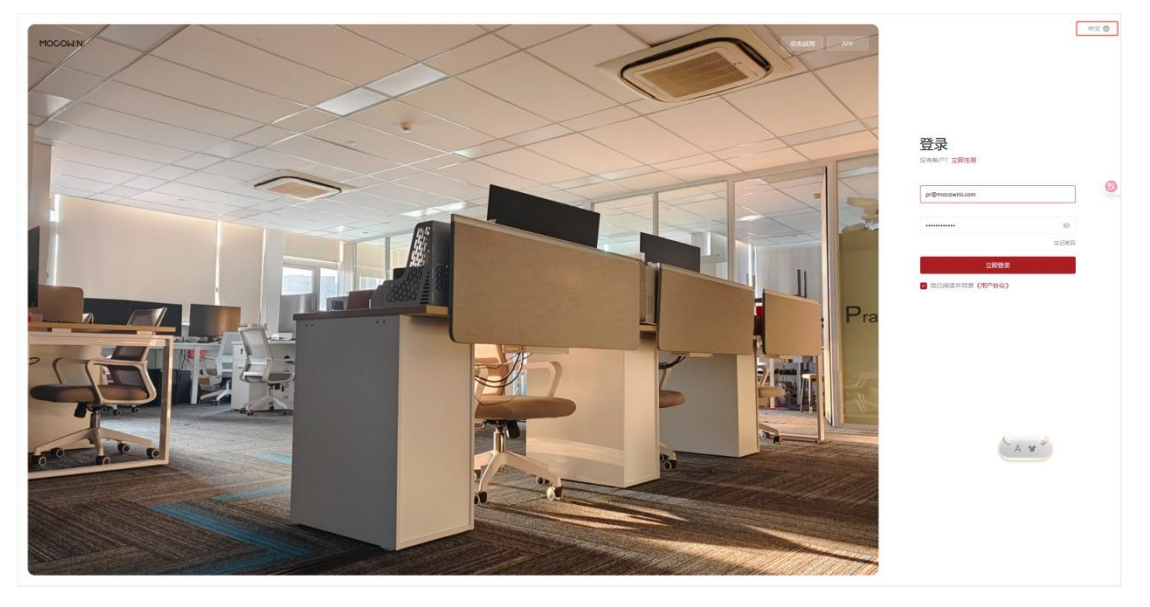

#### • app 下载

在页面右侧点击"APP"字样可以下拉框有二维码,使用浏览器扫码或者微信扫码以及智能 扫码等方式均可。

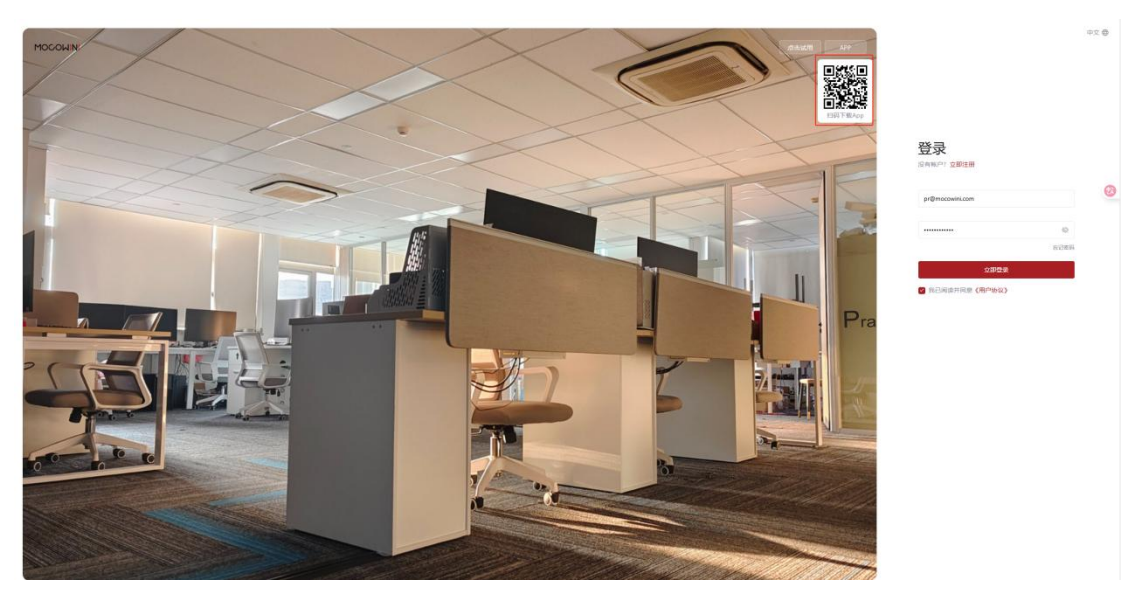

## 4 我的电站

## 4.1 创建电站

在登录过后,默认进入"电站列表"界面,点击右上角"创建电站"可以创建自己的电站,如图:

| MOCOWINI               |                                            |         |                 |           |               |                 |                     | 0 0 4 0 4     |
|------------------------|--------------------------------------------|---------|-----------------|-----------|---------------|-----------------|---------------------|---------------|
| A anala                | 电站列表                                       |         |                 |           |               |                 |                     | Mapeus        |
| 0.692                  | ILLAND AND AND AND AND AND AND AND AND AND |         |                 |           |               |                 |                     |               |
| - Brezz                | 全部 9 正常 0 起頭 1 告報 3                        | ALLE 5  |                 |           |               |                 |                     |               |
| B Insis -              | WWARANSH Q #                               | # · · · |                 |           |               |                 |                     | × Tet         |
| 0 2255 -               | rit hit                                    | tts     | 2(18(kW)-888) = | 今日发电(xWh) | Withinkwiki 🗇 | 15 m m          | estate of the       | 80            |
| А илина -<br>О поіся - | ・                                          | A nu    | 0.00            | 0.2       | 956.0         | pr@mocowini.com | 2025-04-27 16:09:17 |               |
|                        | , <b>200 X389416</b><br>Juni               | 0 228   | 0.00            | 0.0       | 0.0           | 13454760017     | 2025-04-27 08:54:37 |               |
|                        | * HERO(2) (322-30)<br>1 1214-00            | A 02    | 0.74            | 3.0       | 842.1         | pr©mocoxini.com | 2025-04-18 16:20:21 |               |
|                        | > 数件接近电站<br>1 个月期                          | © RH    | 0 000           | 0.0       | 0.0           | 15079674235     | 2025-04-09 15:18:41 |               |
|                        | ⇒ Testing<br>1 个有册                         | © 83    | 0 000           | 0.0       | 0.0           | pr@mocowini.com | 2025-03-26 17:23:51 |               |
|                        | > For test<br>1 个白田                        | 0 AII   | 0 000           | 0.0       | 0.0           | 15322470159     | 2025-03-26 16:45:14 |               |
|                        | 市山地物工厂在総制は     ノア症                         | © 811   | 0.0%            | 0.0       | 317.7         | pr@mocowini.com | 2025-03-26 16:21:30 |               |
|                        | > ABTEST                                   | A 25    | 0 0.18<br>0.0%  | 0.0       | 192.8         | pr@mocowini.com | 2025-03-25 17:27:08 |               |
|                        | ・ 第2時式部<br>1 元前                            | 0 RS    | 0 000           | 0.0       | 0.0           | 13454760017     | 2024-09-14 17:53:45 |               |
| v250429 🔤              |                                            |         |                 |           |               |                 | < 1 > 8             | ⊕/泵 - #H注 1 泵 |

## 4.1.1 绑定设备

| MOGOWINI                                                                                                    |                                                                                                    |              |                 |           | _           | estatestad                                     | ×  |
|----------------------------------------------------------------------------------------------------|----------------------------------------------------------------------------------------------------|--------------|-----------------|-----------|-------------|------------------------------------------------|----|
| et al faith and a state of the state of the | 电站列表<br>电站时间 和重20%                                                                                                    |              |                 |           |             | 1 million 2 million 3 million 4 million        |    |
| 2 2927 ·                                                                                                    | 2001 ZW 0 2001 5003                                                                                                    | <b>Rig</b> 5 |                 |           |             | <ul> <li>- 你好在心泪王里的脸在半角脚的"五色冠王田行幸期。</li> </ul> | 0  |
| S IONS -                                                                                                    | INLANDER G 25                                                                                                    |              |                 |           |             | <b>净则号</b>                                     |    |
| - 2008 -                                                                                                    | . 49.00                                                                                                    | (406.)       | 2010/00/02011   | -9E3840WW | . Mit Braud | 1994人-1495年6月日<br>                             |    |
| A RPER -                                                                                                    | ) <b>第一日</b><br>本中的日本<br>本中的日本<br>本中的日本<br>本中的日本<br>本的日本<br>本的日本<br>本的日本<br>本的日本<br>本的日本<br>本的日本<br>本的日本<br>本的日本<br>本的日本<br>本的日本<br>本的日本<br>本的日本<br>本的日本<br>本的日本<br>本的日本<br>本的日本<br>本的<br>日本<br>本的日本<br>日本<br>日本<br>日本<br>日本<br>日本<br>日本<br>日本<br>日本<br>日本 | A 0.0        |                 | 02        | 956.0       | 12000 1000 1000 1000                           | 0  |
|                                                                                                    | , <b>жалы</b><br>лиш                                                                                                    | <b>0</b> con | 0.00            | 0.0       | 0.0         |                                                |    |
|                                                                                                    | ) <b>Series</b>                                                                                                    | A            | (* 0.74<br>2.5% | 38        | 842.1       |                                                |    |
|                                                                                                    | 1 EM SINGLA                                                                                                    | 0.81         | C 400           | 0.9       | 0.0         |                                                |    |
|                                                                                                    | i Italing                                                                                                    | 0 A1         | C 400           | 0.9       | 0.0         |                                                |    |
|                                                                                                    | > For test                                                                                                    | 0.81         | () ans          | 0.0       | 0.0         |                                                |    |
|                                                                                                    | Rumalfasad                                                                                                    | 0.81         | () ans          | 00        | 317.7       |                                                |    |
|                                                                                                    | > RRTEST                                                                                                    | A 00         | () 418          | 00        | 192.8       |                                                |    |
|                                                                                                    | 2 <b>RRACS</b><br>176                                                                                                    | 0 R.C        | C ans           | 00        | 0.0         |                                                |    |
| unsen 5-                                                                                                    |                                                                                                    |              |                 |           |             | 5.9                                            | ¥# |

输入采集器的序列号和注册码,点击右下方的"下一步",进入下一个步骤,如图:

11

## 4.1.2 电站信息

在"电站信息"界面输入电站信息,当带有"\*"的信息填完后,可以点击右下方的"下一步",到下一个步骤,如图:

| MOCOWINI                   |                      |                     |                |                                        |            | 0587tb.W                      | ×    |
|----------------------------|----------------------|---------------------|----------------|----------------------------------------|------------|-------------------------------|------|
| 3 INSIGN -                 | 433.918<br>          |                     |                |                                        |            |                               |      |
| 9888<br>2 22811<br>2 22811 |                      |                     |                |                                        |            | ACKE CANE A CORD              |      |
| A 201212                   | ☆1115 注用1 副用2 常留0    | med 5               |                |                                        |            | 四秋多枚。<br>(101)、中山(101)        |      |
| S Inst                     |                      | <b>8</b> Y          |                |                                        |            | mum H                         |      |
| 6 comit -                  | 9.8                  | 1.0                 | 358(KM)-638) : |                                        | Stateme O  |                               |      |
| а влан -<br>О пака -       | >                    | 0 29                | O 2018         | ыт                                     | 973.7 P    |                               | 0    |
|                            | > <b>X80010</b>      | © all               | 0.000          | 20                                     | 00 11      | (m) second to                 |      |
|                            | sister Billing       | <b>0</b> ⊒ <i>u</i> |                | 12.1                                   | 657.6 pr   |                               |      |
|                            | 5 <b>REARCON</b>     | 0 Att               | 0 000          | 0.0                                    | 0.0 12     | 7753248<br>2025-0-07<br>20    | 1    |
|                            | E Testing            | Олн                 | 0.000          | 80                                     | 00 81      | C BRANE                       |      |
|                            | > EANNETTENNE<br>×Xe | © #K                | 000            | 30                                     | 317.7 24   | Sony as have as imaging here. |      |
|                            | > <b>1900</b>        | 0 ===               | 0 aze          | 0.0                                    | 192.8 pr   |                               |      |
|                            | > <b>REPORT</b>      | © #10               | 0 000          | 80                                     | 0.0 11     |                               | 0.17 |
|                            |                      |                     |                |                                        |            | <b>EN</b>                     |      |
|                            |                      |                     |                |                                        |            | NE -                          |      |
|                            |                      |                     |                |                                        |            | 100-3000年東京大會發展時間代政区、乌勒市开     |      |
|                            |                      |                     |                |                                        |            | i initianization              |      |
|                            |                      |                     |                |                                        |            | 883                           |      |
|                            |                      |                     |                |                                        |            |                               |      |
|                            |                      |                     |                |                                        |            |                               |      |
| vasta 2                    |                      |                     |                | Cappinger, 10 2020 6 CANTOR DAL AN App | No merved. | 1-9 7-                        |      |

注意: "时区"这里需要将下方的勾选勾上才可以进行下一步。如果电站名称不满足要求, 需要修改,文档后面有教程。

## 4.1.3 收益信息

在进行到"收益信息"页面后,选择"货币单位",默认"¥"人民币,"计价方式"默认 "恒定价格",需要填写完毕后,点击右下方"下一步",如图:

| MOGOWINI                                                  |                            |              |                   |                                          |              | 创建电站                                                                                                    | ×     |
|-----------------------------------------------------------|----------------------------|--------------|-------------------|------------------------------------------|--------------|----------------------------------------------------------------------------------------------------|-------|
|                                                           | 电站列表                       |              |                   |                                          |              |                                                                                                    |       |
| CARE .                                                    |                            |              |                   |                                          |              |                                                                                                    |       |
|                                                           | 全部8 IE第1 ASIE 2 15日 0      | 萬姓 5         |                   |                                          |              | <u>銀市市業位</u>                                                                                                    |       |
| B INSS ·                                                  | SPALARALES IR Q            | <b>z</b> ~   |                   |                                          |              | ¥                                                                                                    | Ť     |
|                                                           | 1644                       | 80 B         | Different-State o | 今日20世(kWh)                               | 累计发电(k       | 0<br>()                                                                                                    | ¥     |
| <ul> <li>L1144</li> <li>人 有户管理</li> <li>口 日本記録</li> </ul> | 2 5948                     | <b>0</b> mm  | O 5653<br>20.7%   | 14.7                                     | 970.7        | иеля.                                                                                                    | 0     |
|                                                           | > <b>Tables</b>            | © Alt        | 0.00              | مە                                       | 0.0          | - 1999<br>- 1999<br>- 1 | ¥/kWh |
|                                                           | 2 - 2994-00                | 0 2*         | 12.87<br>42.9%    | 13.1                                     | 857.6        |                                                                                                    |       |
|                                                           | > 就計IRUI中起<br>1 小月前        | • RIX        | 0.00              | 0.0                                      | 0.0          |                                                                                                    |       |
|                                                           | > Testing                  | <b>0</b> mis | 0.00              | 0.0                                      | 0.0          |                                                                                                    |       |
|                                                           | > - R山林牧王厂在统府成<br>3 天前     | O RES        | 0.00              | 0.0                                      | 317.7        |                                                                                                    |       |
|                                                           | > <b>XIETEST</b><br>2.9900 | • mm         | 020<br>0.4%       | 0.0                                      | 192.8        |                                                                                                    |       |
|                                                           | > <b>2010</b> 2400         | <b>0</b> ##  | 0.00              | 0.0                                      | 0.0          |                                                                                                    |       |
| 1250429 55                                                |                            |              |                   | Copyright © 2025 E-LINTER Ltd. All regio | ts reserved. | <i>1−</i> #                                                                                                    | िम—₽  |

## 4.1.4 联系人

最后将电站的负责人的联系方式填写完毕后,点击右下方"完成",即可完成电站创建,当前只能录入手机号,如图:

| MOGOWINI                                                        |                                     |               |             |                                  |                     | 创建电站                            | ×     |
|-----------------------------------------------------------------|-------------------------------------|---------------|-------------|----------------------------------|---------------------|---------------------------------|-------|
| -\$ 399.000 ·                                                   | 电站列表                                |               |             |                                  |                     |                                 |       |
| 电站列表                                                            | 电站列表 建圆分布                           |               |             |                                  |                     | 💙 16:22 K — 💙 4:33 2 — 🤡 17:5 A |       |
|                                                                 | 全部 8 正常 1 初建 2 告留 0                 | <b>陶</b> 4至 5 |             |                                  |                     | 快速人*                            |       |
| B INESS                                                         | WEARASE Q ±                         | s ~           |             |                                  |                     | 調査人の成人                          |       |
| W REFER                                                         | 用动                                  |               | 功率(kW)-效經 ≑ |                                  | Wittensik           |                                 |       |
| <ul> <li>由 企业管理 · · · · · · · · · · · · · · · · · · ·</li></ul> | > #州长至海田1号由会铁星页                     | 0 232         | 643         | 14.7                             | 970.7               | 57%                             | Ø     |
| O BARR -                                                        | 2 (SHOW                             |               |             |                                  |                     | 词称众人的词                          |       |
|                                                                 | > <b>大力的电路</b><br>33 5948           | © 76.55       | 0.00        | 0.0                              | 0.0                 |                                 |       |
|                                                                 | > <b>新教服務社務</b><br>2.9948           | • =*          | 0 12.87     | 13.1                             | 857.6               |                                 |       |
|                                                                 | > <b>\$11554@36</b><br>1-0788       | <b>0</b> жы   | 0.00        | 0.0                              | 0.0                 |                                 |       |
|                                                                 | > Testing                           | 0 #tt         | 0.00        | مە                               | 0.0                 |                                 |       |
|                                                                 | > Emenilarine<br>:**                | © AR          | 0.00        | 0.0                              | 317.7               |                                 |       |
|                                                                 | > <b>2 2 59400</b>                  | <b>0</b> mm   | 0.20        | 0.0                              | 192.8               |                                 |       |
|                                                                 | > <b>20 78 2002120</b><br>19 (ADDI) | © mit         | 0.00        | 0.0                              | 0.0                 |                                 |       |
|                                                                 |                                     |               |             |                                  |                     |                                 |       |
| V250429 52                                                      |                                     |               |             | Copyright © 2025 E-LINTER I.o. A | il rights reserved. | 4-3                             | ing . |

注意:请正确填写负责人手机号否则在出现问题时找不到联系人。

## 4.1.5 完成创建

完成创建以后,会有提示"电站创建成功",如图:

|                                          |              |              |           | 创建电站    |                         |         |
|------------------------------------------|--------------|--------------|-----------|---------|-------------------------|---------|
| 电站列表 地运分布                                |              |              |           | 0       |                         | 🕑 B.K.A |
| 2019 IF# 1 AS# 1 219 1                   | <b>M15</b> 6 |              |           |         |                         |         |
| 10002-002-55% Q                          | <b>5</b> ×   |              |           |         |                         |         |
| 10.32                                    | an<br>An     | 3)率(kW]-效能 ◎ | 中日因地(kWh) | 服计20世纪5 | ° 🕑 👘                   |         |
| ». <b>В 33833863</b><br>Дет.             | 0 #R         | 0.00         | 0.0       | 0.0     | 电线合导接进成功)<br>运行和4.66号中央 |         |
| 第二十三三十二十三三十二十三十三十三十三十三十二十二十三十三十二十二十二十二十二 | A #0         | O 36.3%      | 15.8      | 971.8   |                         |         |
| > 大市的电站<br>1 小时前                         | © mit        | 0.00         | 0.0       | 0.0     |                         |         |
| S DERLEZING                              | 0 IR         | O 26.4%      | 14.7      | 859-2   |                         |         |
| > <b>Stift用subeAt</b><br>1 今月前           | 218 0        | 0.00         | 0.0       | 0.0     |                         |         |
| > Testing<br>1 个列前                       | 0 #15        | 0.00         | 0.0       | 0.0     |                         |         |
| > Rum和工厂在统例は<br>3 天前                     | 0 #15        | 0.00         | 0.0       | 317.7   |                         |         |
| > RANGEST                                | 0 #58        | 0.18         | ٥٥        | 192.8   |                         |         |
| > <b>2000 78 2000 78 2000</b>            | 0 #/c        | 0.00         | 0.0       | 0.0     |                         |         |

## 4.2 电站列表

在登录过后,默认进入"电站列表"界面,可以看到自己创建的电站。如图:

| Region: | Global | 2025 | V2.0 | 13 | www.mocowini.com |
|---------|--------|------|------|----|------------------|
|---------|--------|------|------|----|------------------|

#### MOCOWN 海量能源 <sup>開光開进美好生活</sup>

Technology for Better Energy Efficiency, Sunshine for a Sustainable Future

| MOCOWINI             |                    |            |                   |               |                    | ٥                   | © 8 & 0 ±     |
|----------------------|--------------------|------------|-------------------|---------------|--------------------|---------------------|---------------|
|                      | 电站列表<br>电达列表 地图分布  |            |                   |               |                    |                     | (FED-LA)      |
| 5 2655 -<br>0 5565 - | 211: Im o mino min | 0 MALE 1   |                   |               |                    |                     |               |
|                      | MALASARIN Q        | <b>≘\$</b> |                   |               |                    |                     | 土 下乾          |
|                      | 414                | 07.d5      | 32/#U(XW)-58380 0 | -9-1120±(kWh) | SELEXISTIC (KWN) ① | 01389197 +          | 18(1)         |
|                      | ・ ご可以始致一下<br>几日前   | O RIS      | 0.00              | 0.0           | 0.0                | 2024-12-23 15:21:19 |               |
|                      |                    |            |                   |               |                    |                     |               |
|                      |                    |            |                   |               |                    |                     |               |
|                      |                    |            |                   |               |                    |                     |               |
|                      |                    |            |                   |               |                    |                     |               |
|                      |                    |            |                   |               |                    |                     |               |
|                      |                    |            |                   |               |                    |                     |               |
|                      |                    |            |                   |               |                    |                     |               |
|                      |                    |            |                   |               |                    |                     |               |
|                      |                    |            |                   |               |                    |                     |               |
|                      |                    |            |                   |               |                    |                     | 108/7 874 1 7 |
|                      |                    |            |                   |               |                    |                     |               |

## 4.2.1 分类

电站列表中,按照电站的"状态"进行分类,可以分为"全部"、"正常"、"故障"、"告警"、"离线",如图:

|       | 电站列表 地重分布                   |               |               |          |            |                     | 0 0 8 4 0 4<br>980m |
|-------|-----------------------------|---------------|---------------|----------|------------|---------------------|---------------------|
| 0 500 | THI IM O MIN O              | 1120 Alf 1    |               |          |            |                     |                     |
|       | 1000×00000                  | 0 <b>98</b> V | 25年(AW)-38題 ● | 今日波电ower | 累计型电GW00 ◎ | 0.0010.000          | 土 下 <b>秋</b><br>田小  |
|       | , <b>建</b> 可以给我一下<br>5.0000 | © #11         | 0 0.00        | 0.0      | 0.0        | 2624-12-23 15:23:19 |                     |
|       |                             |               |               |          |            |                     |                     |
|       |                             |               |               |          |            |                     |                     |
|       |                             |               |               |          |            |                     |                     |
|       |                             |               |               |          |            |                     |                     |
|       |                             |               |               |          |            |                     |                     |
|       |                             |               |               |          |            |                     |                     |
|       |                             |               |               |          |            |                     |                     |
|       |                             |               |               |          |            |                     | 10年後 - 明夜 1 西       |

## 4.2.1 搜索电站

在搜索栏中填入关键词,可以得到含有该关键词的电站,如图:

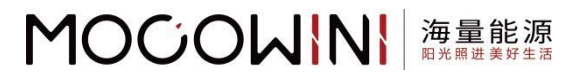

| MOCOWINI    |                       |                 |                   |           |            |                        |               |
|-------------|-----------------------|-----------------|-------------------|-----------|------------|------------------------|---------------|
| d America - | 电站列表 地型分布             |                 |                   |           |            |                        | 0.00.0.0      |
| - 1989 B    | 2111: IF 0 1010 1110  | 0 <b>A</b> US 1 |                   |           |            |                        |               |
|             | a o                   | 221 V           |                   |           |            |                        | 土下板           |
|             | 4.11                  | 0.5             | 22/#0(AW)-98.82 0 | 今日发电(kWh) | Ritzmawn © | mineret +              | 8.9           |
|             | ・ 通知 通知以助数一下<br>9.5%回 | 0 RH            | 0.00              | 0.0       | 0.0        | 2024-12-23 15:21:19    |               |
|             |                       |                 |                   |           |            |                        |               |
|             |                       |                 |                   |           |            |                        |               |
|             |                       |                 |                   |           |            |                        |               |
|             |                       |                 |                   |           |            |                        |               |
|             |                       |                 |                   |           |            |                        |               |
|             |                       |                 |                   |           |            |                        |               |
|             |                       |                 |                   |           |            |                        |               |
|             |                       |                 |                   |           |            |                        |               |
|             |                       |                 |                   |           |            |                        |               |
|             |                       |                 |                   |           |            | 4. <mark>1</mark> . 3. | 10%资 - 新在 1 页 |

在右侧的下拉框中,可以选择电站类型,有"全部"、"储能"、"并网",如图:

| MOCOWINI             |                    |             |                    |            |              |                     | 0 0 8 2 0 4   |
|----------------------|--------------------|-------------|--------------------|------------|--------------|---------------------|---------------|
|                      | 电站列表               |             |                    |            |              |                     |               |
| RMPIR                | 电达列数 地面分布          |             |                    |            |              |                     | SUBPRAL       |
| 日 29年世紀 -<br>の 新期化 - | 11월1 正常 0 Kile 0 명 | 1000 ALIS 1 |                    |            |              |                     |               |
|                      | æ                  |             |                    |            |              |                     | ± 78          |
|                      | 16.33              | 25          | 72549 (AW)-32580 0 | 今日20年(AWN) | Ritzenowno 🗇 | minteri é           | 國作            |
|                      |                    | 440<br>#30  | 0.00               | 0.0        | 0.0          | 2024-12-23 19:21:19 |               |
|                      |                    |             |                    |            |              |                     |               |
|                      |                    |             |                    |            |              |                     | 10条页 - 新任 1 百 |

## 4.2.2 排序

可以在电站的列名选择"功率(kW)-效能"或者"创建时间"进行排序。

## 4.2.3 下载数据

当前支持下载电站的发电量数据,点击右侧"下载",可以在右上角"下载中心"中看到,如图:

15

# 

#### Technology for Better Energy Efficiency, Sunshine for a Sustainable Future

| MOCOWINI<br>Antonio<br>Elityr | 电 <b>站列表</b><br>电站列数 地图分布                         |        |                  |           |                |                 |                     | 4 0 ± 0     |
|-------------------------------|---------------------------------------------------|--------|------------------|-----------|----------------|-----------------|---------------------|-------------|
| 日 日の安康 -                      | 全部 9 正和 0 80年 1 許留 2                              | MAR 6  |                  |           |                |                 |                     |             |
| S Ince                        | 86AQ858 Q 1                                       | 8      |                  |           |                |                 |                     | 主下数         |
|                               | 9.85                                              | 405    | 2018(0xW)-2080 ÷ | 40399,kWh | 累II:26号(kWb) ① | 形形用             | 0020104             | 9845        |
| A #PTH -<br>C/ E852 -         | 》 第四次 第四十日 中國 中國 中國 中國 中國 中國 中國 中國 中國 中國 中國 中國 中國 | A 69   | 0 0.00<br>0.0%   | 0.2       | 956.0          | pr@mocowini.com | 2025-04-27 16:09:17 |             |
|                               | > たま的地站                                           | • 2018 | 0.00             | 0.0       | 0.0            | 13454760017     | 2025-04-27 08:54:37 |             |
|                               | > <b>1.5%</b>                                     | A 22   | 0 1.65<br>1.03   | 4.0       | 842.1          | pr@mocowini.com | 2025-04-18 16:20:21 |             |
|                               | > (10月間)<br>10月間                                  | © Att  | 0.00             | 0.0       | 0.0            | 15079674235     | 2025-04-09 15:18:41 |             |
|                               | > Testing                                         | © Rit  | 0.0%             | 0.0       | 6.0            | pr@mocowini.com | 2025-03-26 17:23:51 |             |
|                               | > For test                                        | () Alt | 0.0%             | 0.0       | 0.0            | 15322470159     | 2025-03-26 16:45:14 |             |
|                               | > 開始統定「在統領域<br>2 元前                               | () Rit | 0.0%             | 0.0       | 317.7          | pr@mocowini.com | 2025-03-26 16:21:30 |             |
|                               | > REALEST                                         | O RIC  | 0.00             | 0.8       | 192.8          | pr@mocowini.com | 2025-03-25 17:27:08 |             |
|                               | > <b>200 10 10</b>                                | © #15  | 0 0.00           | 0.0       | 0.0            | 13454760017     | 2024-09-14 17/53-45 |             |
| V256436 12:                   |                                                   |        |                  |           |                |                 | < <b>1</b> > 108    | k页 - 載在 1 页 |

进入"下载中心"后,可以看到生成的表格,点击"下载"即可下载到本地,如图:

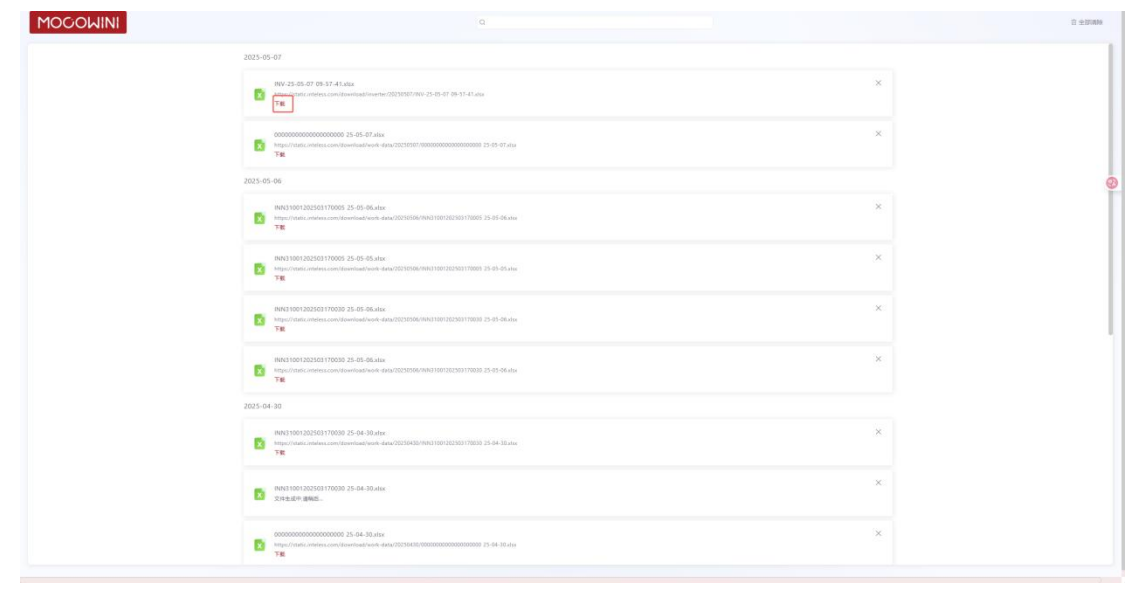

本地 excel 打开后,如图:

| 4  | A         | В        | С | D | E |
|----|-----------|----------|---|---|---|
| 1  | 电站        | 发电量(k₩h) |   |   |   |
| 2  | 打击大家一起喜羊羊 | 0.00     |   |   |   |
| 3  | test9999  | 0.00     |   |   |   |
| 4  | 12356     | 0.00     |   |   |   |
| 5  | TEST 30   | 0.00     |   |   |   |
| 6  | 杭州海量测试    | 0.00     |   |   |   |
| 7  |           |          |   |   |   |
| 8  |           |          |   |   |   |
| 9  |           |          |   |   |   |
| 10 |           |          |   |   |   |
| 11 |           |          |   |   |   |
| 12 |           |          |   |   |   |
| 13 |           |          |   |   |   |
| 14 |           |          |   |   |   |
| 15 |           |          |   |   |   |
| 16 |           |          |   |   |   |
| 17 |           |          |   |   |   |
| 18 |           |          |   |   |   |
| 10 |           |          |   |   |   |

## 4.2.4 电站操作

可以支持对电站进行的操作有:添加采集器、编辑电站、分享电站、转让电站、删除电站, 如图:

| MOCOWINI<br>Si kenne<br>RAARIR                  | 电站列表 电运行布           |             |               |                                       |             |                     | 0 0 8 2 0 ±                                   |
|-------------------------------------------------|---------------------|-------------|---------------|---------------------------------------|-------------|---------------------|-----------------------------------------------|
| <ul> <li>() 数据代 -</li> <li>日 548年間 -</li> </ul> | 2151: Into alleo mg | 0 氟烷1       |               |                                       |             |                     |                                               |
|                                                 | 10167-6301580 Q     | <u>en .</u> |               |                                       |             |                     | ± TR                                          |
|                                                 | 4.11                | 0.5         | 25年(AW)-98道 0 | 今日設地(kWh)                             | Ritzelown © | eliber#i +          | 80                                            |
|                                                 | 2 通可以始致一下<br>9 分報回  | © RIX       | 0.00          | 0.0                                   | 0.0         | 2624-12-23 13:21:19 |                                               |
|                                                 |                     |             |               |                                       |             |                     | 200年 <b>東西</b><br>調道电社<br>分享电社<br><b>하让电话</b> |
|                                                 |                     |             |               |                                       |             |                     | Billion de Juli                               |
|                                                 |                     |             |               |                                       |             |                     | 100 A                                         |
|                                                 |                     |             |               |                                       |             |                     | 6                                             |
|                                                 |                     |             |               |                                       |             |                     | 10時(周 - 明任 1 周                                |
| vanir u                                         |                     |             | Copyright @   | 2024 E CIVITOI EME ANI OGONA ORIGONIA |             |                     |                                               |

### 4.2.4.1 添加采集器

| MOGOWINI          |                                                                                                    |           |             |                  |       |                                        |                     | 0 • * * • •                             |
|-------------------|----------------------------------------------------------------------------------------------------|-----------|-------------|------------------|-------|----------------------------------------|---------------------|-----------------------------------------|
|                   | 电钻列表                                                                                                    |           |             |                  |       |                                        |                     |                                         |
| mMPIN             | 电丛积素 透影分布                                                                                                    |           |             |                  |       |                                        |                     | CIRCLA .                                |
| a come            | -                                                                                                    |           |             |                  |       |                                        |                     |                                         |
| 75 mm/            | 2011 IN DESCO DESCO DESCO DESCO DESCO DESCO DESCO DESCO DESCRITO DE SE DE SE DE SE DE SE DE SE DE SE DE SE DE S | 0 100.000 |             | 84028-W          | ¥ 1   |                                        |                     |                                         |
|                   |                                                                                                    | -         |             | and a set        | S     |                                        |                     |                                         |
|                   |                                                                                                    | 20        |             | (#列母)            |       |                                        |                     |                                         |
|                   | (#E\$A)                                                                                                    | ICO.      | 25#(KW)-888 | 3890,A           |       | IIIIIIIIIIIIIIIIIIIIIIIIIIIIIIIIIIIIII | 10000110(+)         | 18/19                                   |
|                   | (1993)                                                                                                    |           |             | 进行的小规划型<br>注册码 < |       |                                        |                     |                                         |
|                   | 1 0 0 0 0 0 0 0 0 0 0 0 0 0 0 0 0 0 0 0                                                                         | 0.83      | 0.00        | 1816.入           |       | 0.0                                    | 2024-12-23 15:21:19 |                                         |
|                   |                                                                                                    |           |             | 注册码不能为空          |       |                                        |                     |                                         |
|                   |                                                                                                    |           |             |                  | 取消 執定 |                                        |                     |                                         |
|                   |                                                                                                    |           |             |                  |       |                                        |                     |                                         |
|                   |                                                                                                    |           |             |                  |       |                                        |                     |                                         |
|                   |                                                                                                    |           |             |                  |       |                                        |                     |                                         |
|                   |                                                                                                    |           |             |                  |       |                                        |                     |                                         |
|                   |                                                                                                    |           |             |                  |       |                                        |                     |                                         |
|                   |                                                                                                    |           |             |                  |       |                                        |                     |                                         |
|                   |                                                                                                    |           |             |                  |       |                                        |                     | •                                       |
|                   |                                                                                                    |           |             |                  |       |                                        |                     |                                         |
|                   |                                                                                                    |           |             |                  |       |                                        |                     | 85,<br>12                               |
|                   |                                                                                                    |           |             |                  |       |                                        |                     |                                         |
|                   |                                                                                                    |           |             |                  |       |                                        |                     |                                         |
|                   |                                                                                                    |           |             |                  |       |                                        |                     |                                         |
|                   |                                                                                                    |           |             |                  |       |                                        |                     |                                         |
|                   |                                                                                                    |           |             |                  |       |                                        |                     |                                         |
|                   |                                                                                                    |           |             |                  |       |                                        |                     |                                         |
|                   |                                                                                                    |           |             |                  |       |                                        |                     |                                         |
|                   |                                                                                                    |           |             |                  |       |                                        |                     | 1967 - 68 1 8                           |
|                   |                                                                                                    |           |             |                  |       |                                        |                     |                                         |
| - Contract - Inc. |                                                                                                    |           |             |                  |       |                                        |                     | 5 · · · · · · · · · · · · · · · · · · · |

### 4.2.4.2 编辑电站

点击"编辑电站"后,可以对电站进行"电站信息"、"收益信息"、"联系人",完成后, 点击右下角的"保存"按钮即可完成。

#### 

Technology for Better Energy Efficiency, Sunshine for a Sustainable Future

|         | 电输行表 电能分布        |          |                |            | Канана (кала) (кала) (    |          |
|---------|------------------|----------|----------------|------------|----------------------------------------------------------------------------------------------------|----------|
| 0 REC - | 915: Exc 2080 ND | - mile 1 |                |            | 电达得7月<br>                                                                                                    |          |
|         |                  | 28 -     |                |            | 1852551PG 出版 PNG 大小子報告記213M8                                                                                                    |          |
|         | . 45 M           |          | 25#30W1-888E 8 | -今日對他(kWig |                                                                                                    |          |
|         | 1200.020-T       | 0 AU.    | 0 000          | 2.0        | 20 KWp                                                                                                    |          |
|         |                  |          |                |            | Subscripted     Subscripted     Subscrited     Subscrited     Subscripted     Subscripted     Subscript          |          |
|         |                  |          |                |            | 外院日期 -                                                                                                    |          |
|         |                  |          |                |            | portez en la conserva de la conserva de<br>en la conserva de la conserva de la conserva de la conserva de la conserva de la conserva de la conserva de la conserva de la conserva de la conserva de la conserva de la conserva de la conserva de la conserva de la conserva de la cons | ● ● 精錬 後 |
|         |                  |          |                |            |                                                                                                    |          |

### 4.2.4.3 分享电站

点击分享电站,可以通过"添加账号",赋予对应的"参观者"、"管理者"权限,如图:

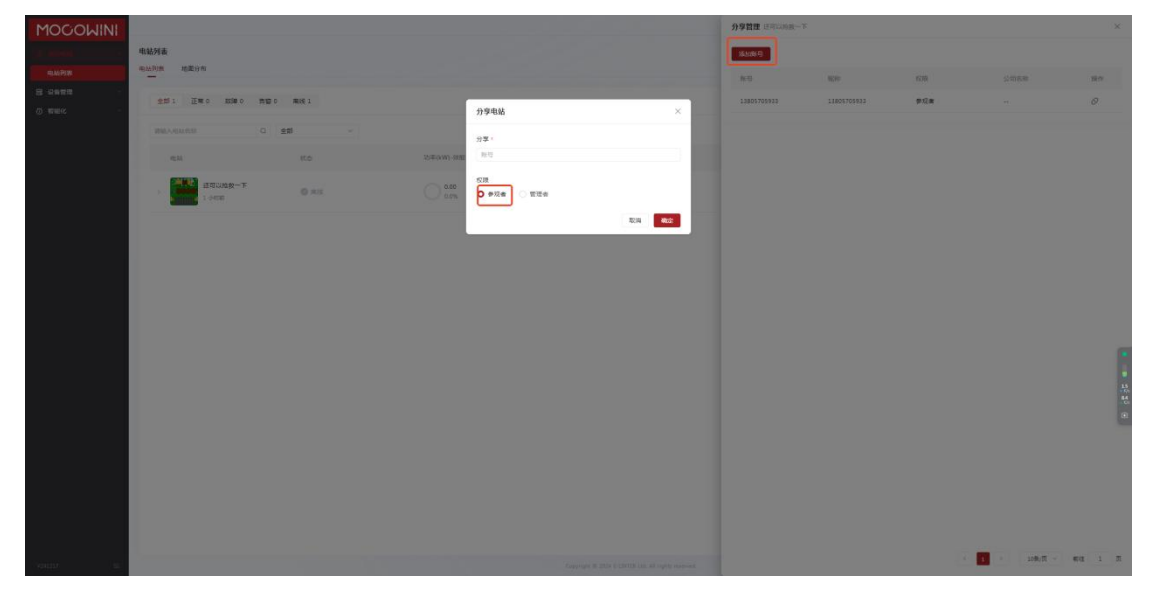

如果需要移除,点击账号右侧的"操作"的按钮,再点击"确认"可以完成。

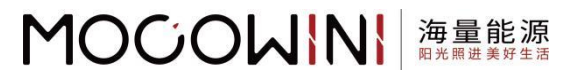

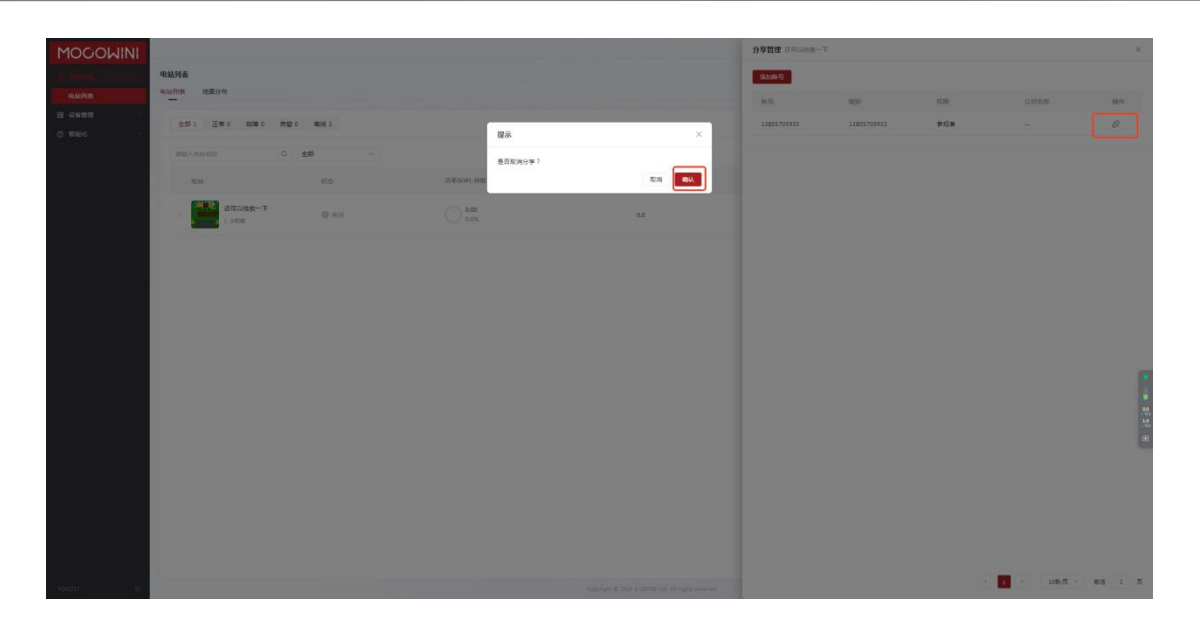

### 4.2.4.4 转让电站

点击"转让电站"后,输入被转让者的账号,即可完成,如图:

| 8455 王军0 战隆0 的第       | 0 MIE 5 | 转让电站          | ×       |              |                     |       |
|-----------------------|---------|---------------|---------|--------------|---------------------|-------|
|                       | 255 ~   | NG -          |         |              |                     | 土下日   |
| 18.56                 | 81.5    | 加率(AWI) 20世 1 |         | 置19世纪(AMA) ① | 4 Printing          | 10.15 |
|                       | Ø ME    | 0 6.00        | RCH NO. | 0.0          | 2024-12-23 15:21:19 |       |
| <b>*#-62319</b>       | 0 mt    | 0 ex          | 00      | 00           | 2024-12-06-10:39-16 |       |
| <b>道高的电动</b><br>3 中形成 | © RIE   | C toos        | 0.0     | 0.0          | 2024-10-09 10-20:36 |       |
| ARAUS + 175           | © RIX   | 0 000         | 0.0     | 0.0          | 2024-09-14 17:53:45 |       |
| test                  | 0 84    |               | 0.0     | 0.0          | 2024-06-26 10:34:28 |       |

### 4.2.4.5 删除电站

点击"删除电站",按照要求输入"delete"后,可以完成删除电站。

19

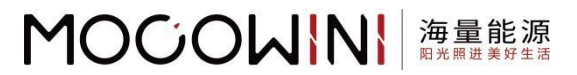

| in denia |                  |           |              |                        |                  |                     | 0.000    |
|----------|------------------|-----------|--------------|------------------------|------------------|---------------------|----------|
| 电动列表 18  | 重分布              |           |              |                        |                  |                     | elibitat |
| 2即5      | 正常 0 約28 0 約5    | DO MALLES | Hite         | 395                    | ×                |                     |          |
| WIRASIA  |                  | 25 ~      |              | 188 还可以她放一下,将长天可以的所有批算 |                  |                     | 土下載      |
|          |                  | 405       | 2)年(kW)-338) | NEA delete BRATESEN    | RithBookwool (1) | 20月1日 -             | 操作       |
|          | 通可以推致一下<br>11 天前 | 0 NIS     | 0 ace 10.40  | R.                     | 0.0              | 2024-12-23 15-21-19 |          |
|          | 大家一起来深深<br>1 1月前 | 0 AH      | 0 0.00       | 80                     | 0.0              | 2024-12-06 10:39:16 |          |
|          | 道真的电站<br>1 个月的   | Q ALC     |              | . 0.0                  | 0.0              | 2024-18-69 10:20:36 |          |
|          | <b>**</b> ##     | 0 ms      | 0.00         | 0.0                    | 0.0              | 2024-09-14 17:53-45 |          |
|          | sosti<br>s e Han | 0 mit     | 0 000        | 00                     | 0.0              | 2024-06-26 10:34-28 |          |
|          |                  |           |              |                        |                  |                     |          |
|          |                  |           |              |                        |                  |                     |          |
|          |                  |           |              |                        |                  |                     |          |

## 4.3 地图分布

点击"地图分布",可以看到电站的分布情况

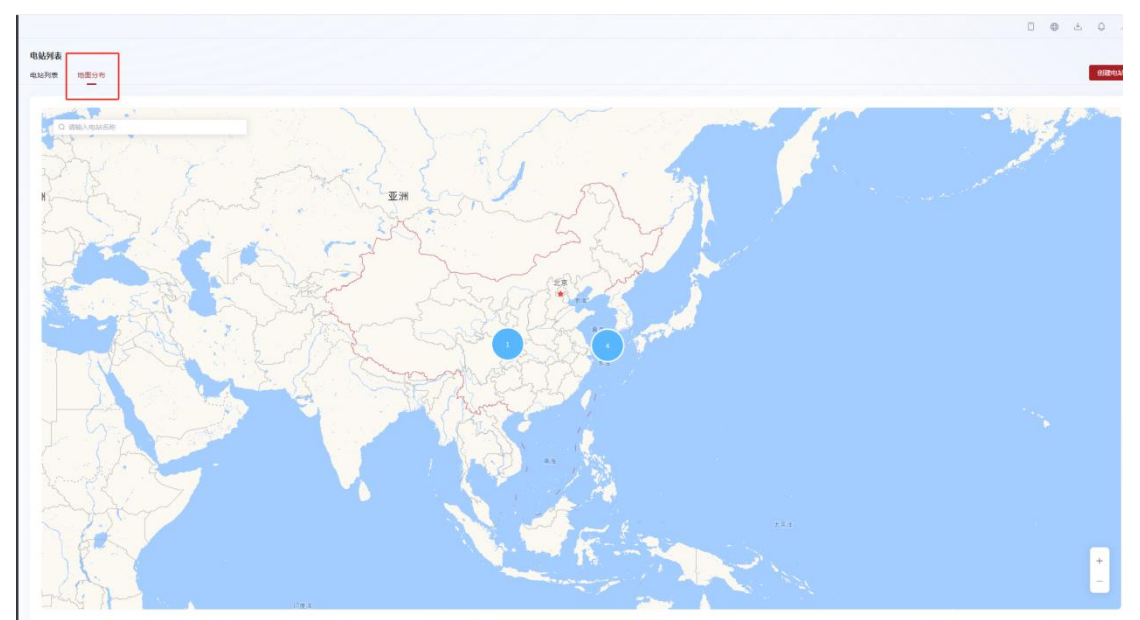

点击图标 "1",可以放大地图,看到情况,最后点击电站,可以看到部分信息。点击"详 情"可以增加一个标签页,看到电站详情,如图:

#### MOCOWN 海量能源 開光照出美好生活

Technology for Better Energy Efficiency, Sunshine for a Sustainable Future

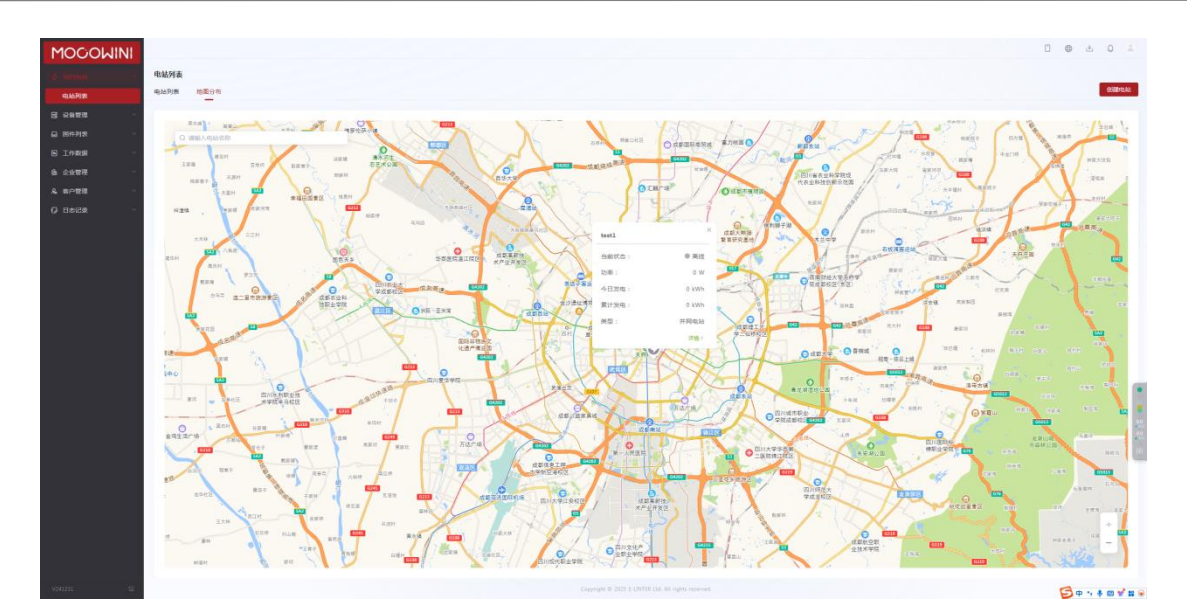

可以通过右下角的"+"、"-"进行放大和缩小地图,如图:

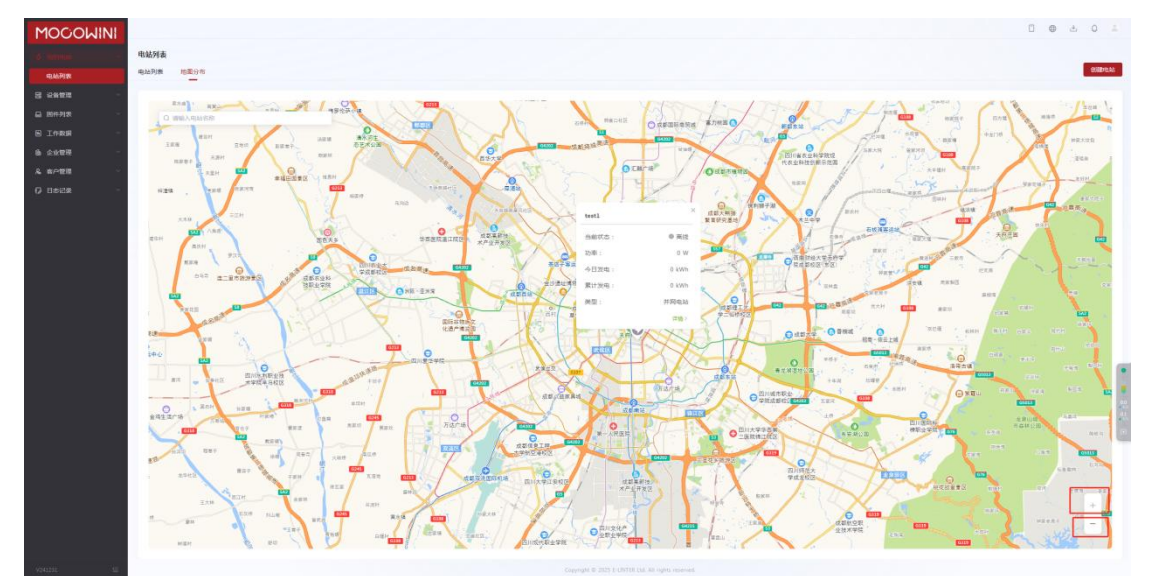

## 4.4 电站详情

## 4.4.1 概览

### 4.4.1.1UI 显示

在概览界面可以看到设备的发电量和状态等信息,如图:

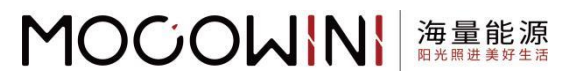

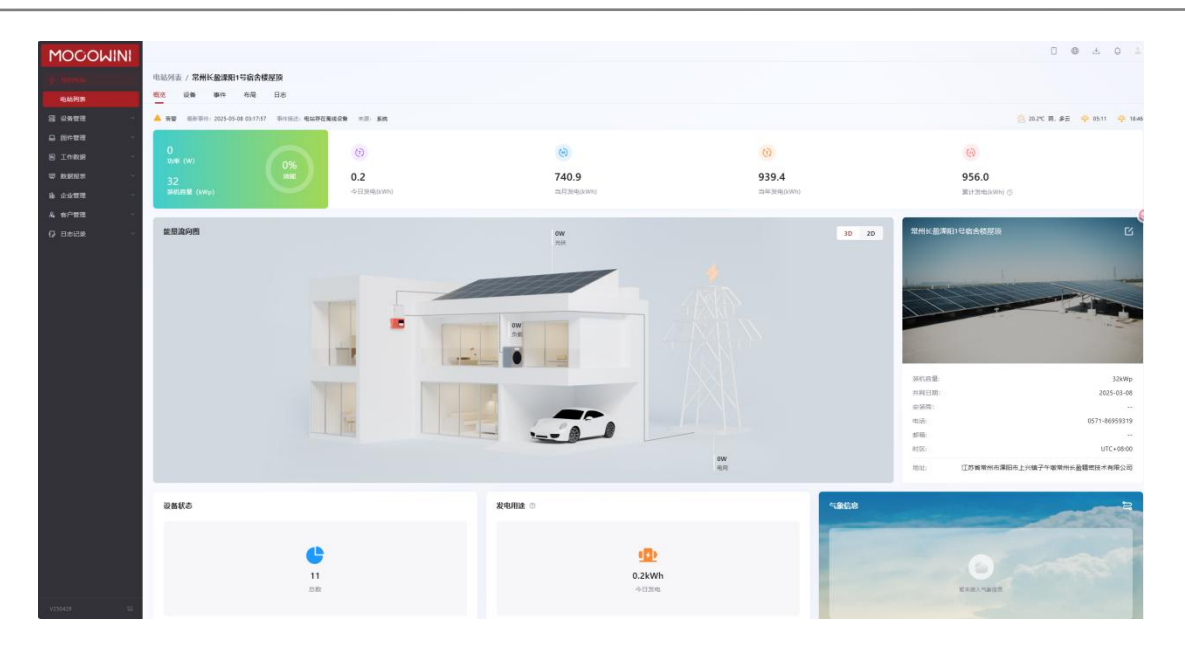

## 4.4.1.2 电站改名

| MOCOWINI           |                                 |                             |                 |             |                                                                                                    |                                                                                                    | 0 4 0 4                   |
|--------------------|---------------------------------|-----------------------------|-----------------|-------------|----------------------------------------------------------------------------------------------------|----------------------------------------------------------------------------------------------------|---------------------------|
| 108 manufacture 11 | 电站列表 / 常州长鳌梁阳1号宿舍楼屋             | R                           |                 |             |                                                                                                    |                                                                                                    |                           |
| HLMPH TH           | <u>100</u> ika an na i          | 18                          |                 |             |                                                                                                    |                                                                                                    |                           |
| S SHAR -           | A 59 101541 2025-05-08 03:17:57 | 带台前点: <b>电话存在象话设象</b> 电质:重线 |                 |             |                                                                                                    | 20-                                                                                                    | 2°C 8. #2 🔅 05:11 🐥 18.40 |
| - 2488 ·           |                                 |                             |                 |             |                                                                                                    |                                                                                                    |                           |
| E Insta -          | O<br>Data (W)                   | 0%                          | 6               | 60          |                                                                                                    | Ð                                                                                                    |                           |
| - Refer            | 32                              | 0.2                         | 740.9           | 939.4       |                                                                                                    | 956.0                                                                                                    |                           |
| 18 2928 ·          | MATLET 住 (xWp)                  | ->自208(Wh)                  | 19.70.2098(AWA) | 15年32年(AWh) |                                                                                                    | 氯计测电(kWh) ①                                                                                                    |                           |
| A #P88 ·           | 能最適向的                           |                             | ow              |             | 30 20                                                                                                    | 常州长肇康和1号寄杏楼屋顶                                                                                                    | ß                         |
|                    |                                 |                             | sect            |             |                                                                                                    |                                                                                                    |                           |
|                    |                                 |                             |                 |             |                                                                                                    |                                                                                                    |                           |
|                    |                                 |                             |                 |             |                                                                                                    | 11000                                                                                                    |                           |
|                    |                                 |                             |                 |             |                                                                                                    |                                                                                                    |                           |
|                    |                                 |                             | ow<br>Sel       |             |                                                                                                    |                                                                                                    |                           |
|                    |                                 |                             |                 |             |                                                                                                    |                                                                                                    |                           |
|                    |                                 |                             |                 |             | _                                                                                                    | 游机杂量:                                                                                                    | 32kWe                     |
|                    |                                 |                             | 1               |             |                                                                                                    | 月翔日時:                                                                                                    | 2025-03-08                |
|                    |                                 |                             |                 |             |                                                                                                    | 安装筒:<br>由任                                                                                                    | 0571_86959319             |
|                    |                                 |                             |                 |             |                                                                                                    | 11-14:                                                                                                    | -                         |
|                    |                                 |                             |                 | aw          |                                                                                                    | B18:                                                                                                    | UTC+08:00                 |
|                    |                                 |                             |                 | 67          |                                                                                                    | 地址: 江苏城带州市港田市上内4                                                                                                 | 中 留                       |
|                    | 设备状态                            |                             | 友电用途 ○          |             | 5868                                                                                                    |                                                                                                    | 5                         |
|                    |                                 |                             |                 |             |                                                                                                    | and the second second second second second second second second second second second second second second second | CARLAND CONTRACT          |
|                    |                                 |                             |                 | -71         | Contraction of the local division of the local division of the loc |                                                                                                    |                           |
|                    |                                 |                             |                 |             | 100 million (100 million)                                                                                                    |                                                                                                    |                           |
|                    |                                 | on                          |                 | ◆日波県        |                                                                                                    | <b>红水田入門的白田</b>                                                                                                  |                           |
| v210429 52         |                                 |                             |                 |             |                                                                                                    |                                                                                                    |                           |

在右侧图片的右上角有一个可编辑的地方,点击可以重新修改电站信息,如图:

点击之后,可以按照4.1 创建电站的步骤进行修改电站信息,如图:

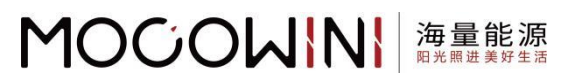

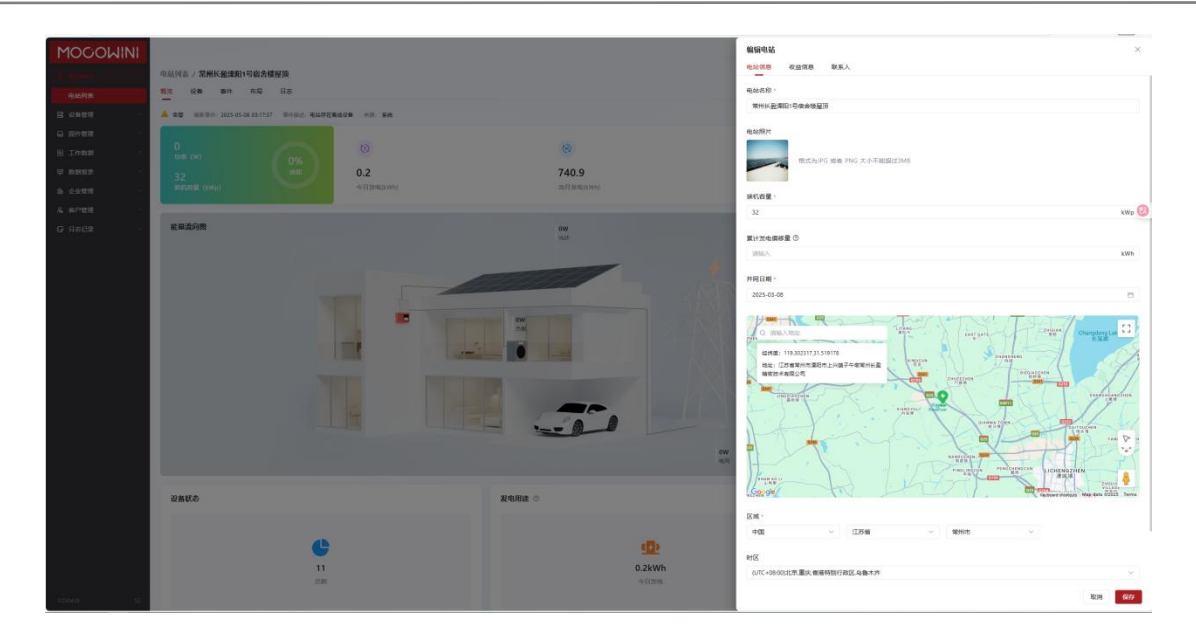

### 4.4.1.3 发电图表

在概览中往下滑可以看到发电情况,可以选择"日"、"月"、"年"进行查看,也同时可 以选择某一日进行查看,如图:

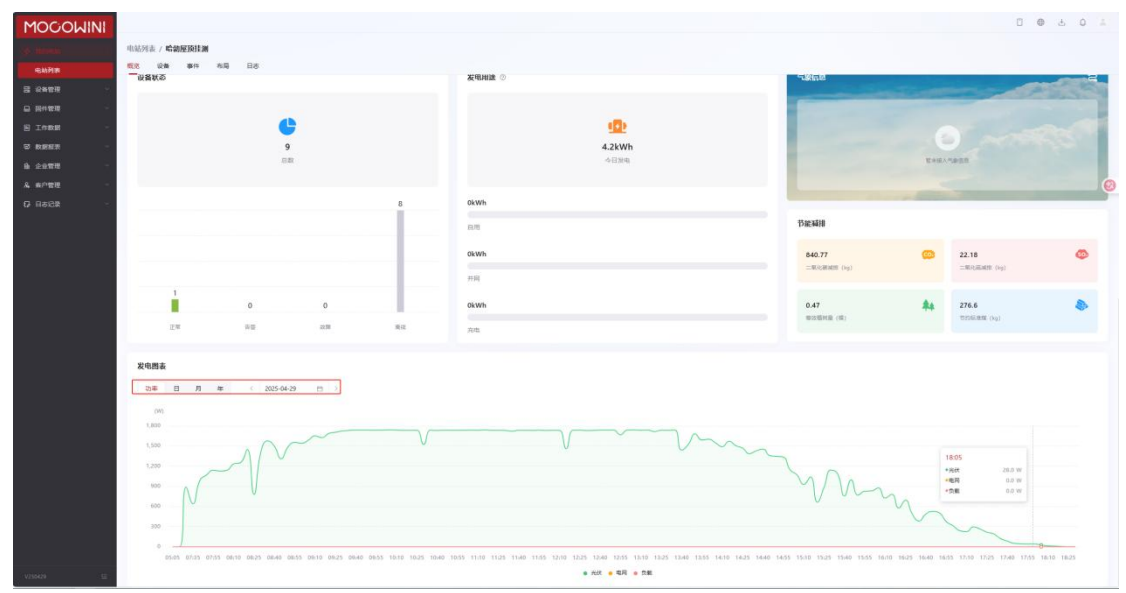

当鼠标在发电信息上时,可以看到详细信息,如图:

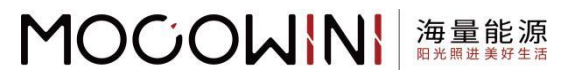

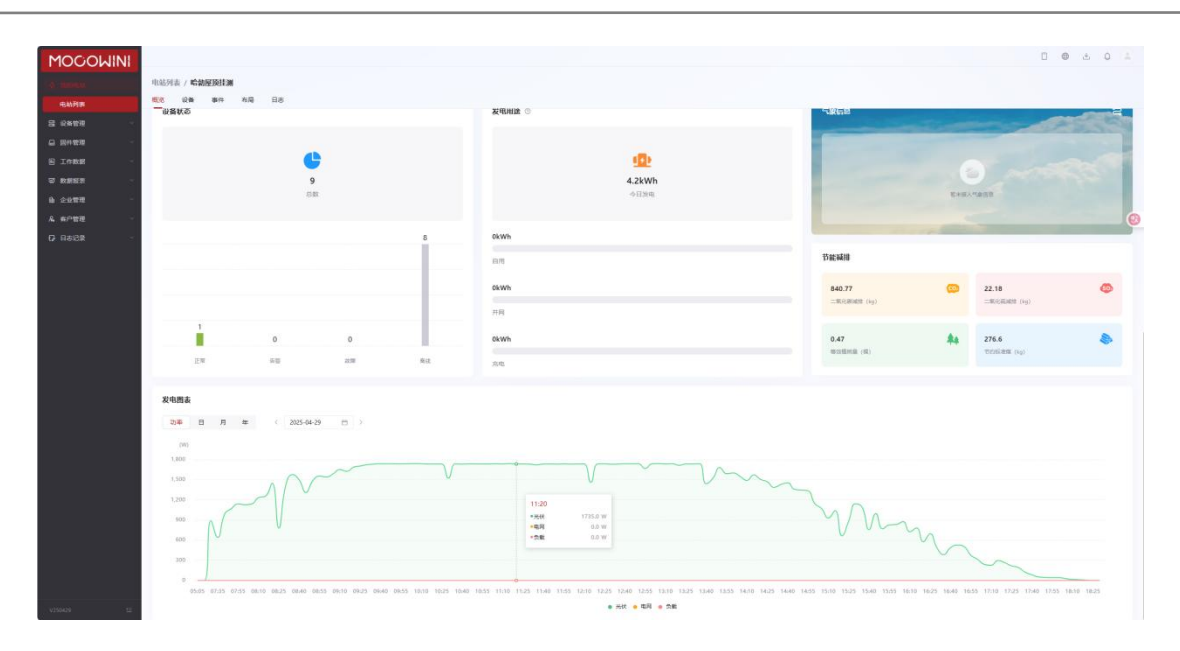

## 4.4.2 设备

点击"设备"可以看到当前电站下所有微逆的信息,如图:

|                                                                                                    | INN31001202501110015 |             |                  |                         |                         |
|----------------------------------------------------------------------------------------------------|----------------------|-------------|------------------|-------------------------|-------------------------|
| €         €         €         €         €           11         2         0         0         9           2:85         2:86         1169         2:36         8:85 | 0.0                  | 0.0         | 68.7             | 88.2<br>Bartista (1901) | 88.2                    |
| INN31001202501110001                                                                                                    |                      | -2004 (1997 | astrating (Acco) | standing (yant)         | Builde (Unit)           |
| INN31001202501110011                                                                                                    |                      |             |                  |                         |                         |
| 第 INN31001202501110015<br>市河日 INN3100120250111001                                                                                                    |                      |             |                  |                         |                         |
| 월덕 N2-160<br>산왕·위험 <b>R</b> 3                                                                                                    |                      |             |                  |                         |                         |
| 题(2)2)参 1.6 kV                                                                                                    |                      | m           |                  | 11                      |                         |
| <ul> <li>         ・・・・・・・・・・・・・・・・・・・・・・・・・・・・・</li></ul>                                                                                                    |                      | ow          |                  | OW                      |                         |
| 通讯协议版本 -                                                                                                    |                      |             |                  |                         |                         |
| 电北名印 煤州长融煤田1号像曲楼屋3                                                                                                    |                      |             |                  |                         |                         |
| 0 H05W24C00054                                                                                                    |                      |             |                  | <b>(11)</b>             |                         |
| INN31001202501110021                                                                                                    |                      |             |                  | ow                      |                         |
| INN31001202501110023                                                                                                    |                      |             |                  |                         |                         |
| R INN31001202501110026                                                                                                    | 作定文附表                |             |                  |                         | 2025-05-08 - 2025-05-08 |
| INN31001202501110027                                                                                                    |                      |             |                  |                         |                         |
| INN31001202501110029                                                                                                    |                      |             |                  |                         |                         |
| INN31001202501110031                                                                                                    |                      |             |                  |                         |                         |
|                                                                                                    |                      |             |                  |                         |                         |

### 4.2.2.1 选择微逆

点击不同微逆,可以自动打开下拉框,进而看到发电量和自定义图标,如图:

#### MOCOWN 海量能源 <sup>開光開进美好生活</sup>

Technology for Better Energy Efficiency, Sunshine for a Sustainable Future

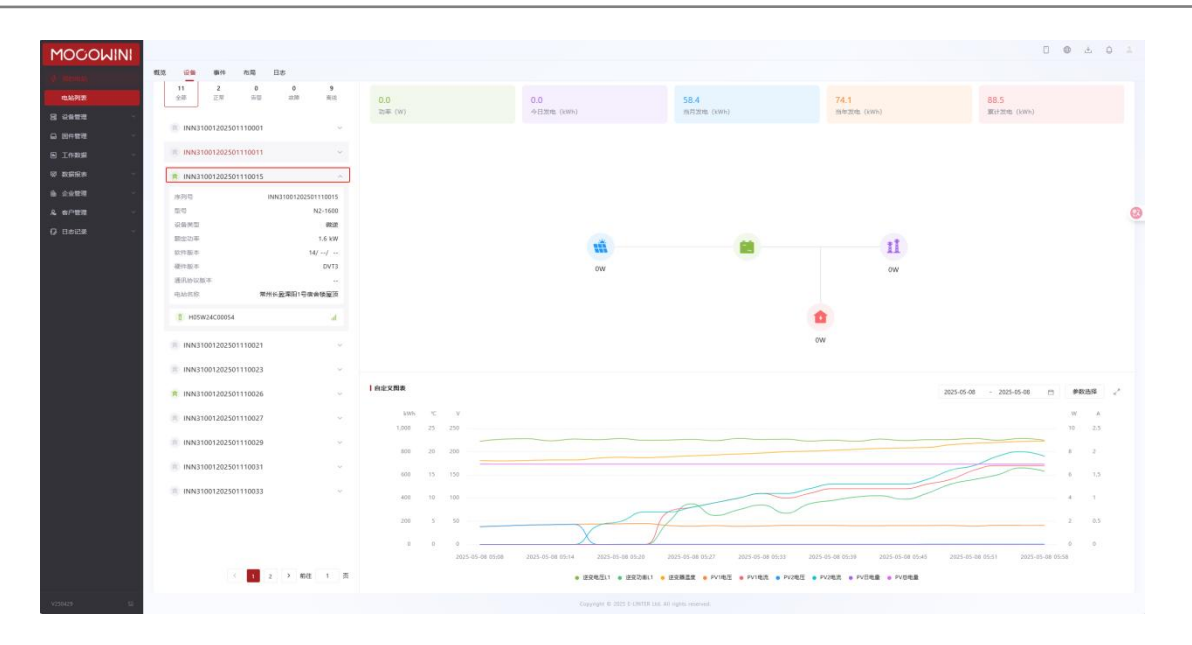

### 4.2.2.1.1 选择日期

在自定义图标中,点击右上角的日历可以选择要查看的日期,如图:

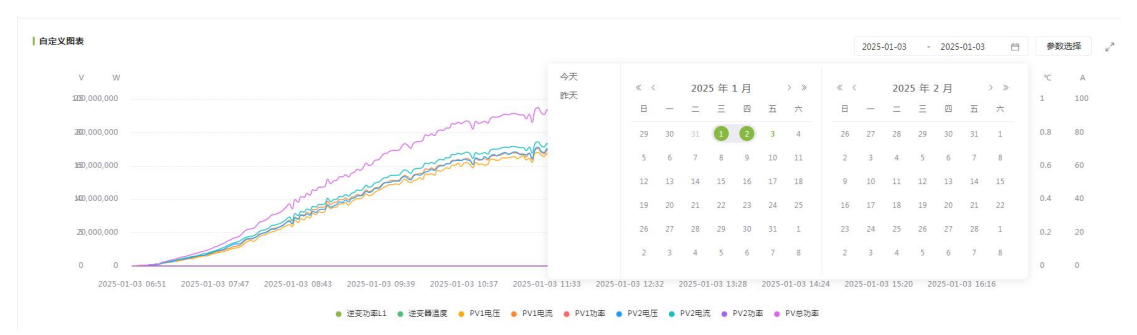

### 4.2.2.1.2 参数选择

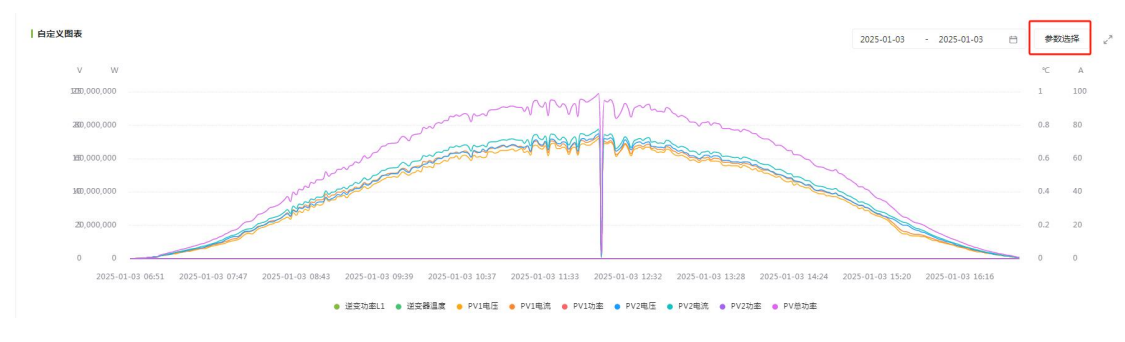

点击"参数选择"可以选择查看当前微逆的参数,如图:

选择要显示内容,如图:

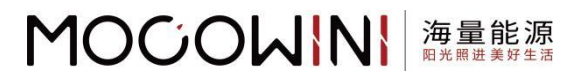

| 参数选择     |         | ×  |
|----------|---------|----|
| 输出       |         | Ľ  |
| ✓ 逆变电压L1 | 逆变电流L1  |    |
| ✓ 逆变功率L1 | ✔ 逆变器温度 |    |
| 频率       | 总有功功率   |    |
| 总无功功率    | 总视在功率   |    |
| 总功率因数    |         |    |
| 输入       |         |    |
| ✓ PV1电压  | ✓ PV1电流 |    |
| PV1功率    | ✓ PV2电压 |    |
| ✓ PV2电流  | PV2功率   |    |
| PV3电压    | PV3电流   |    |
| PV3功率    | PV4电压   |    |
| PV4电流    | PV4功率   |    |
|          |         | 清空 |
|          | -       |    |

选择完成后,将鼠标放置在图标上,即可展现出,如图:

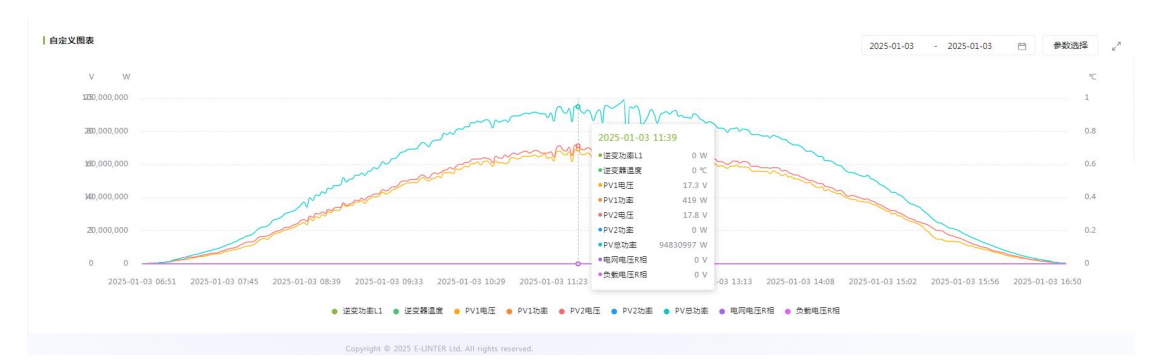

### 4.2.2.2 微逆分类

在电站中,将微逆分为"正常"、"告警"、"故障"、"离线",可以通过点击对应的状态进行分类查看,如图:

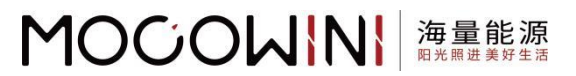

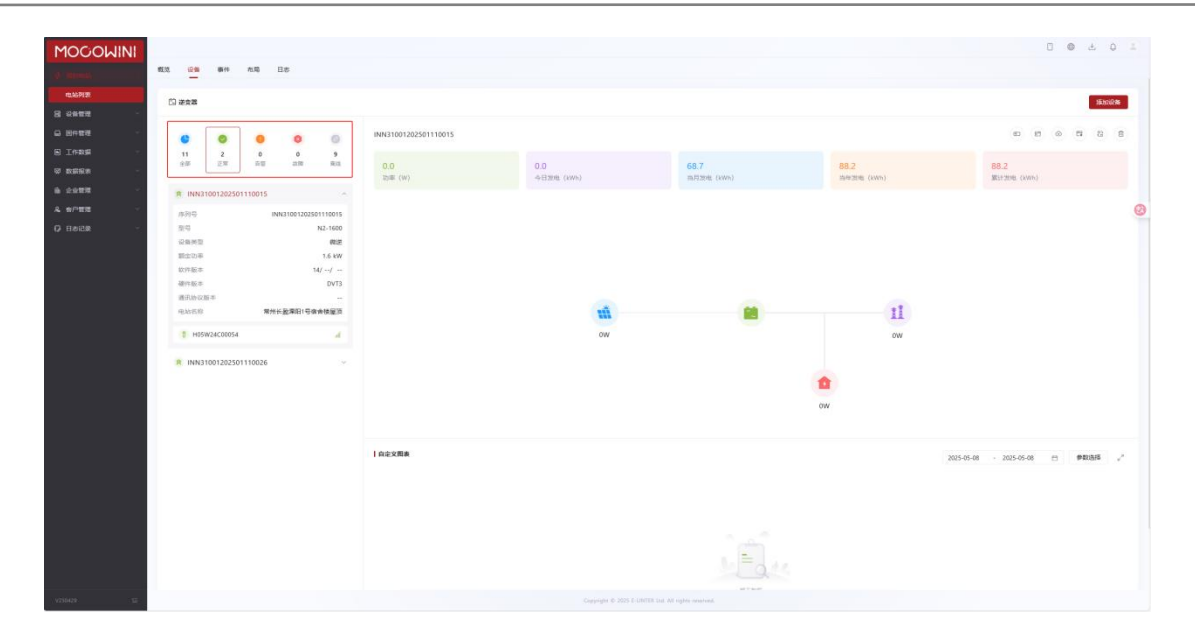

## 4.2.2.3 添加设备

在右上角有"添加设备"按钮,如图:

| INI                                                                                                    |                                                                                                    |                      |              |             |                | C                       | 0 ±  | ٥    |
|----------------------------------------------------------------------------------------------------|----------------------------------------------------------------------------------------------------|----------------------|--------------|-------------|----------------|-------------------------|------|------|
| 100 00 00 00                                                                                                    | 6 B.6                                                                                                    |                      |              |             |                |                         |      |      |
| 5 #\$#                                                                                                    |                                                                                                    |                      |              |             |                |                         |      | 透加设备 |
| 0<br>0<br>11<br>22<br>2<br>11<br>2<br>11<br>2<br>11<br>2<br>11<br>2<br>11<br>2<br>11                                                                                                    | 0 0 0<br>8 0 5<br>110 216                                                                                                    | INN31001202501110015 | 0.0          | 68.7        | 88.2           | #2 H                    | 0 5  | 8 1  |
|                                                                                                    |                                                                                                    | 258 (W)              | - 4日36年(kwa) | 出月36年 (kWb) | 当年36年(kWh)     | 累计加电 (kWh)              |      |      |
| 가가적<br>전력<br>전국 20년<br>전국 20년<br>전국 20년<br>전국 20년<br>(11년<br>(11년)<br>(11년)<br>(11))<br>(11))<br>(11)( | AR410612551110015<br>AR410612551110015<br>AR21662<br>開催<br>名の7<br>の<br>の<br>行<br>の<br>の<br>で<br>の<br>の<br>で<br>の<br>の<br>で<br>の<br>の<br>で<br>の<br>の<br>の<br>の<br>の |                      | til<br>ov    |             | 11<br>ow<br>ow |                         |      |      |
|                                                                                                    |                                                                                                    | 白宗文而表                |              |             |                | 2025-05-08 + 2025-05-08 | PROF | s .  |
|                                                                                                    |                                                                                                    |                      |              |             |                |                         |      |      |
| -                                                                                                    |                                                                                                    |                      |              |             |                |                         |      |      |

点击"添加设备"后,有一个下拉框,选择"采集器",输入采集器"序列号"和"注册码" 后,即可完成。如图:

# 

Technology for Better Energy Efficiency, Sunshine for a Sustainable Future

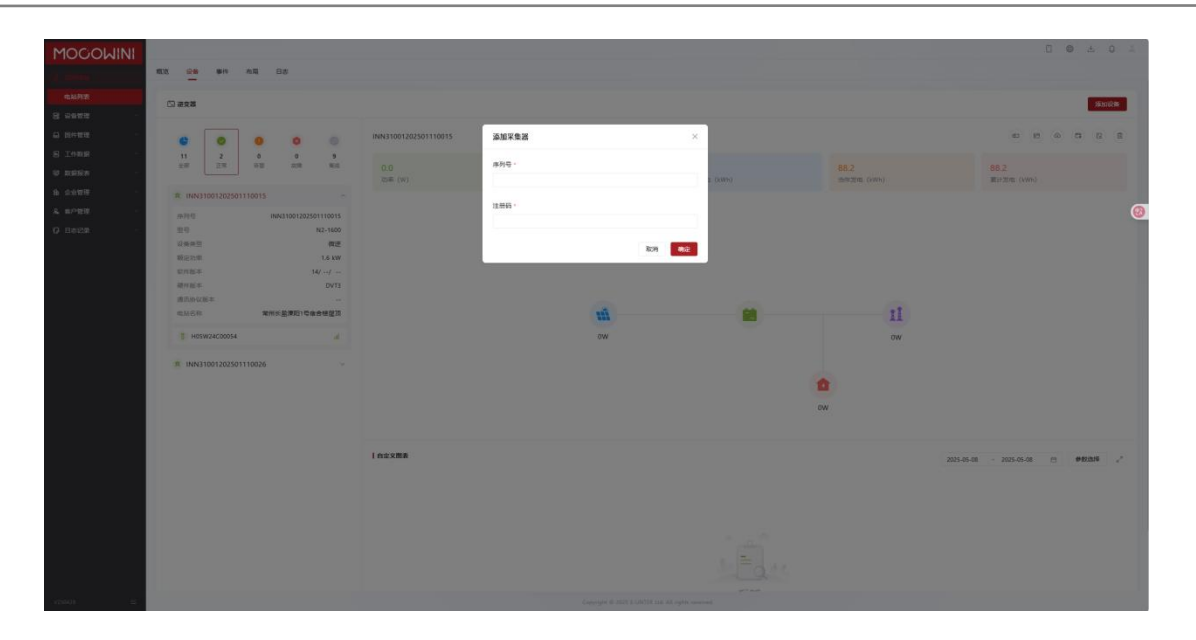

### 4.2.2.4 其他功能

在微逆的详情界面,右上方存在可以对微逆进行更多操作的功能;

- "设置别名",用户可以对微逆设置名称;
- "远程调试",维保人员可以对微逆进行调试的操作;
- "远程升级",维保人员可以对微逆进行升级操作;
- "参数设置", 维保人员可以对微逆进行设定并网功能;
- "采集器替换",更换采集器序列号;
- "删除",删除当前微逆。

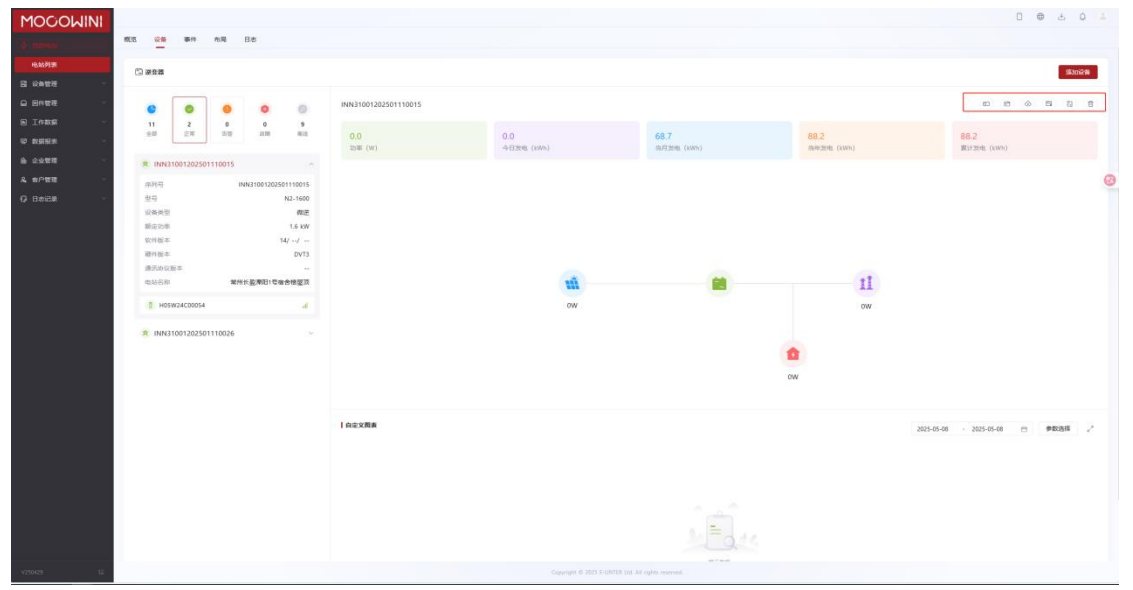

## 4.4.3 事件

| 在事件中, | 默认状态如图所示: |
|-------|-----------|
|-------|-----------|

| MOGOWINI    |                                         |                                                     |                       | 0 0 4 0 1                        |
|-------------|-----------------------------------------|-----------------------------------------------------|-----------------------|----------------------------------|
| 101 Breeks  | 电站列表 / 常州长船運和1号宿舍楼屋顶                    |                                                     |                       |                                  |
| 11.46717F   | 和这 设备 <b>条</b> 件 作用 日本                  |                                                     |                       |                                  |
| 8 2822 -    | (3) #055                                |                                                     |                       |                                  |
| © 89888 -   |                                         |                                                     |                       |                                  |
| S Inst      | 金部                                      | 5 WHA-A2030 67 HZ                                   |                       | 主下戦                              |
| 9 REE -     | M2 54                                   | 來課 序列型/10                                           | 105                   | 设备关型 时间                          |
| à 2488 ·    | 6 1558 F 15 - 104, @FH2238              | 進安藤 INNA 1001202501110011                           | INN21001202501110011  | 微速 2025-05-08 05-22:58           |
| Q BARR      | ▲ 四章 W 02 - 202, PV1/2椭目输入电压低于DC-16V世物  | 速電器 INN31001202501110011                            | INN31001202501110011  | 100E 2025-05-08 05:17:55         |
|             | ▲ 1918 W 03 - 203, PV執口級入电压低于DC-16V告替   | 08:0:00 INN3 1001202501110011                       | INN31001202501110011  | 0012f 2025-05-08 05:17:55        |
|             | 0 2010 F 18 - 104, 48/F#2010            | 連点間 INN/31001202501110027                           | INN31001202501110027  | #838 2025-05-08 05:96:14         |
|             | O 10100 F 18 - 104, 48992238            | 避免器 INNA 1001202501110033                           | INN31001202501110033  | BD2E 2025-05-07 05:11:02         |
|             | ▲ 11日 W 02 - 202, PV1/2美口输入电压低于DC-16V指带 | 逆变器 INN/31001202501110001                           | INN3 1001202501110001 | 間連 2025-05-07 05:38:46           |
|             | ▲ 1512 W 03 - 203, PV独口输入电压低于DC-16V哲智   | 送安福 INN3 1001202501110001                           | INN31001202501110001  | 間道 2025-05-07 05:08:46           |
|             | ▲ mm W 02 - 202, PV1/200日級入电压低于DC-16V指数 | 18:10:00 INNX3 1001202501110011                     | INN31001202501110011  | With 2025-05-06 10:44.45         |
|             | ▲ 西部 W 03 - 203, PV執口總人地压低于DC-16V西都     | 記念題 INN31001202501110011                            | INN31001202501110011  | 職證 2025-05-06 18:44:45           |
|             | ▲ 11世 W 02 - 202, PV1/2前日输入电压低于OC-16V指带 | 进安器 INN3 1001202501110026                           | INN31001202501110026  | 001 <u>8</u> 2025-05-06 10+44-29 |
|             |                                         |                                                     |                       |                                  |
|             |                                         |                                                     |                       |                                  |
|             |                                         |                                                     |                       |                                  |
|             |                                         |                                                     |                       |                                  |
|             |                                         |                                                     |                       | < 1 2 > 10振賞 / 創催 1 賞            |
| v250429 - E |                                         | Gappingter 6 2025 & UNITER Stat. All righter aviant |                       |                                  |

### 4.4.3.1 筛选事件

可以选择事件类别、微逆类别、事件进行筛选,如图:

| MOCOWINI<br>Camua<br>Camara<br>Camara<br>Camara | 电站列表 / <b>常用</b><br>载度 论章 [ | K 截波的 1 节防 六相 回 D D D D D D D D D D D D D D D D D D |             |                                                    |                       |      | 0 0 4 0 1           |
|-------------------------------------------------|-----------------------------|-----------------------------------------------------|-------------|----------------------------------------------------|-----------------------|------|---------------------|
| - BHRE                                          | 0.00                        |                                                     | 1000.5 110  | 0.000                                              |                       |      | 1.78                |
| S Indus                                         |                             | - 20 - 2023/03/06 - 2023/03/06 [] - 2023/03/06      | + 7         | IN C RM                                            | 81A                   | 0885 | 5. F%               |
| 6 2000 -                                        | 0 808                       | F 18 - 104, ##P#308                                 | 200         | INN31001202501110011                               | INN3 1001202501110011 | 御送   | 2025-05-08 05:22:58 |
| A #P88 ···                                      | A 88                        | W 02 - 202, PV1/2號目編為4曲任任于DC-16V音響                  | 22.28       | INN31001202501110011                               | INN31001202501110011  | 82   | 2025-05-08 05:17:55 |
| 12 HOLDE                                        | A 69                        | W 03 - 203, PV調口輸入地压任于OC-16V否要                      | 逆史器         | INN31001202501110011                               | INN31001202501110011  | 報送   | 2025-05-08 05:17:55 |
|                                                 | 0 8/8                       | F 18 - 104, WEWARDE                                 | 228         | INN31001202501110027                               | INN31001202501110027  | 02   | 2025-05-08 05:06:14 |
|                                                 | 0 100                       | F 18 - 104, 横井和300                                  | EQB         | INN31001202501110033                               | INN31001202501110033  | 假逆   | 2025-05-07 05:11:02 |
|                                                 | A no                        | W 02 - 202, PV1/2编目输入电压结于OC-16V需要                   | 世史著         | INN31001202501110001                               | INN31001202501110001  | 四述   | 2025-05-07 05:08:46 |
|                                                 | <b>A</b> mu                 | W 03 - 203, PV编口输入电压低于DC-16V世际                      | 20 <b>2</b> | INN31001202501110001                               | INN31001202501110001  | 復送   | 2025-05-07 05:08:46 |
|                                                 | A nu                        | W 02 - 202, PV1/2調口輸入电压低于OC-16V時間                   | 逆支器         | INN31001202501110011                               | INN31001202501110011  | 10.2 | 2025-05-06 18:44:45 |
|                                                 | A 151                       | W 03 ~ 203, PV第四输入电压低于DC-16V音输                      | 送來關         | INN31001202501110011                               | INN31001202501110011  | 御送   | 2025-05-06 18:44:45 |
|                                                 | A 69                        | W 02 - 202, FV1/2801360A/bLTEREFOC-16VEND           | 送金器         | INN31001202501110026                               | INN31001202501110026  | 御迷   | 2025-05-06 18:44:29 |
|                                                 |                             |                                                     |             |                                                    |                       |      | 08.页 - 新庄 1 页       |
| v2564 G                                         |                             |                                                     |             | Coppright © 2025 C-ONTER and All rights resourced. |                       |      |                     |

### 4.4.3.2 查询事件

可以通过搜索序列号或者故障码进行查询事件。

•序列号需要输入完整序列号才可以查询,如图:

MOCOWN 海量能源 開光開進美好生活

#### MOCOWN 海量能源 RHR開社美好生活

Technology for Better Energy Efficiency, Sunshine for a Sustainable Future

| 1000<br>1000                                                                                                    |                       |                                            |                  |                      |                      |              | 0 0 0               |
|----------------------------------------------------------------------------------------------------|-----------------------|--------------------------------------------|------------------|----------------------|----------------------|--------------|---------------------|
| Verse and the second second second second second second second second second second second second second second | 的表/常州长盈漆阳1<br>。 说著 事件 | 写宿舎楼屋頂<br>布局 日市                            |                  |                      |                      |              |                     |
| a - ,                                                                                                    | n zez                 |                                            |                  |                      |                      |              |                     |
| a -                                                                                                    |                       |                                            |                  |                      |                      |              |                     |
| ae -                                                                                                    | 全部 ~ 全部               | 2025-05-02 - 2025-05-08 (m) NH(31001202501 | J110011 SW6.A228 | C BOR                |                      |              | 土下数                 |
| a                                                                                                    | 保恒                    | 1218                                       | 82               | 序列号/ID               | Met.                 | 设施供型         | 10(14)              |
|                                                                                                    | 0 338                 | F 18 - 104, @M1020@                        | 还定器              | INN31001202501110011 | INN31001202501110011 | 假逆           | 2025-05-08 05:22:58 |
|                                                                                                    | A 89                  | W 02 - 202, PV1/2時日編入地正統于DC-16V告替          | 送金額              | INN31001202501110011 | INN31001202501110011 | 012          | 2025-05-08 05:17:55 |
|                                                                                                    | A 69                  | W 03 - 203, PV跳口跳入电压纸于DC-16V语题             | 逆交器              | INN31001202501110011 | INN31001202501110011 | 10 <u>12</u> | 2025-05-08 05:17:55 |
|                                                                                                    | A                     | W 02 - 202, PV1/2時日輸入电圧低于DC-16V首響          | 送安藤              | INN31001202501110011 | INN31001202501110011 | RE.          | 2025-05-06 10:44:45 |
|                                                                                                    | A 110                 | W 03 - 203, PV编口输入电压低于DC-16V世裔             | 1503             | INN31001202501110011 | INN31001202501110011 | 做逆           | 2025-05-06 18:44:45 |
|                                                                                                    | 0 1170                | F 18 - 164, 硬作动地                           | 建立器              | INN31001202501110011 | INN31001202501110011 | mag          | 2025-05-06 18:42:43 |
|                                                                                                    | A 100                 | W 02 - 202, PV1/200日输入电压低于DC-16V告偿         | 逆变器              | INN31001202501110011 | INN31001202501110011 | 務定           | 2025-05-06 18:41:38 |
|                                                                                                    | A 88                  | W 03 - 203, PV時日輸入电压低于DC-16V医额             | 建金器              | INN31001202501110011 | INN31001202501110011 | RE           | 2025-05-06 18:41:38 |
|                                                                                                    | 0                     | F 36 - 309, 12,58,8538                     | 년오려              | INN31001202501110011 | INN31001202501110011 | 和迷           | 2025-05-05 10:42:49 |
|                                                                                                    | 0 1010                | F 37 - 310, 1250200                        | 建支援              | INN31001202501110011 | INN31001202501110011 | 御道           | 2025-05-05 10.42:49 |

•故障码则需要根据事件不同进行区别,告警的故障需要输入数字,比如

"W 02 - 202, PV1/2 端口输入电压低于 DC-16V 告警"中,在搜索栏输入数字"2"或者 "02",就可以得到结果。

| MOCOWINI     |            |                                                                     |     |                                                      |                       |         | 0 0 5 0             |    |
|--------------|------------|---------------------------------------------------------------------|-----|------------------------------------------------------|-----------------------|---------|---------------------|----|
|              | 电延列表 / 常州长 | 全课机1号宿舍楼屋顶                                                          |     |                                                      |                       |         |                     |    |
| 41.1671 R    | #2 98      | 5件                                                                  |     |                                                      |                       |         |                     |    |
| 8 2672 -     | C) 28.835  |                                                                     |     |                                                      |                       |         |                     |    |
| B IABR -     | 25 ~       | 128 · 2025-05-02 · 2025-05-08 · · · · · · · · · · · · · · · · · · · | od  | Q HER                                                |                       |         | ± T#t               |    |
| - <b>RRR</b> | 关型         | ma                                                                  | 82  | 序列电/ID                                               | 2016                  | 2892    | 101                 |    |
| 6 20WR -     | 4 25       | W 02 - 202, PV1/2碘口输入电压低于OC-16V吉蓉                                   | EçB | INN31001202501110011                                 | INN31001202501110011  | 做送      | 2025-05-08 05:17:55 |    |
| A 8088 -     | 4.00       | W 02 - 202, PV1/2碘口输入电压低于OC-16V音響                                   | 민수원 | INN31001202501110001                                 | INN31001202501110001  | 衛送      | 2025-05-07 05:08:45 | 8  |
|              | A :==      | W 02 - 202, PV1/2瞬日輸入电压低于0C-16V告罄                                   | 898 | INN31001202501110011                                 | INN31001202501110011  | (R1E    | 2025-05-06 18:44:45 |    |
|              | 4 59       | W 02 - 202, PV1/2魏曰翰入地压低于OC-16V告留                                   | 送全日 | INN31001202501110026                                 | INN31001202501110026  | anz.    | 2025-05-06 18:44:29 |    |
|              | 4.59       | W 02 - 202, PV1/2碘口输入电压低于OC-16V吉要                                   | 변호용 | INN31001202501110011                                 | INN31001202501110011  | 微迷      | 2025-05-06 18:41:38 |    |
|              | A 110      | W 02 - 202, PV1/2端口输入电压语于OC-16V管督                                   | 228 | INN31001202501110015                                 | INN3 1001202501110015 | 衛送      | 2025-05-06 18:41:37 |    |
|              | A 89       | W 02 - 202, PV1/2調口輸入电压低于OC-16V告節                                   | 228 | INN31001202501110015                                 | INN31001202501110015  | an F    | 2025-05-05 18:49:08 |    |
|              | 4.00       | W 02 - 202, PV1/2調口輸入电压低于OC-16V舌额                                   | 送金器 | INN31001202501110031                                 | INN31001202501110031  | 1812E   | 2025-05-05 18:49:08 |    |
|              | 4.89       | W 02 - 202, PV1/20月106入电压成于OC-16V吉蓉                                 | 228 | INN31001202501110015                                 | INN31001202501110015  | 假逆      | 2025-05-05 18:46:53 |    |
|              | A          | W 02 - 202, PV1/2調口輸入电圧低于OC-16V吉蓉                                   | EQH | INN31001202501110031                                 | INN31001202501110031  | 假还      | 2025-05-05 18:46:52 |    |
|              |            |                                                                     |     |                                                      |                       |         | Con as a            |    |
|              |            |                                                                     |     |                                                      |                       |         |                     |    |
|              |            |                                                                     |     |                                                      |                       |         |                     |    |
|              |            |                                                                     |     |                                                      |                       |         |                     |    |
|              |            |                                                                     |     |                                                      |                       | < 1 2 3 | 10条/页 - 新建 1 页      | ŧ. |
| V250429 52   |            |                                                                     |     | Copyright ID 2025 E-LINTER Ltd. All rights interved. |                       |         |                     |    |

如果输入数字"202"则搜索结果是空的。

#### MOCOWN 海量能源 開光照进美好生活

Technology for Better Energy Efficiency, Sunshine for a Sustainable Future

| MOCOWINI      |                               |             |     | 0 0 4 0 4                             |
|---------------|-------------------------------|-------------|-----|---------------------------------------|
| (d) anna a' l | 电站列表 / 常州长船课程:号宿舍楼屋顶          |             |     |                                       |
| 电动列数          | 载流 设备 影件 布局 日志                |             |     |                                       |
| 8 2680 ·      | (2) 新市市                       |             |     |                                       |
| - Steam       |                               |             |     |                                       |
| S INDA ·      | 金郎 ~ 金郎 ~ 2025-05-03 日 前回入時刊号 | 202 O. 1983 |     | 主 下戰                                  |
| • 888s -      | M2 801                        | 來證 內的性/ID   | BIG | · · · · · · · · · · · · · · · · · · · |
| 6 20WB -      |                               | 10.7.0V.05  |     |                                       |
| A. 167978 -   |                               |             |     | 0                                     |
| Q 8688 -      |                               |             |     |                                       |
|               |                               |             |     |                                       |
|               |                               |             |     |                                       |
|               |                               |             |     |                                       |
|               |                               |             |     |                                       |
|               |                               |             |     |                                       |
|               |                               |             |     |                                       |
|               |                               |             |     |                                       |
|               |                               |             |     |                                       |
|               |                               |             |     |                                       |
|               |                               |             |     |                                       |
|               |                               |             |     |                                       |
|               |                               |             |     | · + *                                 |
|               |                               |             |     |                                       |
|               |                               |             |     |                                       |
|               |                               |             |     |                                       |
|               |                               |             |     |                                       |
|               |                               |             |     | (1) 10(4)(月~ 創注 1 页                   |
|               |                               |             |     |                                       |

如果事件的状态是"信息",则需要输入完整代码,比如:

|      | HUHLC .                                |              |                      |                         |            |                     |
|------|----------------------------------------|--------------|----------------------|-------------------------|------------|---------------------|
| -    | en सम्र प्रित<br>                      |              |                      |                         |            |                     |
| 122  |                                        |              |                      |                         |            |                     |
| s. ~ | 金朝 ~ 2025-02-09 · 2025-02-05 면 MRLANFE | 1010-327     | 00 Q 188             |                         |            | ± 7                 |
| π.   | 84                                     | +2           | 19911T/ID            | 86                      | 0.645      | 858                 |
|      | W 08 - 東慶文                             | 12:04        | 3NN33001202501060004 | INN31001202581060004    | 82         | 2025-02-05 06:42:18 |
| -    | W 09 + 米座父                             | (E24         | INN31001202501060004 | INN31001202501060004    | #2         | 2025-02-05 06:42:18 |
| 0.0  | 1003 - 東康父                             | 1228         | INNE1001202501660007 | DMN31001262581068007    | 412        | 2025-02-05 14:42:16 |
| -    | 1003 - ##R                             | 12.28        | INN81001202501060005 | INN31001202501060005    | 82         | 2025-02-05 14:42:14 |
|      | 1003 - 未建立                             | 12.88        | INN31001202501060004 | INN31001202581060004    | #2         | 2025-02-05 14:42:09 |
|      | W 02 - 202 , PV1/24日始入电压低于DC-16V世纪     | (ER <b>H</b> | INN31001202501040007 | INN31001202501060007    | 和注         | 2025-02-04 06:40:59 |
|      | W 07 - 東南父                             | 10.00        | INN81001202501060007 | INN31001202501040007    | 82         | 2025-02-04 06:40:59 |
| -    | W 08 - 東慶文                             | 10.00        | INN81001262501060007 | INN81001202501060007    | 82         | 2025-02-04 06:40:59 |
| -    | W 09 - 未迎父                             | 送交器          | INN31001202501060007 | INNE1001202581060007    | <b>我</b> 送 | 2025-02-04 06:40:59 |
|      |                                        | 100          | Nex11001303601040007 | NUMBER OF STREET PLEASE | 87         | 2020-02-04 1440-48  |

当前的事件是"信息",那么需要通过输入完整故障码才可以搜索出来,如图:

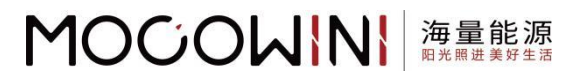

| - 18 | 98 - 2014.4 - 20142.4 <u>0</u> 800.4910 | 300   | 0.000                     |                       |      | 4.7                 |
|------|-----------------------------------------|-------|---------------------------|-----------------------|------|---------------------|
| 12   | 84                                      | 4.00  | white/d                   | 84                    | 0885 | 101                 |
| • == | 1001 - #1822                            | 1.68  | INAN3 1001202501040007    | INFK81005292501360987 | 82   | 2025-02-05 14:42:16 |
|      | 1011 - ##EX                             | 22.8  | INVELOD1202301040005      | INVX1001302901040905  | *2   | 2021-02-03 1442-14  |
|      | 2003 - 19822                            | 10.00 | (%%1)001202502080004      | INVX1001202501.040804 | **   | 2025-02-01 1442-09  |
|      | 1993 - #4EX                             | 210   | (Nev1)001202501060007     | INVS1001262501040007  | **   | 2025-02-04 14:40:49 |
|      | 1.013 - 東慶文                             | 224   | (Hele3.1001.302103.040005 | INN/31001202501040005 | **   | 2025-02-04 14:40:33 |
|      | 2001 - ##2                              | 12.28 | 94NE1001262501060004      | INNU1001202501340504  | #2   | 2025-02-04 14:40.27 |
| -    | 1000 - **#:2                            | 1228  | INAN3 1001202501060005    | INNE1001202501060005  | **   | 2025-02-05 1444-54  |
|      | 1003 - 宗堂以                              | 1288  | INN31001262501060007      | INFR31001252501860007 | 82   | 2025-02-05 1444-53  |
|      | 1313 - MIEQ                             | 1228  | (%%15001202505060004      | INFNE1003202301340054 | me   | 2025-02-03 14:44:48 |
|      | 1083 - 単産業                              | 0.000 | DNN13001202501040007      | BV9481001202501860087 | #12  | 2025-02-02 14-49-46 |

### 4.4.3.3 下载

| 电站列表 /     | 常州长验课程1号宿舍楼屋顶                        |                   |                    |                       |               |      |
|------------|--------------------------------------|-------------------|--------------------|-----------------------|---------------|------|
| 16.10 II   | 18 8/1 AB 88                         |                   |                    |                       |               |      |
|            |                                      |                   |                    |                       |               |      |
| 5) ####    | 3                                    |                   |                    |                       |               |      |
| 25         | ・ 全部 、 2025-05-02 ・ 2025-05-08 日     | 39679366 38679366 | Q. 現象              |                       |               |      |
| - #2       | mie                                  | 8.8. (4)          | iş⊜/iD             | 39.8                  | 设备关注          | 199  |
| 0 8        | F 18 - 104, 硬件at/M                   | 逆变器 110           | 431001202501110011 | INN31001202501110011  | 4012E         | 2025 |
| . A e      | ₩ 02 - 202, PV1/2週口輸入地正成于OC-16V告替    | 迎金額 (N3           | 431001202501110011 | INN31001202501110011  | 98125         | 2025 |
| <b>A</b> = | 19 W 03 - 203, PV第回输入地压纸于OC-16V皆警    | 建安器 160           | v31001202501110011 | INN31001202501110011  | 921 <u>92</u> | 2025 |
| • **       | F 18 - 104, 硬件化改加                    | (E2番 (N)          | 431001202501110027 | INN3 1001202501110027 | 假迎            | 2025 |
| <b>0</b> m | F 18 - 104, 48/4-2030                | 152 <b>8</b> 110  | 431001202501110033 | INN31001202501110033  | @12           | 2025 |
| <b>A</b> = | ■ W 02 - 202, PV1/2鍋口輸入电压低于DC-16V告節  | <b>建会器 150</b>    | 431001202501110001 | INN31001202501110001  | 001 <u>16</u> | 2025 |
| <b>A</b> = | W 03 - 203、PV調口输入电压低于DC-16V音響        | 建安羅 (N)           | x31001202501110001 | INN31001202501110001  | 御送            | 202  |
| <b>A</b> 6 | ₩ 02 - 202, PV1/2號目編入地注信于OC-16V的翻    | 送金額 110           | 431001202501110011 | INN31001202501110011  | 6012          | 2025 |
|            | 10 W 03 - 203, PV38日始入地正统于OC-16V西级   | IEQ8 IN           | v31001202501110011 | INN831001202501110011 | 假送            | 202  |
| <b>A</b> = | 15 W 02 - 202, PV1/2编目输入电压低于OC-16V青春 | 世交編 INP           | 431001202501110026 | INN3 1001202501110026 | dati <u>m</u> | 2025 |
|            |                                      |                   |                    |                       |               |      |

点击右侧的"下载"可以把当前电站里面的所有事件下载到本地,格式是"xlsx"。如图:

下载完成后,点开文件。如图:

#### MOCOWN 海量能源 開光開进美好生活

#### Technology for Better Energy Efficiency, Sunshine for a Sustainable Future

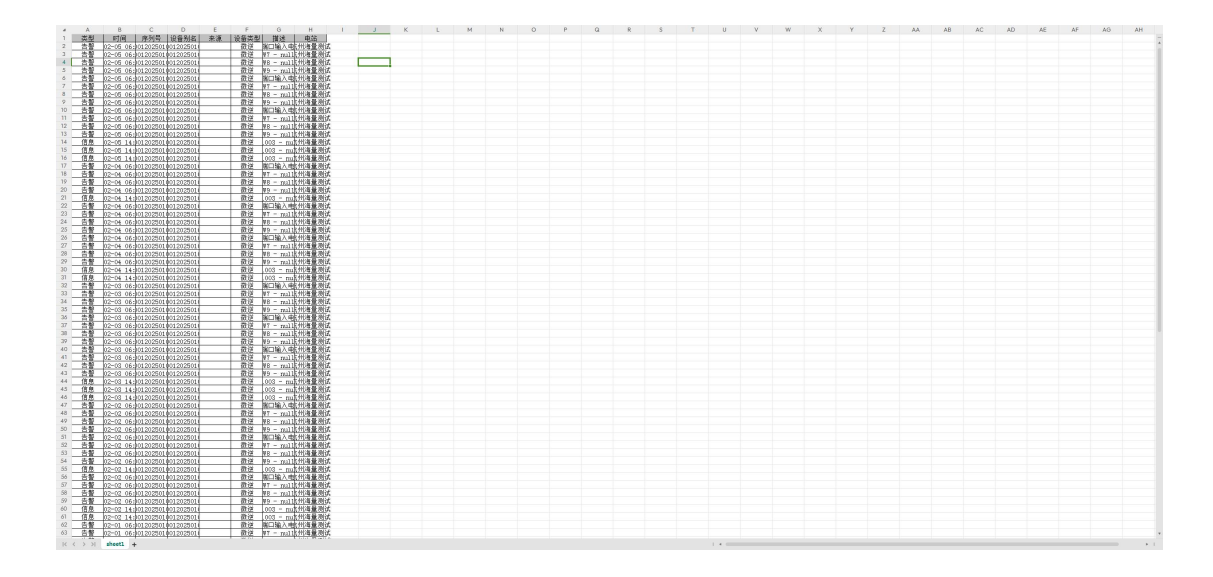

## 4.4.4 布局

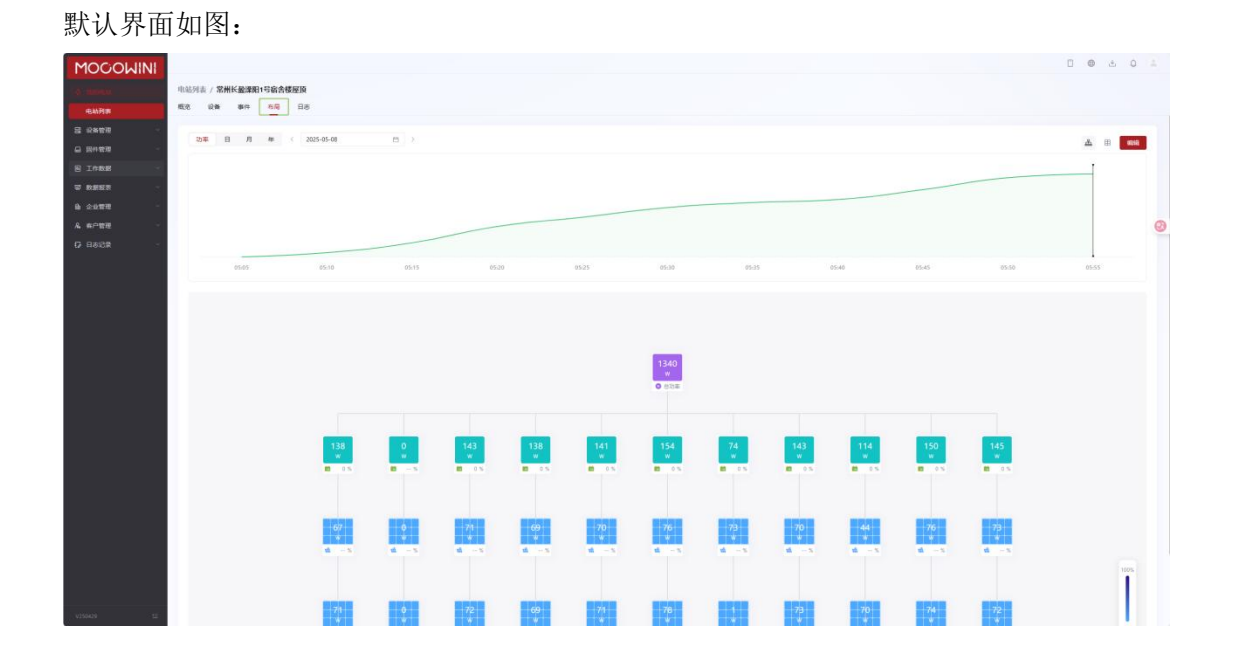

### 4.4.4.1 布局分类

可以通过"功率"、"年"、"月"、"日"进行查看分类。

•当使用"功率"进行查看时,查看的数据是选择的一天的数据。

可以通过鼠标点击不放这条线进行滑动,停下来时,可以在下方的矩阵看到总功率"5045W"。

33

#### MOCOWN <sup>用先開进美好生活</sup>

Technology for Better Energy Efficiency, Sunshine for a Sustainable Future

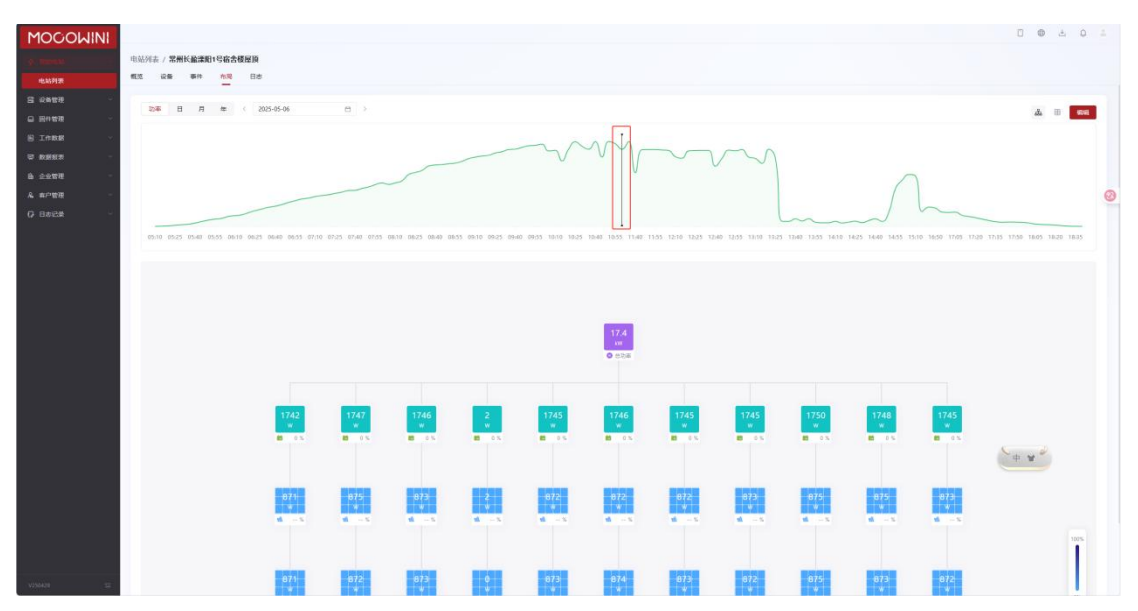

•当使用"日"进行查看时,查看的数据是选择的一月的某一日的数据。 通过鼠标点击某一日,可以看到一天的总发电量。如图:

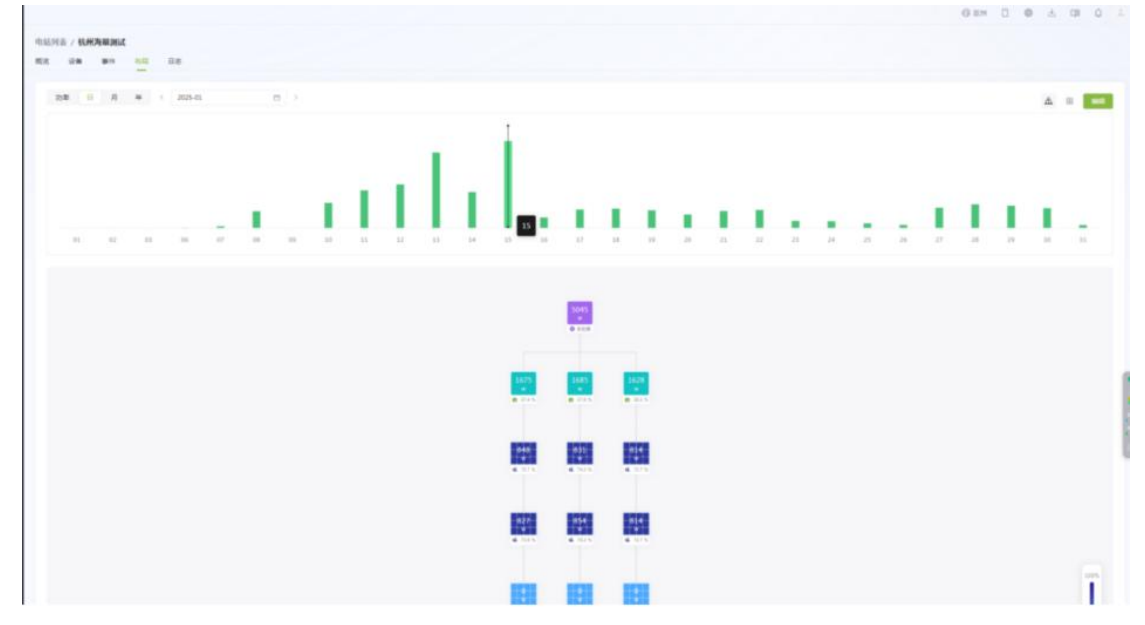

•当使用"月"进行查看时,查看的数据是选择的一年的某一月的数据。 通过鼠标点击某一月,可以看到一月的总发电量。如图:

# 

Technology for Better Energy Efficiency, Sunshine for a Sustainable Future

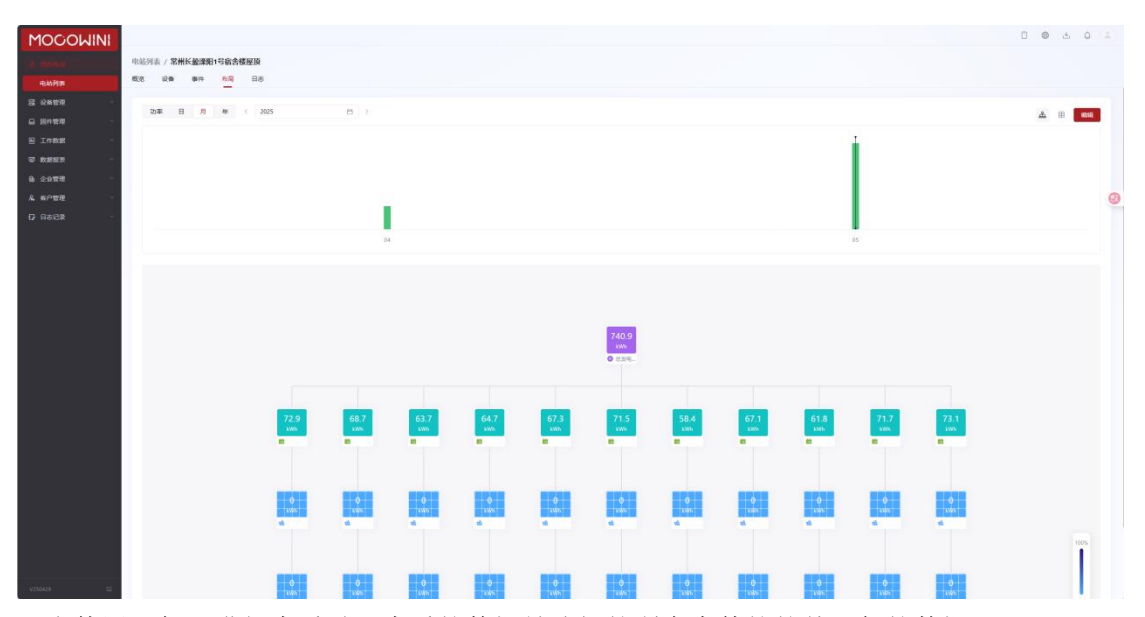

•当使用"年"进行查看时,查看的数据是选择的所有事件的的某一年的数据。 通过鼠标点击某一年,可以看到一年的总发电量。如图:

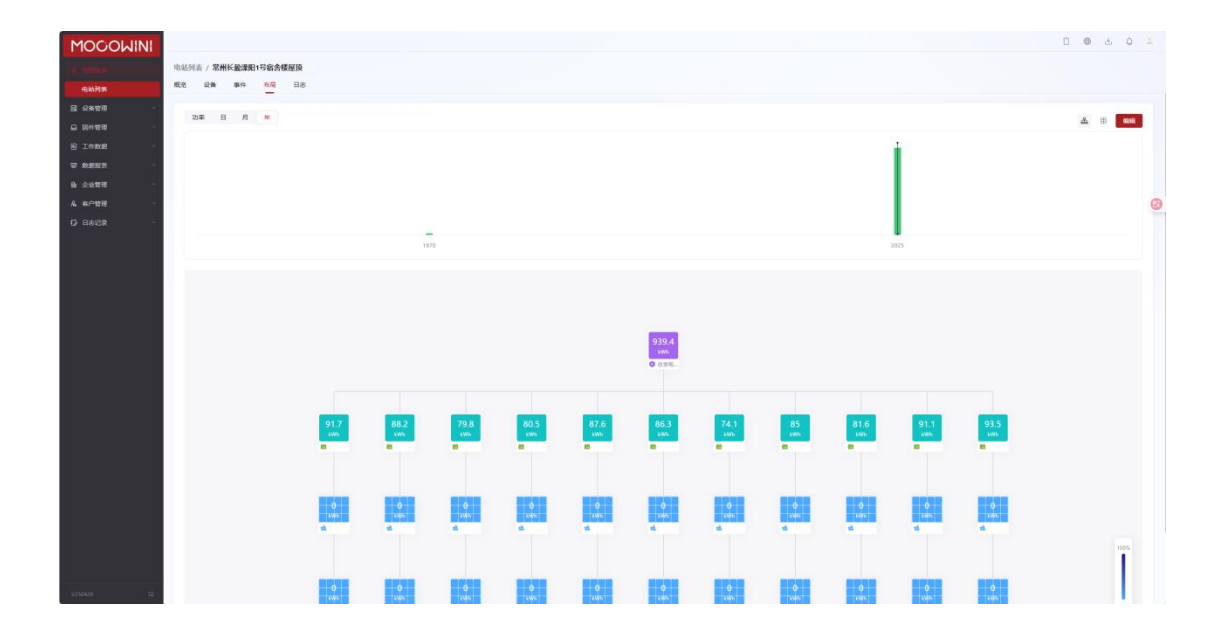

### 4.4.4.2 更改视图

调整视图,默认状态是"逻辑视图",可以更换成"物理视图",如图:

35

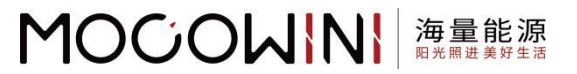

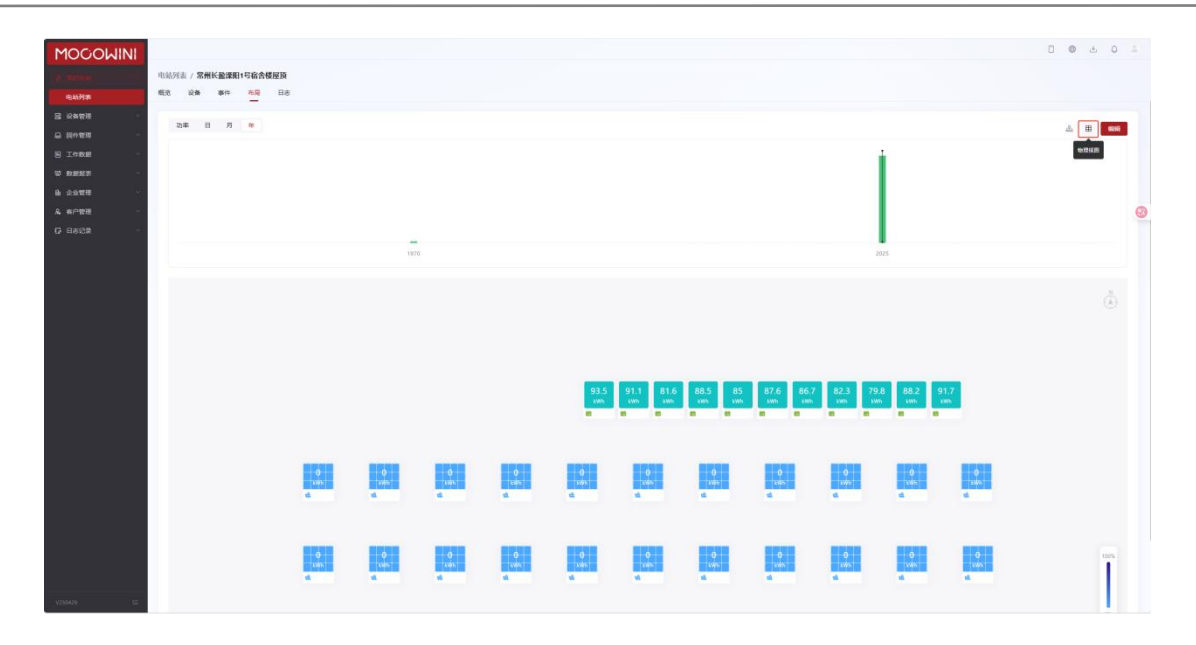

### 4.4.4.3 修改视图大小

在视图右下角有"+"、"-"可以调整视图大小,还有一个重置符号可以将视图大小恢复默 认,颜色不能调整。如图:

| VINI | <br> |          |          |           |          |               |                   |                        |                        |                     |                  |           | u e  | 0 0  |
|------|------|----------|----------|-----------|----------|---------------|-------------------|------------------------|------------------------|---------------------|------------------|-----------|------|------|
|      | -11  |          |          |           |          |               |                   |                        |                        |                     |                  |           |      |      |
|      |      |          | 197      | 10        |          |               |                   |                        |                        |                     | 825              |           |      | (Å)  |
|      |      |          |          |           |          |               |                   |                        |                        |                     |                  |           |      |      |
|      |      |          |          |           |          | 93.5<br>sve   | 91.1 81.6<br>some | 88.5<br>ws 85<br>ws 80 | 87.6 86.<br>kwn<br>8 8 | 7 82.3 79<br>iws is | 8 88.2 9<br>um 9 | 1.7<br>m  |      |      |
|      |      | 0<br>.un | 0<br>van | 0<br>om   | 0<br>Wh  | d<br>Max<br>S | 0<br>vin          | 0<br>Julin<br>M        | 0<br>Um<br>M           | 0<br>con.           | 0<br>ove         | 0<br>van  |      |      |
|      |      | 0<br>tus | 0<br>xWs | 0<br>Luis | 0<br>XMR | 0<br>We       | 0<br>van.         | 0<br>IVIS              | 0<br>Luins             | 0<br>cuin           | 0<br>Luipa       | 0<br>Line | Card | 1021 |
|      |      |          |          |           |          |               |                   |                        |                        |                     |                  |           |      | 0    |
|      |      |          |          |           |          |               |                   |                        |                        |                     |                  |           |      | +    |

### 4.4.4.4 编辑

点击右侧"编辑"可以对视图进行修改,如图:

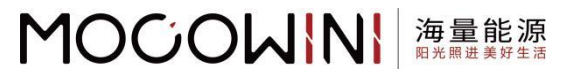

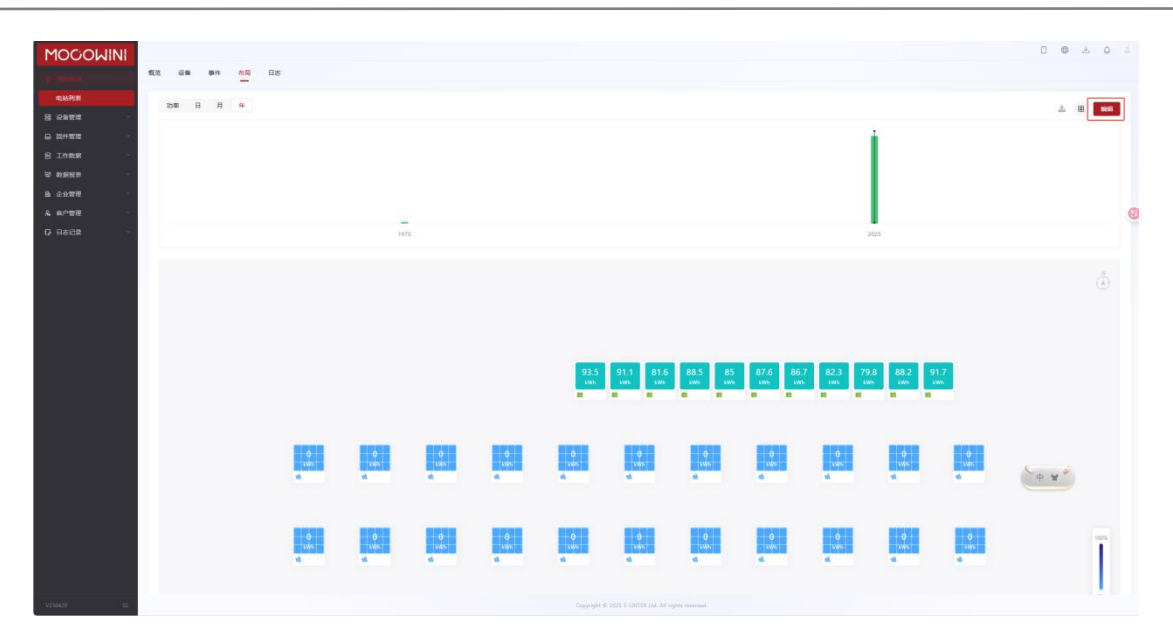

可以对视图的微逆模块进行修改,和调整角度等,如图:

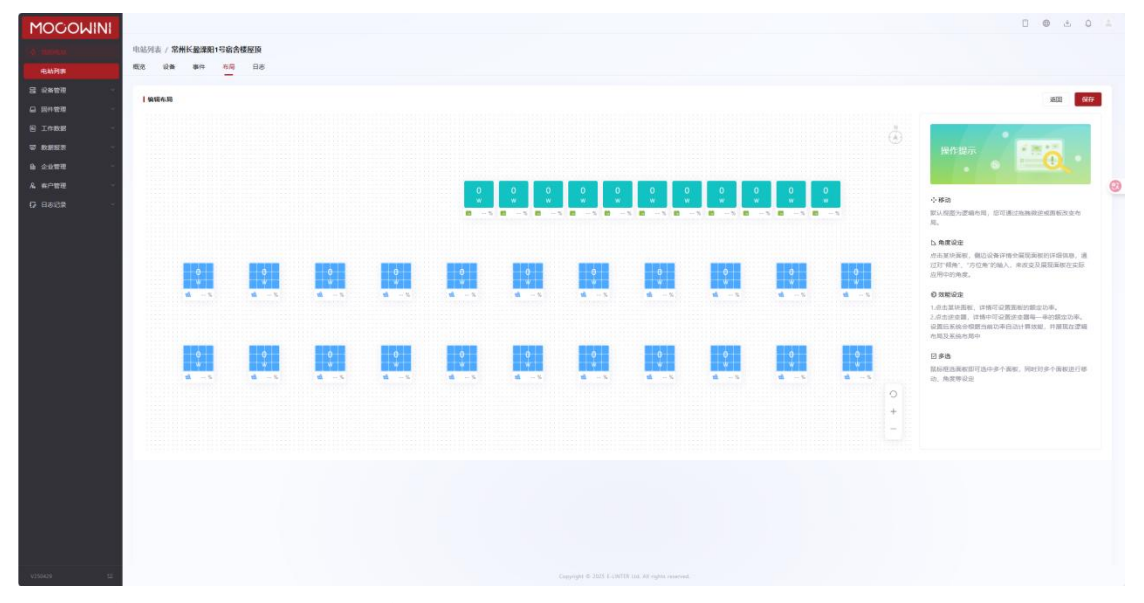

点击某块面板后,可以看到设备的详情,如图:

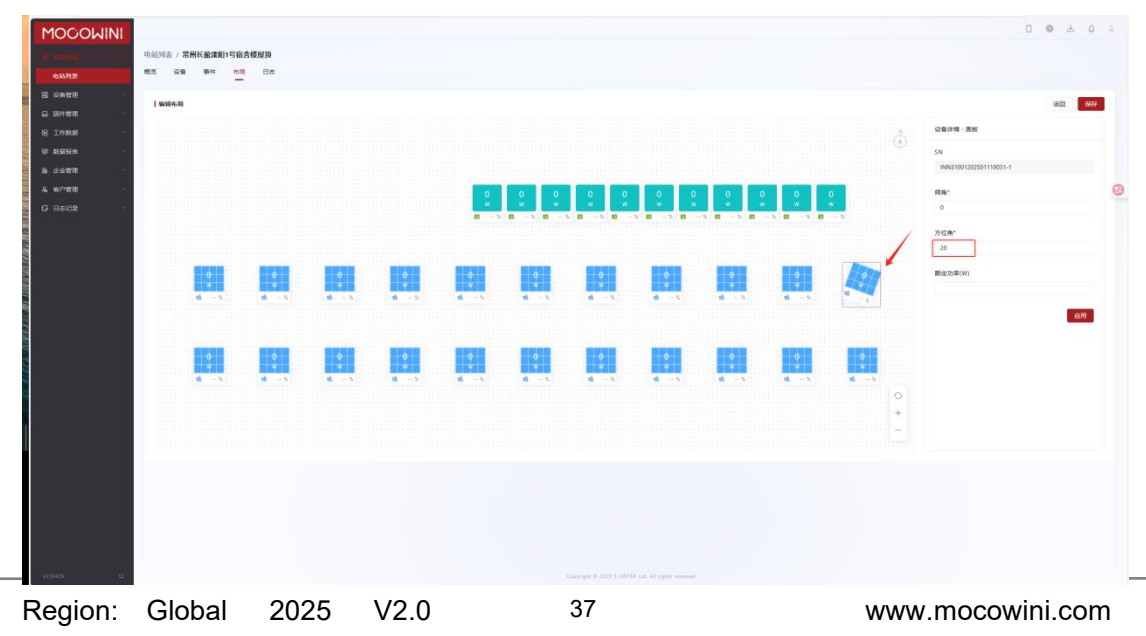

设置完成后,点击"应用",再点击保存就可以在布局的"物理视图"看到。

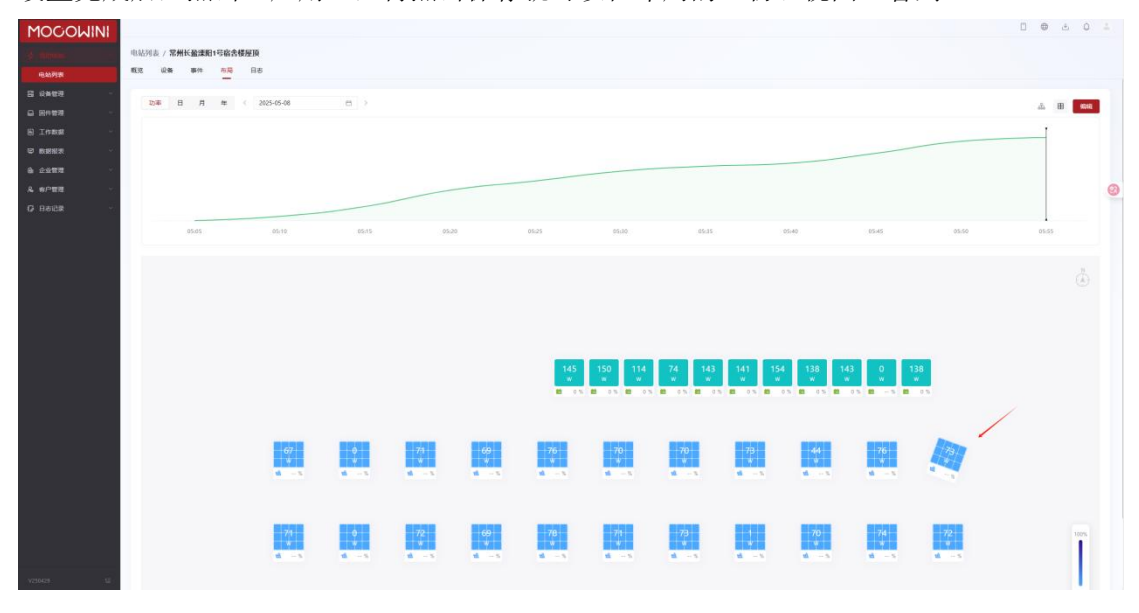

## 4.4.5 日志

可以选定时间段后,查看对电站进行的对应操作的记录,如图:

| MOGOWINI    |                      |                         |              |                      |                      |                  | 0 0        | å 0        |   |
|-------------|----------------------|-------------------------|--------------|----------------------|----------------------|------------------|------------|------------|---|
| - 4 month - | 电轴列表 / 常州长星          | 8课期1号宿舍楼屋顶              |              |                      |                      |                  |            |            |   |
| 16447937    | 10.2 12.6 <b>4</b>   | en 64 85                |              |                      |                      |                  |            |            |   |
| 8 29878     | 225 ~                | 2025-04-08 · 2025-05-08 |              |                      |                      |                  |            |            |   |
| BINKK -     | 全部                   | 展行者                     | #N0          | 21                   | *4                   |                  | 1010       |            |   |
|             | distanta ta<br>anali | pr@mocowini.com         |              | 电达约和:常州长登籍常期间1号电台楼屋顶 | 电动名称: 常州长登课前1号收合铁星顶  |                  | 2025-04-2  | 8 10:25:44 |   |
| 6 29878 -   | 809                  | pr©mocewini.com         |              | 他站起来: 潮田1世國会發展因      | 电站后称 常州的瓷雕花雕刻 网络会领星顶 |                  | 2025-04-2  | 0 10:24:13 | 0 |
| 0 8688 -    | 深加平氣器                | pr@mocowini.com         | H05W24C00012 |                      |                      |                  | 2025-04-2  | 7 17:27:58 |   |
|             | 新闻采集器                | pr@mocewini.com         | (m))         |                      |                      |                  | 2025-04-2  | 7 16:09:17 |   |
|             |                      |                         |              |                      |                      | (7 <b>8</b> 5) ( | 1986年 - 第1 | т. т. Ж.   |   |
|             |                      |                         |              |                      |                      | 1.1              |            |            |   |

## 5 设备管理

5.1 设备列表

## 5.1.1 采集器

在"设备管理",点击"设备列表"后,可以看到默认状态下的采集器信息页面,如图:

#### MOCOWN 海量能源 開光照进美好生活

Technology for Better Energy Efficiency, Sunshine for a Sustainable Future

| WINI  |        |                     |              |             |             |        |           |             |                 |             |                     | 0 0    | ÷. |
|-------|--------|---------------------|--------------|-------------|-------------|--------|-----------|-------------|-----------------|-------------|---------------------|--------|----|
| ð     | 备列表    |                     |              |             |             |        |           |             |                 |             |                     |        |    |
| 1     | 28     | 建支稿                 |              |             |             |        |           |             |                 |             |                     |        |    |
| <hr/> | 28     | 183 II 18 5 Mills 1 | 78           |             |             |        |           |             |                 |             |                     |        |    |
| -     | 1816.5 | annena m            | LAND DISTU   | 0.880 Q 880 | · 南级建筑      |        |           |             |                 |             | 本 明入                | ±TBL   | -  |
| 5     |        | 推到局                 | 设备注册码        | нs          | 7868        | a that | 9.00      | 用作用         | 8/ <sup>2</sup> | 20.038      | 机合理制合用              |        |    |
| Ū.    |        | E04F25400003        | QRY*****KMS  | © #15       | loquat      |        |           | 2.042       |                 | 4720125415R | 2025-04-18 13:50:30 |        |    |
|       |        | E04F25400002        | W5M****FAH   | @ #15       | loquat      |        | -         |             |                 | 4720125415R | 2025-04-18 13:50:30 |        |    |
| 2     |        | E04F25400001        | FN6*****AQY  | © mis       | loquat      |        | -         |             |                 | 4720125415R | 2025-04-18 13:50:30 |        |    |
|       |        | H4EF24900030        | CRG*****DQN  | () RIL      | hummingbird |        | 常州长臺潮田1卷南 | pr@mocowini |                 | 4EK0124911R | 2025-04-27 16:15:23 |        |    |
|       |        | H4EF24900029        | YQA*****C65  | 0 812       | hummingbird |        | 與星族這部     | 13454760017 | 杭州海童新规语         | 4EK0124911R | 2024-12-17 08:33:01 |        |    |
|       |        | H4EF24900028        | GHKerrenHTQ  | 0 A15       | hummingbird |        | 和是的认同     | 13454760017 | 60州陶量新能源        | 4EK0124911R | 2024-10-09 09:12:48 |        |    |
|       |        | H4EF24900022        | EFM*****DFL  | © 255       | hummingbird |        | 物量测试部     | 13454760017 | 杭州海量新能源         | 4EK0124911R | 2024-12-03 11:09:10 |        |    |
|       |        | H4EF24900019        | UVW*****AAG  | © mis       | hammingbird |        | 用意用试题     | 13454760017 | 杭州海量新能源         | 4EK0124911R | 2025-03-24 09:56:17 |        |    |
|       |        | H4EF24900018        | AP8*****830. | © RIL       | hummingbird |        | 海棠用此部     | 13454760017 | 杭州海量新規證         | 4EK0124911R | 2025-03-05 15:13:17 |        |    |
|       |        | H4EF24900016        | DLQ*****X5R  | 0 MI        | hummingbird |        | 陶量测试即     | 13454760017 | 杭州岛重新能源         | 4EK0124911R | 2025-03-26 16:44:25 |        |    |
|       |        |                     |              |             |             |        |           |             |                 |             |                     |        |    |
|       |        |                     |              |             |             |        |           |             |                 |             |                     |        |    |
|       |        |                     |              |             |             |        |           |             |                 |             |                     |        |    |
|       |        |                     |              |             |             |        |           |             |                 |             |                     |        |    |
|       |        |                     |              |             |             |        |           |             |                 |             |                     |        |    |
|       |        |                     |              |             |             |        |           |             |                 | 2 3 4 3     | 6 19 >              | 10影页 - | 60 |
|       |        |                     |              |             |             |        |           |             |                 |             |                     |        |    |

### 5.1.1.1 按类别查看采集器

在采集器状态中,有"全部"、"正常"、"离线"三种状态,点击对应的分类可以看到对 应的采集器信息,在点击采集器序列号可以看到采集器详情,如图:

|               | 设备列表         |                 |       |             |                |                                | E04F25400003     Mtk = 1014  |                                        | × |
|---------------|--------------|-----------------|-------|-------------|----------------|--------------------------------|------------------------------|----------------------------------------|---|
|               | *##<br>      |                 |       |             |                |                                | + Rit                        |                                        |   |
| 8898<br>60312 | 207-113 ZM 5 | <b>R10.17</b> 8 |       |             |                |                                | s. Min                       | loquat<br>即近期時1月 2025-04-18 13:50:30   |   |
| G 101938 -    |              | Walking Weiter  | C B   | an and a    |                |                                | 47.00                        | HELERTER ① QRYTLEMS ②<br>型型中           |   |
| S INR         | 0 #89        | OWIEN           | 85    | 产品名称        | 保存部署           | 9.0                            | 10                           |                                        |   |
| 2 RMM         | E04F2540000  | I ORITHING      | 0 mit | loquat      |                |                                | -                            |                                        | 0 |
| A 4/978       | E04F2540000  | z WSM****FAH    |       | toquat      |                |                                | ■ 基本位的<br>E04F25400003       | QRY*****KM5                            |   |
| 0 B582 -      | E04#2540000  | t END****AQY    | O MIL | loquat      |                |                                |                              | 22,0000                                |   |
|               | H4EF2490503  | o CRG*****DQN   | O ALL | hummingbird |                |                                | 电站<br>#6                     | 政/ <sup>2</sup><br>47Z0125415R<br>主任問題 |   |
|               | H48F2490002  | 9 YGA*****C65   | Q AIE | hurmingbird |                | RENZE                          | 13 AGWT-0001-00<br>III/100 # | EMDX-0043                              |   |
|               | HAEF2A90202  | в сняхотно      | Ø ALL | hummingbird |                | 和星界达动                          | 13 minimissio                |                                        |   |
|               | H4EF2490002  | 2 EFM*****DFL   | Ø 855 | hummingbird |                | nimes                          | 13 ···<br>采集器WI-FI MAC地址     | 道·FMAC地址                               |   |
|               | H4EF2490201  | 9 UVW*****AAG   | 0 815 | hummingbird |                | 希望的にお                          | 13                           |                                        |   |
|               | H4EF2490501  | 8 AP5*****84L   | Ø RK  | hummingbird |                | ARRES                          | 13                           |                                        |   |
|               | H4EF2490001  | 6 DLQ*****XSR   | 0 A11 | hummingtind |                | ABNZS                          | 13                           |                                        |   |
|               |              |                 |       |             |                |                                |                              |                                        |   |
|               |              |                 |       |             |                |                                |                              |                                        |   |
|               |              |                 |       |             |                |                                |                              |                                        |   |
|               |              |                 |       |             |                |                                |                              |                                        |   |
|               |              |                 |       |             |                |                                |                              |                                        |   |
|               |              |                 |       |             |                |                                |                              |                                        |   |
| with at       |              |                 |       |             | Conjugat & 200 | A & LINTER CAL AN EXPLORATION. |                              |                                        |   |

右下角还可以选择一页呈现的采集器数量,可以选择10条/页、20条/页等。

### 5.1.1.2 搜索采集器

### 5.1.1.2.1 普通搜索

•通过采集器序列号搜索设备,只需要输入关键数字进行模糊搜索即可出现,比如

"E04F25400003",在搜索框中输入"03"或者"3",即可将所有带有"03"或者"3"的采集器都筛选出来,如图:

| <b>NINI</b> |                 |              |             |            |              |         |           |             |          |               |                     | 0 0 | ± 0   | 1 4 |
|-------------|-----------------|--------------|-------------|------------|--------------|---------|-----------|-------------|----------|---------------|---------------------|-----|-------|-----|
| 。 设备列表      | R.              |              |             |            |              |         |           |             |          |               |                     |     |       |     |
| *#8         | 191             | 28           |             |            |              |         |           |             |          |               |                     |     |       |     |
| 27          | <b>B</b> \$ 183 | 正常 5 東位 178  |             |            |              |         |           |             |          |               |                     |     |       |     |
| - 03        |                 |              | PERMIT      | 0.88 Q 888 | 商业资金         |         |           |             |          |               | ± 9A                | ±TE | 1.990 | 0   |
| Ö.          | 1. 3            | #PIQ         | 设备注册码       | 162        | 产品名称         | a quant | 9.0       | 前有有         | 80°      | 北北部部          | 能达到的时间              |     | 操作    |     |
|             | 0.0             | E04F25400003 | QRY*****KMS | © All      | loquat       |         |           |             |          | 4720125415R   | 2025-04-18 13:50:30 |     |       | 0   |
|             | 6.9             | H4EF24900030 | CRG*****DQN | © 215      | burnningbird |         | 常州长臺澤田(弓會 | pr@mocowini | 1.000    | 4EK0124911R   | 2025-04-27 16:15:23 |     |       |     |
| 0           | ų a             | H4EF24900003 | CR5****GBA  | () ais     | hummingbird  |         | 用量用试算     | 13454760017 | 65州海景新联盟 | 4EK0124911R   | 2024-10-16 18:59:33 |     |       |     |
|             | 1 9             | H05W24C00033 | MNU*****ERX | © RIZ      | mango        |         | 陶量用试图     | 13454760017 | 杭州海量新载源  | X.            | 2025-02-18 14:58:31 |     |       |     |
|             | 1               | H05W24C00031 | AP8*****MFE | © Mit      | mango        |         | 用量用式即     | 13454760017 | 的州马里斯能增  | - N           | 2025-03-11 09:06:49 |     |       |     |
|             | 10 0            | H05W24C00003 | QHV*****AWU | © ALE      | mango        |         | 陶量的试带     | 13454760017 | 杭州南量新祖道  | 12            | 2024-12-12 10:29:07 |     |       |     |
|             | 0.0             | H05F25300039 | WX9*****GKQ | © 255      | 1            |         | (17)      |             |          | 1             | 2025-03-25 10:08:30 |     |       |     |
|             | ŋ a             | H05F25300038 | LFM*****FHN | () ais     | 1            |         | -         | -           |          | $\mathcal{I}$ | 2025-03-25 10:08:30 |     |       |     |
|             | 1               | H05F25300037 | UVW*****XHG | O RIL      | 1            |         | 海鼠TEST    | pr@mocowini |          | 05E0Q25205R   | 2025-05-07 15:54:37 |     |       |     |
|             | 11.5            |              |             |            |              |         |           |             |          |               |                     |     |       |     |

此刻展示搜索出"03"的采集器。

•通过逆变器序号搜索采集器,只需要输入关键数字即可进行模糊搜索,如图:

| MOGOWINI |                      |              |       |        |         |            |             |                 |             | 0                   | @ ± 0      | 4 |
|----------|----------------------|--------------|-------|--------|---------|------------|-------------|-----------------|-------------|---------------------|------------|---|
| \$ REPEN | 设备列表                 |              |       |        |         |            |             |                 |             |                     |            |   |
|          | 学業務 逆交務              |              |       |        |         |            |             |                 |             |                     |            |   |
|          |                      |              |       |        |         |            |             |                 |             |                     |            |   |
|          | 2010-163 正元 5 mit 17 | 8            |       |        |         |            |             |                 |             |                     |            |   |
|          | E DIRECTOR           | UNEX.        | 0. W  | R 网络唐蒙 |         |            |             |                 |             | ± ₩λ ±              | TSI IL®IAN | 0 |
| SINKS -  | 0 #89                | 设备注册码        | tt5   | 产品名称   | a quant | 9.41       | 前有有         | 80 <sup>0</sup> | 201828      | 最近到期时间              | 操作         |   |
| C R#85 - | H05F25300014         | GHX****6QH   | © RIS | 1      |         | 动物量进红剂     | pr@mocowini |                 | 05E0Q25205R | 2025-05-08 06:01:46 |            | _ |
| 4 AP28 - | H05F25300013         | 9L4*****GEA  | © 315 | 1      |         | 局山時和工厂在线   | pr@mocowini |                 | 0560Q25205R | 2025-04-29 14:54:38 |            | 6 |
| 0 8888 - | H05F25300012         | BEN****NPV   | © RIS | 7      |         | 給於這該注意     | pr@mocowiti |                 | 05E0Q25205R | 2025-05-08 06:01:19 |            |   |
|          | H05F25300011         | 56/*****XHG  | Ø RIL | 1      |         | 給物度顶挂房     | pr@mocowiti |                 | 0560Q25205R | 2025-05-08 06:01:33 |            |   |
|          | H05F25300007         | W/Q*****EPM  | 0 Att | 1      |         | 1020202020 | pr@mocowini | 722             | 0560Q25205R | 2025-05-08 06:01:39 |            |   |
|          | H05F25300001         | STS****ERX   | © ALL | 7      |         | 动性强压红肉     | pr@mocowini |                 | 05E0Q25205R | 2025-05-08 06:01:19 |            |   |
|          | H05F25300089         | STU*****UHK  | © #15 | 1      |         | 物量的水気      | 13454760017 | 杭州海里放职语         | 0560Q25205R | 2025-05-08 11:39:44 |            |   |
|          | H05F25300004         | MNU*****PRX  | © Rit | 1      |         | 周山始抱江广在线   | pr@mocowiti |                 | 05E0Q25205R | 2025-04-29 16:19:22 |            |   |
|          | H05F25306083         | EFM*****G8A  | Ø RIL | 1      |         | NRMAS      | 13454760017 | 杭州海量新规源。        | 0560Q25205R | 2025-05-06 12:00:24 |            |   |
|          | H05F25306081         | v8p******XQW | 0 #H  | 1      |         | 帮山哈勃工厂在线   | pr@mocowini | 12              | 0560Q25205R | 2025-04-29 15:27:58 |            |   |
|          |                      |              |       |        |         |            |             |                 | < 1 2 3     | 4 5 6 7 > 105/2     | ¥ - 62 1   | ą |

•通过电站名称进行搜索采集器,可以通过输入关键字,系统会自动弹出下拉框供用户选择, 如图:

#### MOCOWN 海量能源 <sup>開光開进美好生活</sup>

Technology for Better Energy Efficiency, Sunshine for a Sustainable Future

| DOMINI |           |               |              |          |             |      |                       |             |                  |             | 0                   | • ± 0        | 2 |
|--------|-----------|---------------|--------------|----------|-------------|------|-----------------------|-------------|------------------|-------------|---------------------|--------------|---|
| 0 . 0m | 6列表<br>18 | 使交響           |              |          |             |      |                       |             |                  |             |                     |              |   |
|        | 281       | 83 正常 5 萬億 17 | 9.           |          |             |      |                       |             |                  |             |                     |              |   |
| n - 1  | INC.      | an press      | Cinametric [ | 4        |             |      |                       |             |                  |             | 4 <del>9</del> 7 ±  | TR 11.919/17 | 0 |
| a -    |           | 899           | 论教法册码        | 编量TEST   | <b>7868</b> | 信号编度 | 9.45                  | 用有有         | 80 <sup>10</sup> | 北北市部        | 構成型面の利用             | 操作           |   |
|        |           | H05F25300014  | бнх****6Он   | For test | 1           |      | 动性症状红刺                | pr@mocowini |                  | 05E0Q25205R | 2025-05-08 06:01:46 |              |   |
|        |           | H05F25300013  | 9L4****GBA   | 0 25     | 1           |      | MANNIFES.             | pr@mocowini |                  | 0560Q25205R | 2025-04-29 14:54:38 |              |   |
| 2      |           | H05F25300012  | BEN *****NPV | © Rit    | 7           |      | 始於屋顶柱地                | pr@mocowiti |                  | 05E0Q25205R | 2025-05-08 06:01:19 |              |   |
|        |           | H05F25300011  | 56XHG        | 0 RIL    | 1           |      | 前数型顶柱网                | pr@mocowini |                  | 05E0Q25205R | 2025-05-08 05:01:33 |              |   |
|        |           | H05F25300007  | W/Q*****EPM  | 0 xit    | 1           |      | 动物型顶红用                | pr@mocowini | 122              | 0560Q25205R | 2025-05-08 06:01:39 |              |   |
|        |           | H05F25300001  | STSHITERX    | © RIE    | 32          |      | 动性症还红肉                | pr@mocowini |                  | 0560Q25205R | 2025-05-06 06:01:19 |              |   |
|        |           | H05F25300089  | STUSSANURIX  | © 315    | , ž         |      | 物量的水ゴ                 | 13454760017 | 杭州海量新祝得          | 0560Q25205R | 2025-05-08 11:39:44 |              |   |
|        |           | H05F25300084  | MNU*****PRX  | © Ris    | 7           |      | 而山始独江广在线              | pr@mocowini |                  | 05E0Q25205R | 2025-04-29 16:19:22 |              |   |
|        |           | H05F25300083  | EFM*****G8A  | Ø RIL    | 1           |      | 海棠市武臣                 | 13454760017 | 杭州海量新规源。         | 05E0Q25205R | 2025-05-06 12:00:24 |              |   |
|        |           | H05525300081  | VALUE AND A  |          | 1           |      | and the second second |             |                  |             | 2025-04-39 15-27-58 |              |   |

也可以通过点击搜索出来的电站,跳转到对应的电站。

### 5.1.1.2.2 高级搜索

•通过点击"高级搜索"可以看到如下筛选信息,如图:

| MOCOWINI    |        |                     |              |             |         |                  |                                 |             |         |             |                     | 0 0     | ± 0    |   |
|-------------|--------|---------------------|--------------|-------------|---------|------------------|---------------------------------|-------------|---------|-------------|---------------------|---------|--------|---|
| ф 1685Ф.M - | 设备列表   |                     |              |             |         |                  |                                 |             |         |             |                     |         |        |   |
| D anes      | *3.8   | 228                 |              |             |         |                  |                                 |             |         |             |                     |         |        |   |
|             | 25     | 183 王朝 5 <b>南</b> 田 | 170          |             |         |                  |                                 |             |         |             |                     |         |        |   |
| - 1011010   | 1010.2 | 100000              | 8A32289979   | 9. <b>R</b> | n minut |                  |                                 |             |         |             | 人母 占                | ± 740   | 1289   | 0 |
| SINKS -     | ***    |                     |              | 产品名称        |         |                  | #P68                            |             |         | *28         |                     |         |        |   |
| 6 0.000 -   | *      | 15                  |              | ~ 25        |         |                  | * ******                        |             |         | ~ W0.5.93   | 201019              |         |        |   |
| A 6098 -    | 送来     | 8<br>A mothed th    |              | 主地理器        | 51820   |                  | 設行版本<br>(約5.5.2015)であ。          |             |         |             |                     | 211 B   |        |   |
| 0 B688 -    |        |                     |              |             |         |                  |                                 |             |         |             |                     |         |        |   |
|             |        | 19.7510             | 09/1093      | 10.0        | 产品总称    | 0.129.0          | -84                             | 同分布         | 4075    | 10.008      | 和公式的时间              |         | 19.17  |   |
|             |        | H05F25300014        | GHX*****6QH  | © Alt       | 1       |                  | 10102331238                     | pr@mocowini |         | 0560Q25205R | 2025-05-08 06:01:46 |         |        |   |
|             |        | H05F25300013        | 9L4****GRA   | @ #M        | 1       |                  | 简似的物工厂在18                       | pr@mocowini |         | 05E0Q25205R | 2025-04-29 14:54:38 |         |        |   |
|             |        | H05F25300012        | 55NNbA       | © Rit       | 1       |                  | 新教屋顶红角                          | pr@mocowini |         | 05E0G25205R | 2025-05-06 06:01:19 |         |        |   |
|             |        | H05F25300011        | S6J****XHG   | © ALL       | 1       |                  | 新的國際經濟                          | pr@mocowin  |         | 05£0Q25205R | 2025-05-08 D6:01:33 |         |        |   |
|             |        | H05F25300007        | WIQEPM       | © RIS       | 1       |                  | 始如应该注意                          | pr@mocowini |         | 05E0Q25205R | 2025-05-08 05:01:39 |         |        |   |
|             |        | H05F25300001        | STS*****ERX  | © #11       | /       |                  | 給熱塵頂任劑                          | pr@mocoaini |         | 05E0Q25205R | 2025-05-08 06:01:19 |         |        |   |
|             |        | H03F25300089        | STU*****UHKK | 0 #IS       | 1       |                  | 用星的活动                           | 13454760017 | 杭州海量新能增 | 0560Q25205R | 2025-05-08 11:39:44 |         |        |   |
|             |        | H05F25300084        | MNU*****PRX  | Ø RIE       | -T      |                  | 贵山纷勃工厂在线                        | pr@mocowini |         | 0560Q25205R | 2025-04-29 16:19:22 |         |        |   |
|             |        | H05F253000E3        | EFM*****GBA  | @ 30.5      | 1       |                  | 市登的法型                           | 13454760017 | 杭州海里新祝得 | 05E0Q25205R | 2025-05-06 12:00:24 |         |        |   |
|             |        | H05F25300081        | AB1          | 0 mit       | - K     |                  | 是山楂我工厂在成                        | pr@mocowint |         | 0560G25205R | 2025-04-29 15:27:58 |         |        |   |
|             |        |                     |              |             |         |                  |                                 |             |         |             |                     |         |        |   |
|             |        |                     |              |             |         |                  |                                 |             |         | < 1 2 3     | 4 5 6 7 3           | 10例/页 - | 16日日 1 | R |
| V250429 52  |        |                     |              |             |         | Copyright @ 2025 | L-UNTER (AL AII sights reserved |             |         |             |                     |         |        |   |

搜索逻辑和上面说的相同。

### 5.1.1.3 导入采集器

### 5.1.1.3.1 批量添加

点击右侧的"导入",选择"批量添加",如果没有"客户名称"则自动添加到当前账号下, 模板可以点击左下角的"模板下载"进行下载,如图:

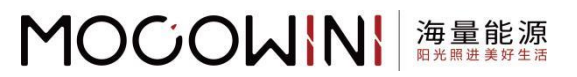

| MOCOWINI       |        |              |                |       |        |                                                 |                                    |                |               |          |             |                     | 0 0            | - E = 0 | - |
|----------------|--------|--------------|----------------|-------|--------|-------------------------------------------------|------------------------------------|----------------|---------------|----------|-------------|---------------------|----------------|---------|---|
|                | 设备列表   |              |                |       |        |                                                 |                                    |                |               |          |             |                     |                |         |   |
| a second       | ****   | 正文器          |                |       |        |                                                 |                                    |                |               |          |             |                     |                |         |   |
| 12870          | -      |              |                |       |        |                                                 |                                    |                |               |          |             |                     |                |         |   |
| 60212          | 全部     | 183 IFM 5    | MIE 178        |       | 1      | 01283                                           |                                    |                |               |          |             |                     |                |         |   |
| G 104930 -     |        |              |                |       | 0.1910 | · · · · · · · · · · · · · · · · · · ·           |                                    |                |               |          |             |                     | + 78           | 11220   |   |
| N IORS         |        |              |                |       |        | _                                               |                                    |                |               |          |             |                     |                |         |   |
| 2 DBM          | W.B.   |              |                | 产品    | 59     | <ul> <li>通信原数へが行送減、対<br/>位不送時第六日前の利用</li> </ul> | 建封拉的节点导入,如此中原在区域为8<br>2集器导入性出来而产业时 | он. жининтана. |               |          | *28         |                     |                |         |   |
| ik 0-0-920 -   |        | it.          |                | · 21  | 2      | -                                               |                                    |                |               |          |             |                     |                |         | 0 |
| 8. arrwn -     | (E.R.) | 2            |                | 103   | 838    | 副成人的户所也                                         |                                    |                |               |          |             |                     |                |         |   |
| ri 0±08        |        |              |                |       | 63.223 |                                                 |                                    |                |               |          |             |                     | 822 <b>1</b> 7 | t mag   |   |
| CARL SEPTEMENT |        |              |                |       |        | 上传文件。                                           |                                    |                |               |          |             |                     |                |         |   |
|                |        |              | 12M12049       |       |        |                                                 | 你更Halan/aid制度文件                    |                | 1.00          | - M10    | 201225      | ADJUST THE MOVES HE |                | - 19.09 |   |
|                |        | H05F25300014 | GHX*****6QH    | 0 A15 |        |                                                 | 选择文件                               |                | Imocowini     |          | 05E9Q25205R | 2025-05-08 06:01:46 |                |         |   |
|                |        | H05F25302013 | SL4****GBA     | © 814 |        |                                                 |                                    |                | Inspectation. |          | 05E0Q25205R | 2025-04-29 14:54:38 |                |         |   |
|                |        | H05F25300012 | REM            | Ø ALE |        | * 锡板下载                                          |                                    | R:19           | e moowini     |          | 05E0Q25205R | 2025-05-06 06:01:19 |                |         |   |
|                |        | H05F25302011 | 562****XHG     | 0 815 |        | 1 A                                             | <i>i</i> l.                        | 动时展刊性的         | pr@mocowini   |          | 05E0G25205R | 2025-05-08 06:01:33 |                |         |   |
|                |        | H05F25306067 | WIG*****EPM    | O ALL |        |                                                 |                                    | 动物图用红彩         | pr@mbcowini   |          | 05E0Q252058 | 2025-05-08 06:01:39 |                |         |   |
|                |        | H05F25306081 | STSERX         | 0.41  |        |                                                 |                                    | NOTIFIC TRADE  | pr@mocceaint  |          | 05E3Q25205R | 2025-05-08 06:01:19 |                |         |   |
|                |        | H05F25308019 | STU*****UHR    | 0 44  |        |                                                 |                                    | 「和量用化計」        | 15454760017   | 杭州陶量的起源。 | 05E0Q25205R | 2025-05-08 11:39.44 |                |         |   |
|                |        | H05F25308084 | MNUP           | © #55 |        |                                                 |                                    | 常山田町工厂在这       | pr@macowint   |          | OSEGQ25205R | 2025-04-29 16:19:22 |                |         |   |
|                |        | H03F25300083 | EFM*****GBA    | 0 815 |        |                                                 |                                    | HE REPORT      | 15454760017   | 杭州市量加速度  | 05E0Q25205R | 2025-05-06 12:00:24 |                |         |   |
|                |        | H05F25306081 | ¥9.2******XC2W | Ø ALL |        |                                                 |                                    | RunnIFeit.     | pr@mbcowini   |          | 05E0Q252058 | 2025-04-29 15/27:58 |                |         |   |
|                |        |              |                |       |        |                                                 |                                    |                |               |          |             |                     |                |         |   |
|                |        |              |                |       |        |                                                 |                                    |                |               |          | · • • 2 · 5 | 4 5 6 7 5           | 109/31 -       | 84 1    | # |
| unita at       |        |              |                |       |        |                                                 |                                    |                |               |          |             |                     |                |         |   |

### 5.1.1.3.2 单个添加

在"批量添加"右侧有"单个添加",可以输入某一台微逆的序列号和注册码,如图:

| MOCOWINI    |                  |                |           |                                                |                                  |                      |                                                                                                    |            |              |                        |                |   |
|-------------|------------------|----------------|-----------|------------------------------------------------|----------------------------------|----------------------|----------------------------------------------------------------------------------------------------|------------|--------------|------------------------|----------------|---|
| \$ BROWN -  | 设备列表             |                |           |                                                |                                  |                      |                                                                                                    |            |              |                        |                |   |
| STREET.     | *#H E28          |                |           |                                                |                                  |                      |                                                                                                    |            |              |                        |                |   |
| 128918      |                  |                |           |                                                |                                  |                      |                                                                                                    |            |              |                        |                |   |
| 0/1712      | 全部 183 正常 5 第1   | II. 178        |           | 导入采集器                                          |                                  |                      | ×                                                                                                    |            |              |                        |                |   |
| G 101938 -  | MACATERIANS.     | MAARSHIT MAA   | 10 2 Q 41 | ·····································          |                                  |                      |                                                                                                    |            |              | 二 将人                   | 178 11880      |   |
| S INRE -    |                  |                |           |                                                |                                  |                      |                                                                                                    |            |              |                        |                |   |
| 3 RANS -    | W.S.             |                | 产品名称      | <ul> <li>请预算某个所在区域。1<br/>如不远得某个则面以用</li> </ul> | 5年时在的节点等人,如果产用在这<br>采集器等人业出影而产业可 | REFERRE BREEFELDERY. |                                                                                                    |            | 523          |                        |                |   |
| 6 2.6938    |                  |                |           | <b>集户名称</b>                                    |                                  |                      |                                                                                                    |            |              |                        |                | 0 |
| A. 由户世祖 ·   | CER A CONTRACTOR |                | 主任道路      | 副输入综合规模                                        |                                  |                      |                                                                                                    |            |              |                        |                |   |
| G BERE -    |                  |                |           | 18915 -                                        |                                  |                      |                                                                                                    |            |              |                        |                |   |
|             |                  | 12412.045      |           | 3998.3                                         |                                  |                      |                                                                                                    | ( W2N)     | 21.03        | 一級任約的时间                | 1 (92/9)       |   |
|             | -                | Chamber of the |           | FREEZER -                                      |                                  |                      |                                                                                                    |            | 04820323042  | 1012 02 02 02 04 01 01 |                |   |
|             |                  |                |           | 1000                                           |                                  |                      | and the second second sec |            |              |                        |                |   |
|             | H05F25308013     | SLA*****GEA    |           |                                                |                                  |                      | Inspectation                                                                                                    |            | 05E0Q25205R  | 2025-04-29 14:54:30    |                |   |
|             | H05F25308012     | HERCONNEY      | © ASS     |                                                |                                  | 7014 <b>4</b> 0      | macowint                                                                                                    |            | 05E0Q25205R  | 2025-05-08 06:01:19    |                |   |
|             | H05#25302011     | 563****XHG     | 0 815     | 1                                              | d                                | 动的展开注意               | pr@mocowini                                                                                                    |            | OSEOCJ232OSR | 2023-05-08 06:01:23    |                |   |
|             | H05#25306067     | WIGEPM         | O ALL     |                                                |                                  | 時有運用任業               | pr@mocowni                                                                                                    |            | 05E0G25205R  | 2025-05-08 06:01:39    |                |   |
|             | H05F25304001     | ST5ERX         | 0 A12     |                                                |                                  | 10 Ng Ding           | pr@moccwini                                                                                                    |            | 05E0Q25205R  | 2025-05-08 06:01:19    |                |   |
|             | H05#25308019     | STU*****UHX    | 0 84      |                                                |                                  | (内量的试验)              | 15454760017                                                                                                    | - 杭州海星新能源。 | 05E0Q25205R  | 2025-05-08 11:39:44    |                |   |
|             | H05F25308084     | MNU            | 0 A3      |                                                |                                  | 民山田和王厂在班             | pr@macowni                                                                                                    |            | OSEGQ25205R  | 2025-04-29 16:19:22    |                |   |
|             | H05825300083     | IFM*****GBA    | O mis     |                                                |                                  | NERVICE              | 15454760017                                                                                                    | 杭州市量新规想    | 0520Q25205R  | 2025-05-06 12:00:24    |                |   |
|             | H05#25306081     | 182XCM         | Q AL      |                                                |                                  | RunnIFest.           | pr@mocowni                                                                                                    |            | 05E0Q25205R  | 2025-04-29 15:27:58    |                |   |
| (1754)) (12 |                  |                |           |                                                |                                  |                      |                                                                                                    |            | 1 🚺 2 3      | * 3 * 7 *              | )696.61 - 載祖 1 | Ħ |
|             |                  |                |           |                                                |                                  |                      |                                                                                                    |            |              |                        |                |   |

### 5.1.1.4 下载

点击右侧"下载",可以点击右上角的"下载中心"后,可以增加一个新的标签页,在标签 页中可以看到第一个后缀是"xlsx"的文件,点击下载后,可以在本地看到内容,如图:

#### MOCOWN 海量能源 <sup>開光開进美好生活</sup>

Technology for Better Energy Efficiency, Sunshine for a Sustainable Future

| warmen and   |                   |       |        |      |                           |             |          |             |                     |      |
|--------------|-------------------|-------|--------|------|---------------------------|-------------|----------|-------------|---------------------|------|
| 设备列表         |                   |       |        |      |                           |             |          |             |                     |      |
| *\$8 208     |                   |       |        |      |                           |             |          |             |                     |      |
| 215 183 EN 5 | 戦後 178            |       |        |      |                           |             |          |             |                     |      |
|              |                   |       |        |      |                           |             |          |             |                     |      |
| 建输入采用器中担任    | ING人IP由田市91世 ING. | Q B   | 案 高级搜索 |      |                           |             |          |             | 스 위시                | 土下盤  |
| ws.          |                   | 产品名称  |        |      | \$P68                     |             |          | ≠±a         |                     |      |
| 用改           |                   | ~ ±8  |        |      | <ul> <li>全部采集器</li> </ul> |             |          | ~ WMAA      | 建固杂时行               |      |
| 建立器          |                   | 主处理器  |        |      | 硬件版本                      |             |          |             |                     |      |
| 期限人还发展中科与    |                   | 御始入:3 | 2.038  |      | 游输入获许加末                   |             |          |             |                     | 6083 |
| (1.689       | 说你注意的             | 10.6  | 产品名称   | 信号强度 | <b>R</b> .M               | 的作用         | 6/2      | 10.000      | 最近党部中国              |      |
| H05F25300014 | GHX*****6QH       | 0.84  | 1      |      | 动物度顶红角                    | pr@mocowini | - 2      | 0560Q25205R | 2025-05-08 06:01:46 |      |
| H05F25300013 | SL4*****GRA       | © RIE | 1      |      | 昆山岩和工厂在统                  | pr@mocowini |          | 05E0Q25205R | 2025-04-29 14:54:38 |      |
| H05F25300012 | SEN*****NPV       | @ #15 | - T    |      | 动机运行性用                    | pr@mocowini | -        | 05E0Q25205R | 2025-05-08 05:01:19 |      |
| H05F25300011 | 56./****XHG       | 0 84  | 7      |      | 始於展刊技術                    | pr@mocowini |          | 05E0Q25205R | 2025-05-08 06:01:33 |      |
| H05F25306087 | W/Q*****{PM       | Ø RIE | 7      |      | 始物屋顶挂刷                    | pr@mocowini |          | 05E0Q25205R | 2025-05-08 06:01:39 |      |
| H05F25300001 | STS*****ERX       | 0 Hit | 1      |      | 始制度顶级用                    | pr@mocowini | 12       | 0560Q25205R | 2025-05-08 06:01:19 |      |
| H05F25100089 | STUSSEULINX       | © Alt | 1      |      | 和量的比即                     | 13454760017 | 60州陶量新能源 | 05E0Q25205R | 2025-05-08 11:39:44 |      |
| H05F25300084 | MNU*****PRX       | @ #15 | 1      |      | 帮山居抱工厂在线                  | pr@mocowini | -        | 05E0Q25205R | 2025-04-29 16:19:22 |      |
| H05F25308083 | IFM****GBA        | © #41 | 7      |      | 用量用成型                     | 13454760017 | 杭州海量新规语  | 05E0Q25205R | 2025-05-06 12:00:24 |      |
| HOSF25306081 | 18P****XQW        | Ø RIL | .1.    |      | 雷山紛物工厂在线                  | pr@mocowini |          | 05E0Q25205R | 2025-04-29 15:27:58 |      |
|              |                   |       |        |      |                           |             |          |             |                     |      |

在"下载中心"可以看到由时间进行分类的文件,点击"下载"即可,如图:

| MOGOWINI | 0                                                                                                    | 8 ±200. |
|----------|----------------------------------------------------------------------------------------------------|---------|
|          | 2025-05-07                                                                                                    |         |
|          | WW 55 45 47 (dot 9.5.4 rt.dat           The second second second second second activity (2012) (2012) (2012 | ×       |
|          | 2000000000000000000000000000000000                                                                                                    | ×       |
|          | 2023-03-06                                                                                                    |         |
|          | 1010101101010101010101010     23-65-64.44     29     10101010101010101010101010101010101                                                                                                    | ×       |
|          | RAVETION (2015) 17:005 24:05 40.46     Rev. France, and an analysis and an an analysis (2010) (2011) 17:022.0511 17:021 25 40 45.46     Top Analysis (2010) (2011) 17:022.0511 17:022.0511 17:022.0511 17:022.0511 17:022.0511                                                                                                    | ×       |
|          | 1043100112525317508.0 32-65-66.46     10911008.0 4991408.49914012202019170001255179001250191800     20 98.46     7     7                                                                                                    | ×       |
|          | RAK210011252831719180 25-55-64,aba           Imp_cross_missio_involventation_dow_200209000001001200210012000170002 25-65-86,aba           Tag                                                                                                    | ×       |
|          | 2025-04-30                                                                                                    |         |
|          | NN1100112020170002         25.4-8         Budies           Max. Units, ments introductive data 2012/00170001201210201200120012000         26.6-8         Budies           T         Max. Units, ments introductive data 2012/0017000120012001200120012000         26.6-8         Budies                                                                                                    | ×       |
|          | WINTOK (XUSSITTRUD 2.54-30.44)<br>Sober 4 Rest.                                                                                                    | ×       |
|          | 00000000000000000000000000000000000000                                                                                                    | ×       |

### 5.1.1.5 其他功能

- •批量操作,点击右侧"批量操作"可以对采集器进行"批量重启";
- •点击右侧齿轮状的设置,可以选择页面显示的列名;
- 点击页面的左侧的"设备注册码"的"\*"可以看到完整的"设备注册码"。

### 5.1.2 逆变器

### 5.1.2.1 按类别查看逆变器

在逆变器状态中,存在"全部"、"正常"、"告警"、"故障"、"离线"、"升级中" 共 6 种,选择一种状态可以查看对应状态的逆变器,点击逆变器序列号可以看到逆变器详 情,如图:

|                      |                                                                                                    |                      |          |           |     |                                                                                                    |              |      | 0 0        | ± 0  |    |
|----------------------|----------------------------------------------------------------------------------------------------|----------------------|----------|-----------|-----|----------------------------------------------------------------------------------------------------|--------------|------|------------|------|----|
| 设备列表                 |                                                                                                    |                      |          |           |     |                                                                                                    |              |      |            |      |    |
| 848 298              |                                                                                                    |                      |          |           |     |                                                                                                    |              |      |            |      |    |
| 9871 781 680         | 2010R 0 2010 60 9945940                                                                                                    |                      |          |           |     |                                                                                                    |              |      |            |      |    |
|                      |                                                                                                    |                      |          |           |     |                                                                                                    |              |      |            |      |    |
| INGALESEB 1715 ING   | AND DESCRIPTION                                                                                                    |                      | R        |           |     |                                                                                                    |              |      | ± 790      | 社業操作 | 0  |
| 0 #99                | U.S.                                                                                                    | 80.05                | 35(8)(W) | 心口的用(kWb) | 版本句 | COMM                                                                                                    | 12.52.55     | 08M2 | 电热信和       | 操作   |    |
| INN31001202501110026 | O ER                                                                                                    | INN31001202501110026 | 0        | 0.0       | 14  | -                                                                                                    | H05W24C00058 | 假迷   | 郑州长登厚垣1号宿舍 |      | 0  |
| INN31001202501110015 | 0 I.=                                                                                                    | INN31001202501110015 | o        | 0.0       | 14  |                                                                                                    | H05W24C00054 | aiz  | 常州长登课后1号寄食 |      |    |
| INN31001202503170004 | 0 E#                                                                                                    | INN31001202503170004 | 125      | 4.9       | 15  |                                                                                                    | H05F25300004 | 假逆   | 始机屋顶挂朗     |      |    |
|                      |                                                                                                    |                      |          |           |     |                                                                                                    |              |      |            |      |    |
|                      |                                                                                                    |                      |          |           |     |                                                                                                    |              |      | 1090页 -    | 6位 1 | Ξ. |
|                      | 2014794<br>13.25 10.25<br>14.27 2 2 3 10.20<br>14.27 2 2 3 10.20<br>14.27 2 3 10.20<br>14.27 2 3 10.20<br>14.27 2 3 10.20<br>14.27 2 3 10.20 |                      |          |           |     | BURGE         Display         Display |              |      |            |      |    |

可以在右下角选择一页展示的逆变器的数目。

### 5.1.2.2 搜索逆变器

### 5.1.2.2.1 普通搜索

• 在逆变器搜索中,可以输入关键词进行模糊搜索,将含有该关键词的逆变器都搜索出来, 如图:

#### MOCOWN 海量能源 RHK 開社業好生活

#### Technology for Better Energy Efficiency, Sunshine for a Sustainable Future

| 0.4626 |                      |                    |                                          |          |           |     |          |              |        |          |
|--------|----------------------|--------------------|------------------------------------------|----------|-----------|-----|----------|--------------|--------|----------|
|        | 建支援                  |                    |                                          |          |           |     |          |              |        |          |
| 28     | 71 正地 3 市田 0 887     | 9800 氟酸68 升级中      |                                          |          |           |     |          |              |        |          |
| 00     | WALKER .             | III.4990 III.A-636 | C 22 20 20 20 20 20 20 20 20 20 20 20 20 |          |           |     |          |              |        | ±T       |
| ġ.     | RNO                  | 状态                 | 805                                      | 15/8P(W) | 今日並用(kWb) | 版本句 | COMM     | 2.11.23      | 6883   | 用站名称     |
|        | INV82001202503240003 | © #it              | INV82001202503245003                     | 0        | 0.0       | 01  | 100      | H05F25300089 | 假进     | 海星测试部    |
|        | INV82001202503220037 | © 78:55            | INY82001202503220037                     | 0        | 0.0       | 01  |          | H05F25300046 | a:E    | 大志的电站    |
|        | INN31001202503170020 | © RIL              | INN31001202503170020                     | 0        | 0.0       | 15  |          | H05F25300020 | (121)E | 大市的电站    |
|        | INN31001202503170030 | © Rit              | INN31001202503170030                     | 0        | 0.0       | 15  | (11)     | H05F25300030 | miz    | 海撒TEST   |
|        | INY82001202503022001 | 0 #it              | INY82001202503022001                     | 0        | 0.0       | 01  | 1997 (M) | H05F25300083 | 假逆     | 海童時試影    |
|        | INV82001202503220014 | © #it              | INV82001202503225014                     | 0        | 0.0       | 01  |          | H05F25302049 | 假迷     | 常山油物工厂在地 |
|        | INV82001202503220012 | 0 R15              | IN182001202503220012                     | 0        | 0.0       | 01  |          | H05F25300083 | aiz    | 海里的试想    |
|        | INV82001202503220030 | © RII              | INV82001202503220030                     | 0        | 0.0       | 01  |          | H05F25300072 | 1012   | 同山哈教工厂在出 |
|        | INV82001202503220033 | © Rit              | INV82001202503220033                     | 0        | 0.0       | 01  | (**)     | H05F25300080 | miz    | 思山暗教工厂在线 |
|        | INV82001202503220008 | © Rit              | INV82001202503220008                     | 0        | 0.0       | 01  |          | H05F25300054 | 假逆     | 恶山哈勃工厂在总 |

•在采集器序列号搜索中,可以输入关键词进行模糊搜索,将含有该关键词的逆变器都搜索

出来,如图:

| MOCOWINI    |             |                            |             |                        |          |                       |                              |      |              |        | 0 @         | ± 0   | 1        |
|-------------|-------------|----------------------------|-------------|------------------------|----------|-----------------------|------------------------------|------|--------------|--------|-------------|-------|----------|
| \$ RINEM -  | 设备列表<br>※集器 | 世交部                        |             |                        |          |                       |                              |      |              |        |             |       |          |
|             | 287         | 1 II:ME 3 II:ME 0 88.988.0 | 0 氟酸 68 升级中 |                        |          |                       |                              |      |              |        |             |       |          |
| - 1011111 - | 1016.5.3    | ko Divense                 | WMA/42658   |                        |          |                       |                              |      |              |        | ± 790       | 社業時代  | 0        |
| SINKS -     |             | #H0                        | 8.5         | 84                     | 35/8F(W) | 心日治用(kWh)             | 版本句                          | COMM | 122          | GRMS   | @M/69       | 服作    |          |
|             |             | 000000000000000000000      | © mit       | 0000000000000000000000 | o        | 0.0                   | 15                           | (H)  | H05F25300030 | (R)19  | 陶量TEST      |       | 0        |
| A. 再户管理 -   |             | INN31001202503170030       | O RIS       | INN31001202503170030   | o        | 0.0                   | 15                           |      | H05F25300030 | au E   | 海里TEST      |       |          |
| 0 B888 -    |             | INN31001202501110023       | © RS        | INN31001202501110023   | 0        | 0.0                   | 14                           |      | H05W24C00g38 | (RLE   | 常州长登课纪1号省合  |       |          |
|             |             | INN31001202501110035       | 0 Rit       | INN31001202501110035   | 0        | 0.1                   | 14                           |      | H05W24C00030 | (R1H   | 常用於臺灣西1号會会  |       |          |
|             |             | INN31001202501110031       | 0 Alt       | INN31001202501110031   | 0        | 0.0                   | 14                           |      | H05W24C00034 | (Rifl  | 常州长登课纪1号省会。 |       |          |
|             |             | INN31001202503170037       | © RIL       | INN31001202503170037   | 0        | 0.0                   | 15                           | -    | H05F25300037 | 微迷     | 陶量TEST      |       |          |
|             |             | INN31001202503170033       | © #35       | INN31001202503170033   | 0        | 0.0                   | 15                           |      | H05F25300033 | au     | 海壁TEST      |       |          |
|             |             | INV82001202503220040       | © RIX       | INV82001202503220040   | 0        | 0.0                   | 01                           |      | H05F25300031 | (TELE) | 海壁TEST      |       |          |
|             |             | INN31001202503170036       | 0 RH        | INN31001202503170036   | 0        | 0.0                   | 15                           | -    | H05F25300036 | RIE    | 员山哈和工厂在线制成  |       |          |
|             |             | INN31001202503170035       | 0 Alt       | INN31001202503170035   | 0        | 0.0                   | 15                           | 5    | H05F25300035 | 我进     | BURNIFORM   |       |          |
|             |             |                            |             |                        |          |                       |                              |      |              | < 🖪 3  | ↓ 10號病 -    | 612 1 | <u>a</u> |
| V250429 52  |             |                            |             |                        |          | Copposite 2023 E-LWTD | i Lia, All cighta raisecont. |      |              |        |             |       |          |

•在电站搜索中,输入关键词,可以看到系统自动弹出下拉框,选择其中一个会出现选择电站的信息,如图:

#### MOCOWN 海量能源 開光照进美好生活

#### Technology for Better Energy Efficiency, Sunshine for a Sustainable Future

| MOCOMINI             |       |                                         |              |                      |         |               |     |      |              |        | 0 @                 | a 0      | 6 4 |
|----------------------|-------|-----------------------------------------|--------------|----------------------|---------|---------------|-----|------|--------------|--------|---------------------|----------|-----|
|                      | 设备列表  |                                         |              |                      |         |               |     |      |              |        |                     |          |     |
|                      | *#8 E | 2 <b>8</b>                              |              |                      |         |               |     |      |              |        |                     |          |     |
| авня<br>Паня         | 全部 71 | IN 3 88 0 88                            | 10 東波 68 升级中 |                      |         |               |     |      |              |        |                     |          |     |
| 9/17/2<br>C 00/900 - | -     | and a state                             |              | 0.00                 | 2       |               |     |      |              |        | 1.78                | N.B.M.S. |     |
| BInes -              |       | -748                                    | militar      | 0.868 House          |         |               |     |      |              | 1000   |                     |          |     |
| - 2.888              |       | in Film                                 | For test     |                      | 2010(W) | -0.11304(KWR) | 服牛马 | COMM | *3.6         | 006352 | 4(10)570            | NO-      |     |
| 6 2008 ·             |       | 000000000000000000000000000000000000000 | Testing      | 0000000000000000     | 0       | 6.0           | 15  |      | H05F25308030 | 假正     | REALTEST            |          | e   |
| A. 其户管理 -            |       | INN31001202503170030                    | © RS         | INNS1001202503170030 | 0       | 0.0           | 15  | 100  | H05F25300030 | a:E    | 海量TEST              |          |     |
| C 856\$              |       | INN31001202501110023                    | © RH         | INN31001202501110023 | 0       | 0.0           | 14  |      | H05W24C00038 | 4016   | 其州长 <u>登</u> 课旧1号做会 |          |     |
|                      |       | INN31001202501110035                    | © Rit        | INN31001202501110035 | 0       | 0.1           | 14  | (17) | H05W24C00030 | (R12)  | 常用长盈薄阳1号音会          |          |     |
|                      |       | INN31001202501110031                    | © Rit        | INN31001202501110031 | 0       | 0.0           | 14  | -    | H05W24C00034 | 假逆     | 繁州长監理昭1号省合          |          |     |
|                      |       | INN31001202503170037                    | © mit        | INN31001202503170037 | 0       | 0.0           | 15  | 10   | H05F25302037 | 假迎     | 陶量TEST              |          |     |
|                      |       | INN31001202503170033                    | © #15        | INN31001202503170033 | 0       | 0.0           | 15  | (m)  | H05F25300033 | aiz    | 海童TEST              |          |     |
|                      |       | INV82001202503220040                    | © RIL        | INV82001202503220040 | 0       | 0.0           | 01  | **   | H05F25300031 | (121)  | 陶量TEST              |          |     |
|                      |       | INN31001202503170036                    | © Rit        | INN31001202503170036 | 0       | 0.0           | 15  | (10) | H05F25300036 | (R) P  | 因山哈和工厂在统制成          |          |     |
|                      |       | INN31001202503170035                    | © Rit        | INN31001202503170035 | 0       | 0.0           | 15  | -    | H05F25300035 | 保護     | 是山地教工厂在把房成          |          |     |
|                      |       |                                         |              |                      |         |               |     |      |              |        | C                   |          |     |
|                      |       |                                         |              |                      |         |               |     |      |              |        | AT                  |          |     |
|                      |       |                                         |              |                      |         |               |     |      |              |        |                     |          |     |
|                      |       |                                         |              |                      |         |               |     |      |              |        |                     |          |     |
|                      |       |                                         |              |                      |         |               |     |      |              |        | 1 2 > 10表示 -        | 彩住 1     | ×   |

### 5.1.2.2.2 高级搜索

点击右侧高级搜索,可以根据不同筛选条件进行搜索,如图:

| MOCOWINI   |       |                                                 |                   |                                         |         |                       |                                |           |              |             | 0 0         | ± 0           |    |
|------------|-------|-------------------------------------------------|-------------------|-----------------------------------------|---------|-----------------------|--------------------------------|-----------|--------------|-------------|-------------|---------------|----|
| \$ REPRA   | 设备列表  |                                                 |                   |                                         |         |                       |                                |           |              |             |             |               |    |
| S Onen     | 彩集器   | 世交編                                             |                   |                                         |         |                       |                                |           |              |             |             |               |    |
|            | 28    | 71 正常3 西田 0 883                                 | BO 氟酸GB 升级中       |                                         |         |                       |                                |           |              |             |             |               |    |
|            | 1912  | any and any any any any any any any any any any | IIIANG IIIIAAAAAN | C 200 2002                              | 2       |                       |                                |           |              |             | ± 798       | 81.9218/12 () | Ð  |
| N INRE -   | 12:00 | 状态                                              |                   | 设备关键                                    |         |                       | 囊户名称                           |           |              | 序列导         |             |               |    |
| w RHER     | 2     | 8                                               |                   | 22                                      |         |                       | 全部                             |           |              | WWALESEAHU  |             |               |    |
| 6 2972 ·   | 2.5   |                                                 |                   | 版本句                                     |         |                       | COMM                           |           |              |             |             |               | 0  |
| A 40'80 -  |       | 10人间里得到马                                        |                   | WWA/MI#5                                |         |                       | COMM BE#                       |           |              |             | 428 重要      | 200           |    |
| LY MOUN    |       |                                                 |                   |                                         |         |                       |                                |           |              |             |             |               |    |
|            |       | 序列号                                             | 状态                | 制名                                      | 25/距(W) | 今日发用(kWh)             | 版半号                            | COMM      | 器型乐          | 设备供型        | 电站书程        | 58-15         |    |
|            |       | 000000000000000000000                           | © #itt            | 000000000000000000000000000000000000000 | 0       | 0.0                   | 15                             |           | H05F25300030 | (RE)        | 编量TEST      |               |    |
|            |       | INN31001202503170030                            | © Att             | INN31001202503170030                    | 0       | 0.0                   | 15                             | -         | H05F25300030 | 假进          | 陶量TEST      |               |    |
|            |       | INN31001202501110023                            | 0 Rit             | INN31001202501110023                    | ٥       | 0.0                   | 14                             | 877 S     | H05W24C00038 | ais         | 常州长登课程1号宿舍  |               |    |
|            |       | INN31001202501110035                            | © RIL             | INN31001202501110035                    | 0       | 0.1                   | 14                             |           | H05W24C00030 | a:E         | 常州长登潭昭1号宿舍  |               |    |
|            |       | INN31001202501110031                            | 0 Rit             | INN31001202501110031                    | 0       | 0.0                   | 14                             |           | H05W24C00034 | RIE         | 常用长盈课题1号音合  |               |    |
|            |       | INN31001202503170037                            | © mit             | INN31001202503170037                    | 0       | 0.0                   | 15                             | -         | H05F25300037 | 我还          | 编量TEST      |               |    |
|            |       | INN31001202503170033                            | © #it             | INN31001202503170033                    | 0       | 0.0                   | 15                             | 100       | H05F25300033 | 救进          | 海量TEST      |               |    |
|            |       | INV82001202503220040                            | © #3              | IN182001202503220040                    | 0       | 0.0                   | 01                             | 879)<br>1 | H05F25300031 | au <u>e</u> | 海量TEST      |               |    |
|            |       | INN31001202503170036                            | © #11             | INN31001202503170036                    | 0       | 0.0                   | 15                             | -         | H05F25303036 | <b>在</b> 注  | 同山地救工厂在线用试  |               |    |
|            |       | INN31001202503170035                            | © Alt             | INN31001202503170035                    | 0       | 0.0                   | 15                             | (H)       | H05F25300035 | miz         | 微山地和工厂在线例试  |               |    |
|            |       |                                                 |                   |                                         |         |                       |                                |           |              |             | 2 3 10祭/页 - | B(2 1 )       | Ħ. |
| v350429 12 |       |                                                 |                   |                                         |         | Copyright © 2025 E-11 | NTER LEG. All rights reserved. |           |              |             |             |               |    |

### 5.1.2.3 下载

在页面右侧可以看到"下载",点击"下载"可以把当前的所有逆变器都下载下来,在右上 角的"下载中心"可以看到文件,如图:

# МОСОЫ N 海量能源 照光照進美好生活

Technology for Better Energy Efficiency, Sunshine for a Sustainable Future

| MOGOWINI | ٥                                                                                                    |     | B 22000 |
|----------|----------------------------------------------------------------------------------------------------|-----|---------|
|          | 2023-05-08                                                                                                    |     |         |
|          | WY 1:3 45 60 19 45 2:11 448     WY 1:3 45 60 19 45 2:11 448     WY 1:3 459 4:11 449 4:11 4:11 4:11 4:11 4:11 4:11                                                                                                    | ×   |         |
|          | 2025-05-07                                                                                                    |     |         |
|          | 994 - 53 - 55 - 67 - 95 - 34 - 44 - 45<br>997 - 1997 - 1997 | ×   | Ø       |
|          | 00000000000000000000000000000000000000                                                                                                    | ×   |         |
|          | 2025-05-06                                                                                                    |     |         |
|          | 8431100130303171000 3-65-65-66 4<br>Ways Diana, admin.admin.admin.admin.admin.20200203043030032020170001 35 83 66.4min<br>14                                                                                                    | .х. |         |
|          | 9431101131233171005 21-65-55.mm<br>1949: Olivar.adman.adman.adman.adman.adm201202030.00.0100112001 13001 1300 01.adm<br>19                                                                                                    | ×   |         |
|          | RATIONISSIONISTING 2545 66.mm     Type://www.advance.advance.a                                                                                                    | ×   |         |
|          | NAT1010132030179282 25-55 66.uku<br>Thys:/item.antime.org/antimetatives/ads/202000/0411002202017828 25-05 66.uku                                                                                                    | ×   |         |
|          | 2025-04-10                                                                                                    |     |         |
|          | NATION ISONI 1990 35-04-35 Au<br>Mun china admin.admin.admin.admin.255403/NATION22020113002 25 48 30.444<br>74                                                                                                    | ×   |         |
|          | www.uwu.uwu.uwu.uwu.uwu.uwu.uwu.uwu.uwu                                                                                                    | ×   |         |

如果需要选择一部分或者需要的逆变器,可以通过"搜索"筛选出需要的逆变器,再把左边的框里面打勾,该操作只能够将当前显示的数量进行下载,如图:

| MOGOWINI        |      |                          |                   |                      |         |                          |                           |      |              |                                                                                 | 0 0            | ± 0          | 4  |
|-----------------|------|--------------------------|-------------------|----------------------|---------|--------------------------|---------------------------|------|--------------|---------------------------------------------------------------------------------|----------------|--------------|----|
| ф якнем —       | 设备列表 |                          |                   |                      |         |                          |                           |      |              |                                                                                 |                |              |    |
| 2.0xem          | *\$8 | 228                      |                   |                      |         |                          |                           |      |              |                                                                                 |                |              |    |
| - 28 <b>Н</b> В | 287  | 1 II.N. 3 II.W. 0 8098 0 | <b>萬</b> 該 68 升级中 |                      |         |                          |                           |      |              |                                                                                 |                |              |    |
|                 |      |                          |                   |                      |         |                          |                           |      |              |                                                                                 |                |              |    |
| N TARM          | 13   | STALAN SEE               | 1912 IBBA42658    | C 1878 AUGUSTR       |         |                          |                           |      |              |                                                                                 | ± 198          | REALIZATE () | 9  |
| U REET -        | 8 '  | #H9                      | W.S.              | 2015                 | 35(即(W) | 今日世电(kWb)                | 版半号                       | COMM | 同意語          | 设备所型                                                                            | 电振行物           | 操作           |    |
| 6 cotte -       | 8    | INY82001202503240003     | O RH              | INV82001202503240003 | 0       | 0.0                      | 01                        | -    | H05F25300089 | 假逆                                                                              | 海星的试想          |              | Ø  |
| A. 再户管理 ·       | 8    | INV82001202503220037     | @ #15             | INV82001202503220037 | ٥       | 0.0                      | 01                        |      | H05F25300046 | a:=                                                                             | 大志的电站          |              |    |
| 0 B888 -        |      | INN31001202503170020     | © RH              | INN31001202503170020 | 0       | 0.0                      | 15                        |      | H05F25300020 | 你送                                                                              | 大市的电站          |              |    |
|                 |      | INN31001202504220005     | 0 RII             | INN31001202504220005 | 0       | 0.0                      | 16                        |      | H05F25300047 | RUE                                                                             | 海撒TEST         |              |    |
|                 | 8    | INN31001202503170030     | 0 Alt             | INN31001202503170030 | 0       | 0.0                      | 15                        |      | H05F25300030 | R.Z.                                                                            | <b>闻皇</b> TEST |              |    |
|                 |      | INY82001202503022001     | 0 RH              | INV82001202503022001 | 0       | 0.0                      | 01                        | -    | H05F25300083 | 假逆                                                                              | 海童所试想          |              |    |
|                 | 8    | INV82001202503220014     | © #3              | INV82001202503220014 | ٥       | 0.0                      | 01                        | (T)  | H05F25300049 | ale                                                                             | 尼山哈勃王厂在线到试     |              |    |
|                 | 8    | INV82001202503220012     | © RIX             | INV82001202503220012 | 0       | 0.0                      | 01                        |      | H05F25300083 | 御道                                                                              | 海童的试想          |              |    |
|                 |      | INY82001202503220030     | 0 RH              | INV82001202503220030 | 0       | 0.0                      | 01                        | (77) | H05F25300072 | RE                                                                              | 因山地和工厂在统制成     |              |    |
|                 |      | INV82001202503220033     | © Alt             | INV82001202503220033 | 0       | 0.0                      | 01                        | -    | H05F25300080 | 保護                                                                              | 医山楂教工厂在经期成     |              |    |
|                 |      |                          |                   |                      |         |                          |                           |      |              | ()<br>()<br>()<br>()<br>()<br>()<br>()<br>()<br>()<br>()<br>()<br>()<br>()<br>( | → 106点 - 1     | 842 1        | Ξ. |
|                 |      |                          |                   |                      |         | Compright © 2025 E-CWITE | int. All rights reserved. |      |              |                                                                                 |                |              |    |

如果数量很多,可以通过右下角的显示数量进行增加,进行下载。

### 5.1.2.4 批量操作

### 5.1.2.4.1 批量升级

点击右侧"批量操作",选择"批量升级"可以对微逆进行升级操作,如图:

#### MOCOWN 海量能源 RHK 開社業好生活

#### Technology for Better Energy Efficiency, Sunshine for a Sustainable Future

|       | -                    |                 |                      |           |           |     |         |              |        |           |
|-------|----------------------|-----------------|----------------------|-----------|-----------|-----|---------|--------------|--------|-----------|
| 28    | 71 正第3 西部0 883       | 1810 東波 68 升级 4 | 2                    |           |           |     |         |              |        |           |
| 1010. | interest water       | anessis anessis | NEW Q BR ABE         | R         |           |     |         |              |        | ±T        |
|       | #利句                  | 状态              | 805                  | 35/101(W) | 心日出明(kWb) | 版本句 | COMM    | 222          | 0883   | 电址名称      |
|       | INV82001202503240003 | 0 #it           | INV82001202503240003 | 0         | 0.0       | 01  | 10      | H05F25300089 | 假迷     | 海星的试想     |
|       | INV82001202503220037 | © #35           | INV82001202503220037 | 0         | 0.0       | 01  |         | H05F25300046 | aiz    | 大志的电台     |
|       | INN31001202503170020 | © RII           | INN31001202503170020 | 0         | 0.0       | 15  |         | H05F25300020 | 4018   | 大市的电站     |
|       | INN31001202504220005 | 0 Rit           | INN31001202504220005 | 0         | 0.0       | 16  | (** ) ( | H05F25300047 | (R12)  | 海撒TEST    |
|       | INN31001202503170030 | 0 A.B.          | INN31001202503170030 | 0         | 0.0       | 15  | 121     | H05F25300030 | 假逆     | 陶量TEST    |
|       | INV82001202503022001 | © Rit           | INV82001202503022001 | 0         | 0.0       | 01  |         | H05F25300083 | 四世     | 海星期北部     |
|       | INV82001202503220014 | © #35           | INY82001202503220014 | 0         | 0.0       | 01  |         | H05F25300049 | aiz    | 常山唯物工厂在55 |
|       | INV82001202503220012 | © RII           | INV82001202503220012 | 0         | 0.0       | 01  | -       | H05F25300083 | (121)E | 海里则试想     |
|       | INY82001202503220030 | Ø Rit           | IN182001202503220030 | 0         | 0.0       | 01  | (10)    | H05F25300072 | miz    | 間山地物工厂在线  |
|       | INY82001202503220033 | © Alt           | INY82001202503220033 | 0         | 0.0       | 01  | 199     | H05F25300080 | 假理     | 医山哈勃工厂在核  |

在"批量升级"中,可以选择升级的"固件种类"、"固件版本"、"升级方式",选择好 之后,点击"确认"即可完成操作。

| MOGOWINI     |      |                       |                 |                    |                  |                 |        |      |              |           | 0 0            |       | 12  |
|--------------|------|-----------------------|-----------------|--------------------|------------------|-----------------|--------|------|--------------|-----------|----------------|-------|-----|
| ф. тахным —  | 设备列表 |                       |                 |                    |                  |                 |        |      |              |           |                |       |     |
| - Street     | 采集器  | 298<br>               |                 |                    |                  |                 |        |      |              |           |                |       |     |
| 1287m        | 2.04 | 71 II.W. 3 HING O ANN | 0 M2E 60 994849 |                    |                  |                 |        |      |              |           |                |       |     |
| G INNEE      |      |                       |                 | 0. <u>R</u> R      | 88#R             |                 |        |      |              |           | ± 78           | 社業操作  |     |
| E INRE       |      | #RIS                  | K.S.            | 814                | 258(W)           | -1 ELBI-FE(KWA) | 814    | сомм | 100          | unet:     | SMR.           | -     |     |
|              |      | INV82001202503240003  | 0 =11           | INY8206120250324   | 批量升级             |                 | >      |      | H05F25203088 | 网注        | 海里的武器          |       | (3) |
| & #P##       |      | INV52001202503220037  | 6 A.S           | WY0200120290323:   | 四行神经 -           |                 |        |      | H05F25200046 | NIZ       | 大古的毛田          |       |     |
| O BACK ·     |      | INN31001202583176020  | 0.84            | INNS100120250317   | Will/F           |                 |        | -    | H05F25300020 | miz.      | 大吉的电路          |       |     |
|              |      | INN31001202504230015  | 0.44            | INVX3100120250422  | 面件版本。<br>(点:))(年 |                 |        | 283  | H05F25300047 | RUE       | millitest      |       |     |
|              |      | INN31001202593170030  | 0 812           | INN3100120250317   | 升级方式。            |                 |        |      | H05F25300030 | RIZ       | <b>用量</b> TEST |       |     |
|              |      | INV82001202503622001  | 0 411           | INY82061202503622  | 这程升级             |                 |        | -    | H05F25300083 | 网语        | 用量的试想          |       |     |
|              |      | INV82001202103220914  | 0 A15           | IN18200120250322   | SEC.             |                 |        | -    | H05F25300049 | miz       | RummIFemme     |       |     |
|              |      | IN182001202503220012  | O Rit           | INVE200120250322   |                  |                 |        | 14   | H05F25300083 | MIE.      | 用星用试想          |       |     |
|              |      | INV82001202503220030  | Q 84            | 141782001202503225 |                  | TAUR .          |        |      | H05F25303072 | R1.8      | 而山始和江广在这段成     |       |     |
|              |      | INV82001202503220033  | O REE           | IN18200120259322   |                  |                 |        | 14   | H05F25300080 | RIZ       | BUNNEFER       |       |     |
|              |      |                       |                 |                    |                  |                 | RCA MG |      |              |           |                |       |     |
|              |      |                       |                 |                    |                  |                 |        |      |              |           |                |       |     |
|              |      |                       |                 |                    |                  |                 |        |      |              |           |                |       |     |
|              |      |                       |                 |                    |                  |                 |        |      |              |           |                |       |     |
|              |      |                       |                 |                    |                  |                 |        |      |              |           |                |       |     |
|              |      |                       |                 |                    |                  |                 |        |      |              | 2 3 4 3 8 | > 109U页 -      | NEL 1 | 2   |
| ussion in in |      |                       |                 |                    |                  |                 |        |      |              |           |                |       |     |

在进行批量升级时,需要在左侧方框中选中逆变器。可以通过"搜索",再点击左侧列名的 这一行的方框,就可以把当前搜索出来且显示的逆变器都选中,如图:

# 

Technology for Better Energy Efficiency, Sunshine for a Sustainable Future

| 10 8 76 8  |                      |                      |                      |          |           |     |        |              |        |            |
|------------|----------------------|----------------------|----------------------|----------|-----------|-----|--------|--------------|--------|------------|
| 5 0.m754   |                      |                      |                      |          |           |     |        |              |        |            |
|            |                      |                      |                      |          |           |     |        |              |        |            |
| 27         | 871 正知 3 西田 0 88     | <b>第 0 東岐</b> 68 升级中 |                      |          |           |     |        |              |        |            |
| - 3        | INDAWA               | III.6002 IIII.Xex    |                      | R        |           |     |        |              |        | ± TH       |
|            | #P(9                 | 状态                   | 80.65                | 35/8/(W) | 心日治明(kWb) | 版本句 | COMM   | 922          | 0840   | 电从台和       |
|            | INV82001202503240003 | © mit                | INV82001202503240003 | 0        | 0.0       | 01  | -      | H05F25303089 | 假进     | 陶量的试验      |
|            | INV82001202503220037 | © #15                | INY82001202503220037 | 0        | 0.0       | 01  | (444)  | H05F25300046 | aiz    | 大市的电站      |
| - <b>-</b> | INN31001202503170020 | © RIL                | INN31001202503170020 | 0        | 0.0       | 15  |        | H05F25303020 | et i B | 大市的电站      |
| •          | INN31001202504220005 | © Rit                | INN31001202504220005 | 0        | 0.0       | 16  | (** )  | H05F25300047 | miz    | 海鼠TEST     |
|            | INN31001202503170030 | 0 #it                | INN31001202503170030 | 0        | 0.0       | 15  | 120    | H05F25300030 | 假逆     | 编建TEST     |
| •          | INV82001202503022001 | 0 mit                | INV82001202503022001 | 0        | 0.0       | 01  |        | H05F25300083 | 假进     | 陶量测试部      |
|            | INY82001202503220014 | © #15                | INY82001202503220014 | 0        | 0.0       | 01  |        | H05F25300049 | aiz    | 常山哈和王厂在统制就 |
| 8          | INV82001202503220012 | © RIL                | IN182001202503220012 | 0        | 0.0       | 01  |        | H05F25303083 | et i E | 用量测试器      |
|            | INY82001202503220030 | © RIX                | IN182001202503220030 | 0        | 0.0       | 01  | (99.1) | H05F25300072 | miz    | 高山哈和工厂在线测试 |
| 0          | INV82001202503220033 | © mit                | INV82001202503220033 | 0        | 0.0       | 01  | 125    | H05F25300080 | 假逆     | 思山哈勃工厂在统制试 |
|            |                      |                      |                      |          |           |     |        |              |        |            |
|            |                      |                      |                      |          |           |     |        |              |        |            |
|            |                      |                      |                      |          |           |     |        |              |        |            |
|            |                      |                      |                      |          |           |     |        |              |        |            |
|            |                      |                      |                      |          |           |     |        |              |        |            |
|            |                      |                      |                      |          |           |     |        |              |        |            |
|            |                      |                      |                      |          |           |     |        |              |        |            |

### 5.1.2.4.2 批量删除

点击右侧"批量操作"的"批量删除"可以完成。

### 5.1.2.4.3 其他功能

点击右侧的齿轮状的图标,可以修改显示页面的列名,如图:

| MOCOWINI    |      |                        |                 |                      |          |                         |                              |       |              |              | 0                                                               | 0 2 0           | 1 12 |
|-------------|------|------------------------|-----------------|----------------------|----------|-------------------------|------------------------------|-------|--------------|--------------|-----------------------------------------------------------------|-----------------|------|
| 🗴 REDIBAS - | 设备列表 |                        |                 |                      |          |                         |                              |       |              |              |                                                                 |                 |      |
| G Over      | 常業器  | 建支器                    |                 |                      |          |                         |                              |       |              |              |                                                                 |                 |      |
| ជនកុន       | 287  | 1 IM3 HW 0 800         | 0 氟隆68 升级中      |                      |          |                         |                              |       |              |              |                                                                 |                 |      |
| 每11月录       |      |                        |                 |                      |          |                         |                              |       |              |              |                                                                 |                 | _    |
| - 2012R     | 3    | 1014.5.14.000          | WALLARD WALLARD | Q. 現象 高温温素           |          |                         |                              |       |              |              | ±Ŧ                                                              | 型 社業部作          |      |
|             |      | #919                   | 16.5            | 816                  | 25(0)(W) | 今日治明(kWb)               | 版本句                          | COMM  | 9.2.2        | 0883         | 电站台 列显示                                                         |                 |      |
| © RHER -    |      | INV82001202503240003   | O RIL           | INV82001202503240003 | 0        | 0.0                     | 01                           |       | H05F25300089 | 假送           | 和量的 🗳 K态                                                        |                 | 0    |
| A #P\$8 -   | 8    | INV82001202503220037   | © #3            | INV82001202503220037 | 0        | 0.0                     | 01                           |       | H05F25300046 | auz.         | 大市的<br>図 功率                                                     |                 |      |
| 0-8#8# ·    | 8    | INN3 1001202503 170020 | © RH            | INN31001202503170020 | 0        | 0.0                     | 15                           |       | H05F25303020 | 627 <u>8</u> | 大赤的 📓 今日                                                        | 2016            |      |
|             |      | INN31001202504220005   | 0 Rit           | INN31001202504220005 | 0        | 0.0                     | 16                           |       | H05F25302047 | 01:2         | 「「「「」」<br>「「「」」<br>「「」」<br>「」」<br>「」」<br>「」」<br>「」」<br>「」」<br>「 | e<br>M          |      |
|             |      | INN31001202503170030   | 0 A.S.          | INN31001202503170030 | 0        | 0.0                     | 15                           | 125   | H05F25300030 | 假逆           | 12.21 S                                                         | a               |      |
|             |      | INV82001202503022001   | © #it           | INV82001202503022001 | 0        | 0.0                     | 01                           |       | H05F25300083 | 保護           | 10日日<br>10日日<br>10日日<br>10日日<br>10日<br>10日<br>10日<br>10日<br>10日 | <b>州型</b><br>6称 |      |
|             | 8    | INV82001202503220014   | © #3            | INY82001202503220014 | 0        | 0.0                     | 01                           |       | H05F25300049 | aiz.         | Ruiti 🗹 🕫                                                       |                 | 0    |
|             | 8    | INV82001202503220012   | © RH            | INV82001202583228012 | 0        | 0.0                     | 01                           |       | H05F25303083 | ente:        | 用量用试器                                                           |                 |      |
|             |      | INY82001202503220030   | © Rit           | INV82001202503220030 | 0        | 0.0                     | 01                           | (m) ( | H05F25300072 | (N1)2        | 因山哈和工厂在线                                                        | Miz …           |      |
|             |      | INY82001202503220033   | © Alt           | INV82001202503220033 | 0        | 0.0                     | 01                           | 1223  | H05F25300080 | 假語           | 医山哈勃工厂在统                                                        | #iz             |      |
|             |      |                        |                 |                      |          |                         |                              |       | ¢ I          | 2 3 4 5 6 7  | > 10先资                                                          | · 新花 1          | ą    |
| v350429 12  |      |                        |                 |                      |          | Copyright © 2025 E-LWTE | N LIG. All cights catacross. |       |              |              |                                                                 |                 |      |

## 5.1.3 电池

暂无

## 5.2 事件列表

### 5.2.1 逆变器

### 5.2.1.1 分类

•选择下拉框进行选择事件类型,类别有"全部"、"告警"、"故障"、"信息"选择需要的时间,如图:

| MOCOWINI   | 事件列表<br>医交器 弱像头 | 助菜 电池 依代器 用电性 激怒 开关 汇用箱                |           |                     |                                 |       |       | 0 0 4 0 4           |
|------------|-----------------|----------------------------------------|-----------|---------------------|---------------------------------|-------|-------|---------------------|
| 25 F(R     | 255             | 全部 ~ 2025-05-02 - 2025-05-08 四 初始入地放行部 | 1816A.(#7 | 40/10 WWL>10/07     | 9.88                            |       |       | 主下院                 |
|            | 22              | 50.0                                   | 828       | (RHS/ID             | 845                             | -     | Risk  | BHÚI                |
| 8 Ines -   | 2038            | F 22 - 305, 12/500                     | 逆交關       | INV82001202503220   | INY82001202503220237            | 教王    | 大洁的电脑 | 2025-05-08 13:59:33 |
| 6 2008 ·   | 信息              | F 34 - 307, 交話動的網                      | 送交器       | INY82001202503220   | INV82001202503220037            | 假逆    | 大击的电话 | 2025-05-08 13:50:46 |
| A. 有户世语 -  | 0 222           | F 34 - 307, (CE3430                    | 派金器       | INV82001202503220   | INV82001202503220037            | RE    | 大击的电话 | 2025-05-08 13:48:33 |
| 0-858# -   | • mm            | F 34 - 307, 欠压动的                       | 29B       | INY82001202503220   | INY82001202503220037            | 救逆    | 大进的电站 | 2025-05-08 13:45:02 |
|            | O min           | F 14 - 307, 20 H100                    | 逆交器       | INV82001202503220   | INVE2001202503220037            | 做进    | 大活的电脑 | 2025-05-08 13:40:50 |
|            | Anu             | W 05 - 210, 硬件告留                       | 202       | INV82001202503220   | INY82001202503220037            | 假逆    | 大活的电站 | 2025-05-08 11:56:55 |
|            | 4.69            | W 05 - 210, 硬种街窗                       | 送文器       | INV82001202503220   | INVE2001202503220037            | 教送    | 大击的电站 | 2025-05-08 11:46:05 |
|            | 4 52            | W 02-202, PV1/2回口输入电压低于OC-16V告册        | 建变器       | INV82001202503240   | INY82001202503240003            | 假正    | 海星列达型 | 2025-05-00 11:37:12 |
|            | 0 ===           | F 32 - 305, 12/E3.000                  | 228       | INY82001202503240   | INVE2001202503240003            | 82    | 海榆所武部 | 2025-05-08 11:37:12 |
|            |                 | P 34 - 307, 3028038                    | 238       | INTE2001202303240   | INTE201202505240003             | ante. | RESIG | 2023-03-08 113712   |
|            |                 |                                        |           |                     |                                 |       |       | (1)2) 108度。 前任 1 页  |
| v250429 12 |                 |                                        |           | Conjungiti © 2025 E | UNTER LIG. All eights reserved. |       |       |                     |

•选择下拉框选择微逆类型,类别有"全部"、"并网"、"三相储能"等,如图:

| MOGOWINI   |           |                  |                                       |             |                    |                                 |      |       |             | 0 0 4 0 4           |
|------------|-----------|------------------|---------------------------------------|-------------|--------------------|---------------------------------|------|-------|-------------|---------------------|
| \$ REPRA - | 事件列表      |                  |                                       |             |                    |                                 |      |       |             |                     |
| C. Seen    | 228 50% I | 5菜 电话            | 优化器 兆电检 激怒 开关 汇说稿                     |             |                    |                                 |      |       |             |                     |
| USPR       | 25 ~      | 225              | 2025-05-02 · 2025-05-08 (* WWAANANTAN | WHEAL POPUL | 1/0 WILLARD        | 0.88                            |      |       |             | ± FR                |
|            | 82        | 全部<br>           |                                       | =21         | (RHS)/ID           | 845                             | 设备关键 | Highl |             | BOR                 |
| 8 Inks -   | • 210     | an in            | Enton                                 | 逆交線         | INV82001202503220  | INY82001252503220837            | 做进   | 大志的电脑 |             | 2025-05-08 13:59:33 |
| 6 2288 ·   | 0 8.8     | 三相論館<br>単相位(正論報) | Saue                                  | 送交器         | INV82001202503220  | INY82001202503220037            | 微逆   | 大波的电路 |             | 2025-05-08 13:50:46 |
| A。 其户管理 ·  | © 252     | 林相關汪福能           | 5338                                  | 送來醫         | INY82001202503220  | INY82001202503220037            | 政法   | 大志的电站 |             | 2025-05-08 13:48:33 |
| 0 8528 -   | O 1278    | ENDOLESARE       | EXAM                                  | 逆交器         | INV82001202503220  | INV82001202503220037            | 救速   | 大进的电站 |             | 2025-05-08 13:45:02 |
|            | 0 2230    | F 34 - 307,      | 灾压动物                                  | 送來器         | INV82001202503220  | INV82001202503220037            | 做进   | 大适的电站 |             | 2025-05-08 13:40:50 |
|            | Any       | W 05 - 210,      | 要性告望                                  | 208         | INY82001202503220  | INY62001202503220037            | 假逆   | 大活的电站 |             | 2025-05-08 11:56:55 |
|            | A no.     | W 05 - 210.      | 硬件告留                                  | 送京都         | INVE2001202503220  | INY82001202503220037            | 教道   | 大击的电站 |             | 2025-05-08 11:46:05 |
|            | 4 59      | W 02 - 202,      | PV1/2國日輸入電压低于DC-16V告罄                 | 逐变器         | INY62001202503240  | INY82001202503240003            | 教達   | 海星旁运部 |             | 2025-05-08 11:37:12 |
|            | 0 1170    | F 32 - 305,      | 过压动闸                                  | 建文器         | INY82001202503240  | INY82001202503240003            | 教選   | 海臺灣武部 |             | 2025-05-08 11:37:12 |
|            | • ***     | F 34 - 307,      | 灾压政策                                  | 逆交器         | INV82001202503240  | INV82001202503240003            | 救进   | 海星测试部 |             | 2025-05-08 11:37:12 |
|            |           |                  |                                       |             |                    |                                 |      |       | × 📕 2 3 - 9 | 68.页 - 前日 1 页       |
| v150429 12 |           |                  |                                       |             | Copyright © 3525 8 | UNTER LIA. All rights reserved. |      |       |             |                     |

•再查看事件的时候,可以选择时间段进行更加详细的查看,如图:

#### MOCOWN 海量能源 開光開进美好生活

Technology for Better Energy Efficiency, Sunshine for a Sustainable Future

| 228 S82       | 1094 HEIS 0510   | 16 70-61         | 20.00       | 州关      | C3044      |            |          |                |           |              |                      |    |       |         |
|---------------|------------------|------------------|-------------|---------|------------|------------|----------|----------------|-----------|--------------|----------------------|----|-------|---------|
| 25 -          | - 12             | 2025-05-02       | - 2025-05-0 | a n     | WM.>.55558 |            | 1016.1.7 | 979B/10        |           | 洞脏入放用        | 0 9.88               |    |       |         |
| -             | 编辑               | 今天<br>过去7天       | ж. с        | 2025 0  | 5 A >      | 2 4        | ×        | 2025 AF        | 6 J]      |              | 805                  | -  | 电站    | P(10)   |
| 0 222         | # 32 - 305, 过压   | 12表30天<br>12表60天 | 17 1        | 1 10 10 | 1 ()       | 1 2        | 26       | 27 28          | 29 3      | 1 11         | INV82001202503220037 | 救運 | 大志的电站 | 2025-05 |
| 0 8.8         | F 34 - 307, 尖压   |                  | 4 5         | 6 7     | 0          | 0          | 1        | 3 - 4          | 3         | 17           | INV82001202503220037 | 我迎 | 大波的电站 | 2025-0  |
| e 0 mm        | F 34 - 307, 欠压   |                  | 10 10       | 20 21   | 15 16 1    | 7 4<br>4 7 | 5 78     | 10 11<br>17 18 | 12 1      | 3 14<br>0 21 | INY82001202503220037 | RZ | 大波的电路 | 2025-0  |
| • **          | F 34 - 307, 文压   |                  | 25 2        | 27 32   | 29 10 1    | t S        | 21       | 24 25          | 26        | 7 28         | INV82001202503220037 | 救进 | 大地的电站 | 2025-0  |
| O min         | F 14 - 307、文压    |                  | 2.13        | 3 4     | 5 6        | 2          | 1 30     | 3 2            | 3         | 5            | INV82001202503220037 | 做正 | 大活的电站 | 2025-0  |
| Anu           | W 05 - 210, 模特   |                  |             |         |            |            | 202      | - 2            | NY8200120 | 2503220      | INY82001202503220037 | 叙述 | 大活的电站 | 2025-0  |
| A 80          | w 05 - 210, 硬相   | 88               |             |         |            |            | 22B      |                | NY8200120 | 2503220      | INVE2001202503220037 | 教道 | 大古的电站 | 2025-0  |
| 4 59          | W 02 - 202, PV1  | /20001003-00151  | EFOC-16VB   |         |            |            | 228      | - 3            | NY8200120 | 2503240      | INV82001202503240003 | 我正 | 海童的这部 | 2025-0  |
| 0 ===         | F 32 - 305, 1255 | 10.00            |             |         |            |            | 建文器      | 5              | NY8200120 | 2503240      | INV82001202503240003 | ## | 用量的成功 | 2025-0  |
| <b>0</b> 1018 | # 34 - 307, 次国   | istim            |             |         |            |            | 문국용      | 1              | NY8200120 | 2503240      | INV82001202503240003 | 救进 | 海童的武部 | 2025-0  |
|               |                  |                  |             |         |            |            |          |                |           |              |                      |    |       |         |

### 5.2.1.2 搜索

• 电站搜索

输入电站名字的关键词,再选择下拉框可以得到对应电站的事件后,点击"搜索",如图:

|                         | 事件列表             |                                                                               |                    |              |                   |                      |          |           | 0 @ & 0 Å                                  |
|-------------------------|------------------|-------------------------------------------------------------------------------|--------------------|--------------|-------------------|----------------------|----------|-----------|--------------------------------------------|
| 8 0111<br>05FR          | 200 V            | 958 9635 9594 <b>86</b> 96961 <u>8</u> 8885<br>9287 - 2025-05-02 - 2025-05-05 | 开关 IE说编<br>[] [] T | IRIGA J97    | 98/10 WWL-1899    | 0 9 80 R             |          |           | ± 78                                       |
| - 21982 -               | 82               | 1011                                                                          | 海童TEST<br>For test | 828          | (8965)/ID         | BR                   | 124.82   | 用站        | 2009                                       |
| а ряна -<br>В 20177 -   | 0 228            | F 34 - 307, 交压故障                                                              | history.           | 228          | INV82001202503220 | INV82001202503220037 | 教運       | 大击的电话     | 2025-05-08 13:50:46                        |
| A. 本戸管理 -<br>【2: 日本記录 - | © 2038<br>© 2278 | F 34 - 307, 欠回動理<br>F 34 - 307, 欠压放理                                          |                    | 년 순점<br>년 순점 | INV82001202503220 | INV82001202503220037 | 教達<br>教達 | 大击的电站     | 2025-05-00 1348033<br>2025-05-08 1345:02   |
|                         | • nu<br>4 nu     | F 54 - 307, 灾压战策<br>W 05 - 210, 硬特情智                                          |                    | 문文해<br>문文해   | INV82001202503220 | INV82001202503220037 | 做进<br>假逆 | 大活的电站     | 2025-05-08 13:40:50<br>2025-05-08 11:66:55 |
|                         | A 59             | W 05 - 210, 硬种性酸<br>W 02 - 202, PV1/200日始入地压在于OC-16V任服                        |                    | 228<br>228   | INV82001202503220 | INV82001202503220037 | RE<br>RE | 大市的电站     | 2025-05-08 11:46:05<br>2025-05-08 11:37:12 |
|                         | 0 1010           | F 32 - 305, 12253808                                                          |                    | 298          | INV82001202503240 | INVE2001202503240003 | 教達       | 実施的にお     | 2025-05-08 11:37:12                        |
|                         |                  |                                                                               |                    |              |                   |                      |          | Pradjustr | A W                                        |
|                         |                  |                                                                               |                    |              |                   |                      |          |           | ( 2 ) 106(四 - 前位 1 页                       |

• 序列号搜索

输入逆变器完整且正确序列号,点击"搜索",如图:

# 

Technology for Better Energy Efficiency, Sunshine for a Sustainable Future

| MOGOWINI             |                 |                                        |                |                             |                                 |        |       | 0 0 4 0 4           |
|----------------------|-----------------|----------------------------------------|----------------|-----------------------------|---------------------------------|--------|-------|---------------------|
| ∳ панал -<br>Па биел | 事件列表<br>世交器 质带头 | 助果 电话 这代器 兆电性 氢肟 开关 汇品箱                |                |                             |                                 |        |       |                     |
| 0878                 | 25 .            | 全部 ~ 2025-05-02 · 2025-05-08 円 明治入地が行行 | INV/820012     | 002503220034    INVE-A.0201 | 0.988                           |        |       | ±TR                 |
|                      | 東京              | Ref.                                   | linear.        | 0.000                       | 86                              | 设备关键   | 用油    | Philip              |
| SINR -               | 0 272           | F 32 - 305, 12(53330)                  | INN3100<br>送安編 | INV82001202503220           | INVE2001202503220037            | 做进     | 大活的电站 | 2025-05-08 13:59:33 |
| 6 2000 -             | 0 212           | F 34 - 307, 20EBA08                    | 进交器            | INV82001202503220           | INV82001202503220037            | 救速     | 大波的电话 | 2025-05-08 13:50:46 |
| A APBR -             | 0 222           | F 34 ~ 307, 欠活动2種                      | 送金額            | INV82001202503220           | INY82001202503220037            | R22    | 大击的电话 | 2025-05-08 13:48:33 |
| 0-858# ~             | • 1278          | F 34 - 307, 52EB000                    | 送交器            | INVE2001202503220037        | INY82001202503220037            | 救进     | 大迭的地站 | 2025-05-08 15:45:02 |
|                      | 0 1111          | F 34 - 307, 20 <b>E8308</b>            | 送來器            | INV82001202503220           | INVE2001202503220037            | RE.    | 大活的电脑 | 2825-05-08 13:40:50 |
|                      | A 22            | W 05 - 210, 硬件告留                       | 문호율            | INV82001202503220           | INYE2001202503220037            | 救逆     | 大活的电站 | 2023-05-08 11:56:55 |
|                      | 4.89            | W 05 - 219, 藏仲告閣                       | 送安器            | INV82001202503220           | INV82001202503220037            | 教達     | 大击的电话 | 2025-05-08 11:46:05 |
|                      | 4 59            | W 02-202, PV1/200日輸入电压低于OC-16V音響       | 逆变器            | INY82001202503240           | INY82001202503240003            | 教達     | 海星的运动 | 2025-05-08 11:37:12 |
|                      | 0 1078          | F 32 - 305, 122EBBK00                  | 建文器            | INV82001202503240           | INY82001202503240003            | akitt. | 海星的武部 | 2025-05-08 11:37:12 |
|                      | 0 1118          | F 34 - 307, 次压脱糖                       | 进来器            | INV82001202503240           | INV82001202503240003            | 救进     | 海壁的试想 | 2025-05-08 11:37:12 |
|                      |                 |                                        |                |                             |                                 |        |       |                     |
| v356429 12           |                 |                                        |                | Copposit © 2025 E           | CONTEN ADD. AR rights reserved. |        |       | (2) 100次~ 前辺 1 月    |

• 故障码搜索

输入

### 5.2.1.3 下载功能

点击页面右侧"下载"可以在页面右上角的"下载中心"找到文件,在里面最近的时间的文件,点击"下载",如图:

| MOCOMINI       |                 |                                                                                                    |             |                   |                      |       |       |                               |
|----------------|-----------------|----------------------------------------------------------------------------------------------------|-------------|-------------------|----------------------|-------|-------|-------------------------------|
| 989-641 -      | 事件列表<br><u></u> | 5菜 电话 优化器 泡电性 激怒 开关 汇流编                                                                                                    |             |                   |                      |       |       |                               |
| 0888<br>90912  | 25 0            | 호텔 · 2025-65-02 · 2025-65-08 전 베이스/UMF                                                                                                    | SR WEARE    | 2/0 WAL-12/0      | 9.88                 |       |       | 主下数                           |
| a sentem       | 82              | and the second second s | =2          | (1)(月)(D)         | 2015                 | ***** | 用站    | Report                        |
| IORE -         | 0 2722          | # 32 - 305, 12( <u>5</u> 8000                                                                                                    | 建安器         | INY82001202503220 | INY82001202503220037 | 救運    | 大活的电站 | 2025-05-08 13:59:33           |
| 2987E -        | 0 2228          | F 34 - 307、次语就随                                                                                                    | 22 <b>2</b> | INY82001202503220 | INY82001202503220037 | 421E  | 大式的电站 | 2025-05-08 13:50:46           |
| <b>弗户管</b> 现 - | 0 8.8           | F 34 - 307, 次活動の種                                                                                                    | 送史書         | INY82001202503220 | INY82001202503220037 | 我进    | 大击的电站 | 2025-05-08 13:48:33           |
| 9568 -         | 0 1078          | F 34 - 307, 次活动00                                                                                                    | 建文器         | INV82001202503220 | INV82001202503220037 | ma.   | 大击的电站 | 2025-05-08 13:45:02           |
|                | • ##            | # 34 - 307、次压线圈                                                                                                    | 建交器         | INY82001202503220 | INY82001202503220037 | 救进    | 大活的电站 | 2025-05-08 13:40:50           |
|                | Anu             | w 05 - 210, 碳Hsmat                                                                                                    | 22 <b>3</b> | INY82001202503220 | INY82001202503220037 | RE    | 大击的电脑 | 2025-05-08 11:06:55           |
|                | 4.89            | W 05 - 210, 碘仲巴酸                                                                                                    | 建文器         | INV82001202503220 | INY82001202503220037 | 教送    | 大市的电站 | 2025-05-08 11:46:05           |
|                | 0 ##            | 5 34 - 307, 2/EBX08                                                                                                    | 建立器         | INV82001202503220 | INY82001202503220037 | ma.   | 大击的电站 | 2025-05-06 11:34:27           |
|                | 489             | W 02 - 202, PV1/2期日始入地压住于OC-16V图要                                                                                                    | 建交器         | INY82001202503220 | INY82001202503220037 | 教道    | 大达的电站 | 2025-05-08 11:27:23           |
|                | • ***           | F 34 - 307, 次活动開                                                                                                    | 建安器         | INV82001202503220 | INV82001202503220037 | 救进    | 大活的电站 | 2025-05-08 11:27:23           |
|                |                 |                                                                                                    |             |                   |                      |       |       | 7 <b>13</b> 2 12 1465 - 482 1 |
|                |                 |                                                                                                    |             |                   |                      |       |       |                               |

## 5.2.2 其他设备

"摄像头"、"热泵"、"电池"、"优化器"、"充电桩"、"氢能"、"开关"、"汇 流箱"业务待开发。

6 固件管理

6.1 固件列表

| MOCOWINI    |        |            |          |           |                                                    |       |                 | C                   | 0 4        | 0 1  |
|-------------|--------|------------|----------|-----------|----------------------------------------------------|-------|-----------------|---------------------|------------|------|
| 🗴 BRIDENI — | 固件列表   |            |          |           |                                                    |       |                 |                     |            |      |
| S #### -    | 建交融    |            |          |           |                                                    |       |                 |                     |            |      |
| Lo. Arrenty |        |            |          |           |                                                    |       |                 |                     |            | _    |
| 201712      | 102.10 | ×          | BEARD Q  |           |                                                    |       |                 |                     | 11.92.18/9 | 22/6 |
| E Inks ·    |        | 85         | 68       | 软件版本      | 文件名                                                | 器件载大小 | 284             | <b>新新和2</b> 月       |            | m.e  |
| - 2 8855    |        | test / 2.0 | N31 DVT1 | V20240513 | MOCOWINI_DVT1_test_V007_202405                     | 261KB | pr@mocowini.com | 2024-10-11 09:41:25 |            | et.  |
| 0 20TH -    |        |            |          |           |                                                    |       |                 |                     |            |      |
| A #PTE -    |        |            |          |           |                                                    |       |                 |                     |            | 0    |
| D Raibk -   |        |            |          |           |                                                    |       |                 |                     |            |      |
|             |        |            |          |           |                                                    |       |                 |                     |            |      |
|             |        |            |          |           |                                                    |       |                 |                     |            |      |
|             |        |            |          |           |                                                    |       |                 |                     |            |      |
|             |        |            |          |           |                                                    |       |                 |                     |            |      |
|             |        |            |          |           |                                                    |       |                 |                     |            |      |
|             |        |            |          |           |                                                    |       |                 |                     |            |      |
|             |        |            |          |           |                                                    |       |                 |                     |            |      |
|             |        |            |          |           |                                                    |       |                 |                     |            |      |
|             |        |            |          |           |                                                    |       |                 |                     |            |      |
|             |        |            |          |           |                                                    |       |                 |                     |            |      |
|             |        |            |          |           |                                                    |       |                 |                     |            |      |
|             |        |            |          |           |                                                    |       |                 |                     |            |      |
|             |        |            |          |           |                                                    |       |                 |                     |            |      |
|             |        |            |          |           |                                                    |       |                 |                     |            |      |
|             |        |            |          |           |                                                    |       |                 |                     |            |      |
|             |        |            |          |           |                                                    |       |                 |                     |            |      |
|             |        |            |          |           |                                                    |       |                 | 104                 | 5 - RI     | 1 8  |
|             |        |            |          |           |                                                    |       |                 |                     |            |      |
| v150429 12  |        |            |          |           | Copyright © 2025 E-UNITER Ltd. All rights reserved |       |                 |                     |            |      |

7工作数据

7.1 工作数据

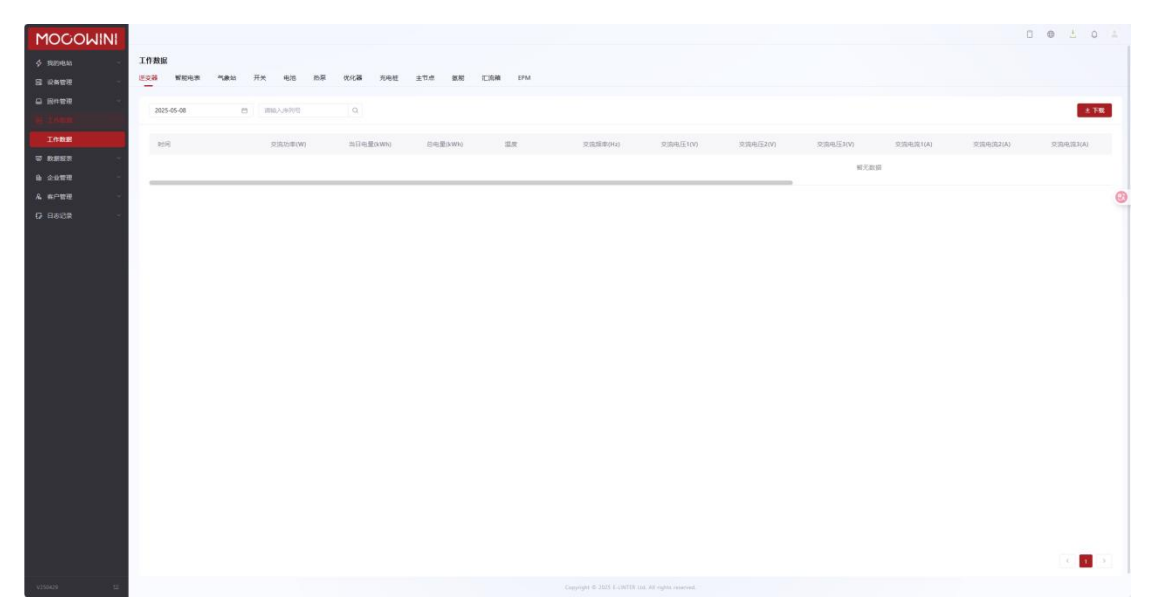

53

## 8 数据报表

## 8.1 数据报表

| MOCOWINI    |                                    |          |      |            | 0 0 1 0 1        |   |
|-------------|------------------------------------|----------|------|------------|------------------|---|
| ∳ RIDHAN -  | 跨级报表                               |          |      |            |                  | l |
| S 2455      | 全部 同 月 年                           |          |      |            | RE               | L |
| - N458 -    | 105.44.00 - 205.46.00 m 1003.000 0 |          |      |            |                  | L |
|             |                                    |          |      |            |                  | l |
| RHIR        | 42m 640                            | 82       | 2018 | ALSO BOM   | 847              | L |
| 6 20TH -    |                                    | 16 J. 18 | 08   |            |                  | L |
| A 401010 -  |                                    |          |      |            | Q                | 9 |
| • \$\$\$8 G |                                    |          |      |            |                  | 1 |
|             |                                    |          |      |            |                  | L |
|             |                                    |          |      |            |                  | L |
|             |                                    |          |      |            |                  |   |
|             |                                    |          |      |            |                  | L |
|             |                                    |          |      |            |                  |   |
|             |                                    |          |      |            |                  |   |
|             |                                    |          |      |            |                  |   |
|             |                                    |          |      |            |                  |   |
|             |                                    |          |      |            |                  |   |
|             |                                    |          |      |            |                  |   |
|             |                                    |          |      |            |                  |   |
|             |                                    |          |      |            |                  |   |
|             |                                    |          |      |            |                  |   |
|             |                                    |          |      |            |                  |   |
|             |                                    |          |      |            |                  |   |
|             |                                    |          |      | - <b>-</b> | ) 10長/田 - 載田 1 月 | l |
| 1250429 22  |                                    |          |      |            |                  | 1 |

## 9 企业管理

## 9.1 公司信息

可以在这里看到当前账号的信息,,点击右侧的编辑,可以对信息进行修改,如图:

| MOCOWINI                                     |                                                                                    |     |
|----------------------------------------------|------------------------------------------------------------------------------------|-----|
| ¢ REPRAN -                                   | 公司信息                                                                               |     |
| S 2857<br>C Ret2<br>S Ions<br>T biss<br>Sman | 副手信曲<br>10日 -<br>11日<br>11日<br>11日<br>11日<br>11日<br>11日<br>11日<br>11日<br>11日<br>11 | -   |
| 员工管理                                         |                                                                                    | 0   |
| 作出世紀<br>& 8/2世紀<br>(7)日本記録                   | 98.408<br>68 -                                                                     | ez. |
|                                              | 質問が成め<br>名称 -<br>pr@monser.com                                                     | es. |
|                                              | R0 -<br>p©nopeiluan                                                                |     |
|                                              |                                                                                    |     |
| 1.000 AM                                     |                                                                                    |     |

## 9.2 员工管理

在"员工管理"页面的右侧,点击"添加"可以输入已注册的账号和编辑名称,赋予该账号 身份并且获得一定的权限,如图:

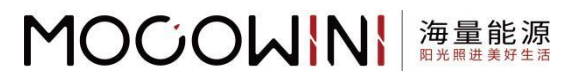

| NINI                                    |                |           |          | 添加员工        |      |        |   |
|-----------------------------------------|----------------|-----------|----------|-------------|------|--------|---|
| - 英工管理                                  |                |           |          | 80.         | 姓名,  |        |   |
| antine - antino                         |                |           |          | 17838291235 | 240  | 8      |   |
|                                         |                |           | 20       | R           |      | Contra |   |
| 176.19.291.315                          |                | caire .   | cat      | SWE         | CQL. | 53101  |   |
|                                         |                |           |          |             |      |        |   |
| 15543802914                             | 15843802914    | Hanyu1995 | CQE      |             |      |        |   |
| 17621983566                             | 17621981566    | 2)1       | ulu      |             |      |        |   |
| promounison                             | pr®motowin.com |           | User, RE |             |      |        |   |
|                                         |                |           |          |             |      |        |   |
|                                         |                |           |          |             |      |        |   |
|                                         |                |           |          |             |      |        |   |
|                                         |                |           |          |             |      |        |   |
|                                         |                |           |          |             |      |        |   |
|                                         |                |           |          |             |      |        |   |
|                                         |                |           |          |             |      |        |   |
|                                         |                |           |          |             |      |        |   |
|                                         |                |           |          |             |      |        |   |
|                                         |                |           |          |             |      |        |   |
|                                         |                |           |          |             |      |        |   |
|                                         |                |           |          |             |      |        |   |
|                                         |                |           |          |             |      |        |   |
|                                         |                |           |          |             |      |        |   |
|                                         |                |           |          |             |      |        |   |
|                                         |                |           |          |             |      |        |   |
|                                         |                |           |          |             |      |        |   |
|                                         |                |           |          |             |      |        |   |
|                                         |                |           |          |             |      |        |   |
|                                         |                |           |          |             |      |        |   |
|                                         |                |           |          |             |      |        |   |
|                                         |                |           |          |             |      |        |   |
|                                         |                |           |          |             |      |        |   |
|                                         |                |           |          |             |      |        |   |
|                                         |                |           |          |             |      |        |   |
| 1 M 1 M 1 M 1 M 1 M 1 M 1 M 1 M 1 M 1 M |                |           |          |             |      | 100H   | 1 |

## 9.3 角色管理

点击"角色管理",可以看到设定的角色,并且对每个角色赋予功能权限,如图:

| MOCOWINI  |             |       | 0 ¢     |                | 0    |   |
|-----------|-------------|-------|---------|----------------|------|---|
| ф якрем - | <b>治合質理</b> |       |         |                |      |   |
| S (AND) - |             |       |         |                | -    |   |
| a Breit - |             |       |         |                | - 40 | • |
| BIANK -   | -90 W2      |       |         | 80             |      |   |
| WREER -   | 584         |       |         | ß              | ũ    |   |
| 3.0499    | cat         |       |         | 13 E           | 1    |   |
| 公司信息      |             |       |         | DK B           | ถ    |   |
| 员工管理      |             |       |         | <u>, , , ,</u> |      | 0 |
| 5000      |             |       |         |                |      |   |
| A 40728 - |             |       |         |                |      |   |
| · \$558 0 |             |       |         |                |      |   |
|           |             |       |         |                |      |   |
|           |             |       |         |                |      |   |
|           |             |       |         |                |      |   |
|           |             |       |         |                |      |   |
|           |             |       |         |                |      |   |
|           |             |       |         |                |      |   |
|           |             |       |         |                |      |   |
|           |             |       |         |                |      |   |
|           |             |       |         |                |      |   |
|           |             |       |         |                |      |   |
|           |             |       |         |                |      |   |
|           |             |       |         |                |      |   |
|           |             |       |         |                |      |   |
|           |             |       |         |                |      |   |
|           |             |       |         |                |      |   |
|           |             | 21.13 | 109/页 ~ | 用任             | 1.1  |   |

点击右侧"添加"按钮,可以添加角色,输入"名称",在将下方的功能打勾即可赋予权限, 如图:

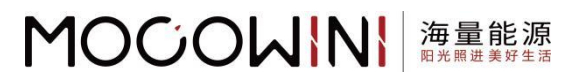

| MOGOWINI    |             | 添加角色             |          |          | ×    |
|-------------|-------------|------------------|----------|----------|------|
| ф парным —  | 角色質理        | <b>祝称</b> -      | 81       |          |      |
| E RATE      |             |                  |          |          |      |
|             | MillArith 0 |                  |          |          |      |
| N TONN -    | 68 81       | □ 我的电话           |          |          | ~    |
| -           | CAT         | 中26月間            |          |          |      |
|             |             | 前音电站列表           | 2 依据电站   | 0 ####36 |      |
|             | cor         | 一 图除电站           | ⑦ 分享电站   | □ 添加设备   |      |
| 2058        | sim         | - HOLDERS -      | 下载发电量    |          |      |
| AINH        |             | 🗍 (PATH)         |          |          | .0   |
| 用估管程        |             | 千里石州市            |          |          |      |
| & scott -   |             | 會發展業務利用          | □ 与入采集器  | 下数采集器    |      |
| O Bailth    |             | 重化采集器            | 解析采集器    | 编辑关联省户   |      |
|             |             | ○ 开级军集器          |          |          |      |
|             |             | 送來醫門表            |          |          |      |
|             |             | 意教送交路内景          | ② 必置名称:  | ○ 删除速变器  |      |
|             |             | C SERRIC         | □ 远程升级   | 学校设置     |      |
|             |             | 下载进支器            |          |          |      |
|             |             | 中心列表             |          |          |      |
|             |             | 意意事件形式           | 下账事件     |          |      |
|             |             | 0 1011-918       |          |          | 0    |
|             |             | ② 送來願聞件          |          |          |      |
|             |             | 直要逆支器团作列表        | 没有逆交器因件  | 编辑还交器团件  |      |
|             |             | 一般的逆交器图件         |          |          |      |
|             |             | 0 R966           |          |          | •    |
|             |             | C BERN           |          |          |      |
|             |             | <b>查看数据显</b> 表列表 | 数据报表添加数据 | 数据经常供编数据 |      |
|             |             | 0.022789         | □ 数据报表下数 |          |      |
|             |             | 2488             |          |          |      |
| (1960) (12) |             |                  |          | ROM      | 6277 |

## 10 客户管理

## 10.1 客户管理

点击右侧"添加"按钮,可以添加客户,如图:

| MOGOWINI   |                  |                                 |           |                                       |              | ٥           | 0 1    | 0 1 |   |
|------------|------------------|---------------------------------|-----------|---------------------------------------|--------------|-------------|--------|-----|---|
| ф якенна — | 客户列表             |                                 |           |                                       |              |             |        |     |   |
| 3 RATE -   | 85080 × 883.6785 | unixsa 0                        |           |                                       |              |             |        | 350 | 1 |
| - Bush     | 0.00             | 1.0                             | 16-11     | 0.8.1                                 | 93           | 827         | 10.0   |     |   |
|            | -                | aless size by the second states | Print     | alater and a second street            |              | and a       | Di     | -   |   |
|            | NR.              | quiguarangeneoun                |           | quaguarangenotonin.ton                | 100711000100 |             | 10     |     |   |
| (L'Aren )  | 杭州推量整构建科技有限公司    | daniel@mocowini.com             | 推動內部用戶    | Daniel                                |              | 内型用户        |        | ы   |   |
| 4/*88      | BUE              | yinglisuiyi@163.com             | Installer | yinglisuiyi@163.com                   |              |             |        |     | 3 |
| 新建建筑       |                  |                                 |           |                                       |              |             |        |     | 1 |
| 0 8568 -   |                  |                                 |           |                                       |              |             |        |     |   |
|            |                  |                                 |           |                                       |              |             |        |     | L |
|            |                  |                                 |           |                                       |              |             |        |     | L |
|            |                  |                                 |           |                                       |              |             |        |     |   |
|            |                  |                                 |           |                                       |              |             |        |     |   |
|            |                  |                                 |           |                                       |              |             |        |     |   |
|            |                  |                                 |           |                                       |              |             |        |     |   |
|            |                  |                                 |           |                                       |              |             |        |     |   |
|            |                  |                                 |           |                                       |              |             |        |     |   |
|            |                  |                                 |           |                                       |              |             |        |     |   |
|            |                  |                                 |           |                                       |              |             |        |     |   |
|            |                  |                                 |           |                                       |              |             |        |     |   |
|            |                  |                                 |           |                                       |              |             |        |     |   |
|            |                  |                                 |           |                                       |              |             |        |     |   |
|            |                  |                                 |           |                                       |              |             |        |     |   |
|            |                  |                                 |           |                                       |              | < 1 > 10503 | 5 - RE | 1 2 |   |
| v150439 E  |                  |                                 |           | 125 E-1907TR Ltd. 48 rights reserved. |              |             |        |     | 1 |

56

添加客户需要填写"账号"、"类型"、"公司",如图:

# 

Technology for Better Energy Efficiency, Sunshine for a Sustainable Future

|                                 |                 | 100 |
|---------------------------------|-----------------|-----|
|                                 | Bo              |     |
| • EXEX 52 quequestionnesses con |                 |     |
|                                 |                 |     |
|                                 |                 |     |
|                                 |                 | 0   |
| 2.8*                            |                 |     |
|                                 |                 |     |
| 81                              |                 |     |
| IDEA I                          |                 |     |
|                                 |                 |     |
|                                 |                 |     |
|                                 |                 |     |
|                                 |                 |     |
|                                 |                 |     |
|                                 |                 |     |
|                                 |                 |     |
|                                 |                 |     |
|                                 |                 |     |
|                                 |                 |     |
|                                 |                 |     |
|                                 | 1 1 10%(第一 載佳 1 | 2   |

## 10.2 类型管理

点击右侧"添加",可以填写"名称"并且在需要的权限的框内打勾,如图:

| MOCOWINI   |                         | 添加类型                                 |               |            | × |
|------------|-------------------------|--------------------------------------|---------------|------------|---|
| ф парная — | 美型管理                    | ## ·                                 | 奏注            |            |   |
| B 28828 -  |                         |                                      |               |            |   |
|            |                         |                                      |               |            |   |
| S LONG -   | 50 SU                   | □ fk894-16                           |               |            |   |
| W REFER    | 海星内瓜岛作                  | 中367(表)                              |               |            |   |
| 0.0007     |                         | ···································· | □ 创建电站        | . Allensi  |   |
|            | Distributors-CN Neadong | Billione 14                          | ○ 分享电站        | □ 第10分量    |   |
|            | End user                | D01EHEAD                             | 下载发电量         |            | _ |
| #P92       | Inteller                |                                      |               |            | 0 |
| RELEASE    |                         | - 采集器列表                              |               |            |   |
| 0 B#G# ·   |                         | □ 查查采集器列表                            | 日 日本 日本 日本 日本 | □ 下較半業器    |   |
|            |                         | I.C.F.M.B                            | 解核采集器         | 编辑关联教师     |   |
|            |                         | □ 升级平集器                              |               |            |   |
|            |                         | 逆攻器列表                                |               |            |   |
|            |                         | 查察世史器列表                              | 0 QB68        | ○ 删除进来器    |   |
|            |                         | □ 远程用ut                              | □ 后程升级        | 学校设置       |   |
|            |                         | 下载进安器                                |               |            |   |
|            |                         | 中的矛盾                                 |               |            |   |
|            |                         |                                      | 下数事件          |            |   |
|            |                         | 0 BHPHR                              |               |            |   |
|            |                         | ○ 逆交器営件                              |               |            |   |
|            |                         | 直要逆支器因件列表                            | 发布逆支器因件       | 编编还交器团件    |   |
|            |                         | 1 日外近交器图件                            |               |            |   |
|            |                         | C 89888                              |               |            |   |
|            |                         | C REFE                               |               |            |   |
|            |                         | · 查看数团经表列表                           | 数据报表成正规       | 数据任表编辑影響   |   |
|            |                         | 0 数据报表图除                             | ◎ 数据报表下载      |            |   |
|            |                         | 🗍 24WW                               |               | ~          |   |
| unin isi   |                         |                                      |               | licon data |   |

## 11 日志记录

## 11.1 逆变器

这个是对微逆的操作记录,可以对操作类型的下拉框进行选择或者选择对应的时间或者输入 对应微逆的序列号,如图:

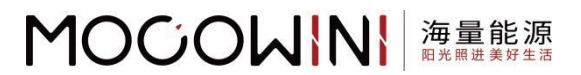

| and the second second second second second second second second second second second second second second second |          |                                         |        |       |      |    |      |       |            |          |
|----------------------------------------------------------------------------------------------------|----------|-----------------------------------------|--------|-------|------|----|------|-------|------------|----------|
| MOCOWINI                                                                                                    |          |                                         |        |       |      |    |      |       | 0.01       | 0 .      |
| ф якенна —                                                                                                    | 1528 R.W | (1) (1) (1) (1) (1) (1) (1) (1) (1) (1) |        |       |      |    |      |       |            |          |
| S 4428 -                                                                                                    | 948 ·    | 2025-04-08 - 2025-05-08                 | 潮汕入房利益 | 0. 建設 |      |    |      |       |            |          |
| O Brea                                                                                                    | 9.0      |                                         |        |       |      |    |      |       |            | _        |
| BINES -                                                                                                    | PROR     | 作刊号                                     |        | 操作    | 統黨   | 原值 | 95 B | 展作者   |            |          |
| WREER -                                                                                                    | 819      |                                         |        |       | 暫无約1 |    |      |       |            |          |
| 6 20WH -                                                                                                    |          |                                         |        |       |      |    |      | 6 1 0 | 10祭/贡 - 蔡荘 | 1 页      |
| A 6P22 -                                                                                                    |          |                                         |        |       |      |    |      |       |            | -        |
| anit                                                                                                    |          |                                         |        |       |      |    |      |       |            | <b>S</b> |
|                                                                                                    |          |                                         |        |       |      |    |      |       |            |          |
|                                                                                                    |          |                                         |        |       |      |    |      |       |            |          |
|                                                                                                    |          |                                         |        |       |      |    |      |       |            |          |
|                                                                                                    |          |                                         |        |       |      |    |      |       |            |          |
|                                                                                                    |          |                                         |        |       |      |    |      |       |            |          |
|                                                                                                    |          |                                         |        |       |      |    |      |       |            |          |
|                                                                                                    |          |                                         |        |       |      |    |      |       |            |          |
|                                                                                                    |          |                                         |        |       |      |    |      |       |            |          |
|                                                                                                    |          |                                         |        |       |      |    |      |       |            |          |
|                                                                                                    |          |                                         |        |       |      |    |      |       |            |          |
|                                                                                                    |          |                                         |        |       |      |    |      |       |            |          |
|                                                                                                    |          |                                         |        |       |      |    |      |       |            |          |
|                                                                                                    |          |                                         |        |       |      |    |      |       |            |          |
|                                                                                                    |          |                                         |        |       |      |    |      |       |            |          |
|                                                                                                    |          |                                         |        |       |      |    |      |       |            |          |
|                                                                                                    |          |                                         |        |       |      |    |      |       |            |          |
|                                                                                                    |          |                                         |        |       |      |    |      |       |            |          |
|                                                                                                    |          |                                         |        |       |      |    |      |       |            |          |

## 11.2 电站

可以通过选择操作类型的下拉框、时间段、电站名称进行筛选记录,如图:

| MOCOWINI       |                                                                   |                    |                                         |        |                                                   |      |             | 0 0 1           | 0 1 |  |
|----------------|-------------------------------------------------------------------|--------------------|-----------------------------------------|--------|---------------------------------------------------|------|-------------|-----------------|-----|--|
| 🗴 BRIDHEAN -   | 世史第 电                                                             | AT BER             |                                         |        |                                                   |      |             |                 | _   |  |
| S 28888 -      | 225                                                               | 2025-04-08 - 2025- | 05-08 m #NEA CANSR                      | 0.182  |                                                   |      |             |                 |     |  |
| G 8488 -       |                                                                   |                    |                                         |        |                                                   |      |             |                 | _   |  |
| BINNE -        | 1 iP m to                                                         |                    | 推利型                                     | 重作     | 201                                               | #10  | 电站台序        | 操作者             |     |  |
| WREER -        | 病植也起                                                              | 06:28              | INV92001202503220037                    | 影种还安徽  | <u></u>                                           |      | 大志的电站       | pr@mocowini.com | 2   |  |
| 6 21772 -      | <b>新移动</b> 的                                                      | 47:03              | H05F25300046                            | 和田平集团  |                                                   |      | 大击的电站       | pr@mocowini.com |     |  |
| & 60P世世 -      | NIONAL                                                            | 47.03              | NY82001202503220037                     | MMX-28 | 22                                                | 12   | 12          | pr@mocpeini.com | 3   |  |
| 16 - 100 at 11 | 添加采集器                                                             |                    |                                         |        |                                                   |      | 2012.00     |                 | 0   |  |
| ສະບາຊ          | 解認來算器                                                             | 16.25              | 000000000000000000000000000000000000000 | 影吟还变器  | **                                                |      | 大志的电脑       | pr@mocowini.com | 2   |  |
|                | 2025-05-06 16:09:00<br>2025-05-06 16:00:48<br>2025-05-06 16:00:33 |                    | H05F25300046                            | 解损平集器  |                                                   |      | 大志的电站       | pr@mocowinLcom  | -5  |  |
|                |                                                                   |                    | NY82001202503220037                     | 影吟送立器  |                                                   |      | 大志的电站       | pr@mocowini.com |     |  |
|                |                                                                   |                    | INV82001202503220037                    | 勤時逆安請  |                                                   | -    | 大击的电话       | pr@mocowini.com | 31  |  |
|                | 2025-05-06                                                        | 15:07:50           | H05F25300020                            | 解判卫生器  | 5%.                                               | 17   | 大市的电站       | pr@mocowini.com | 5   |  |
|                | 2025-05-06 15:06:00                                               |                    | H05F25300020                            | 解现乎生器  |                                                   | 54 C | 大志的电站       | pr@mocowini.com |     |  |
|                | 2025-05-06 15:02:20                                               |                    | H05F25300020                            | 解视平集器  | a.                                                |      | 當山始物工厂在终期线  | pr@mocowini.com |     |  |
|                |                                                                   |                    |                                         |        |                                                   |      | 1 2 3 4 5 6 | 19 3 109/页 - 載祖 | 1 页 |  |
|                |                                                                   |                    |                                         |        |                                                   |      |             |                 |     |  |
|                |                                                                   |                    |                                         |        |                                                   |      |             |                 |     |  |
|                |                                                                   |                    |                                         |        |                                                   |      |             |                 |     |  |
|                |                                                                   |                    |                                         |        |                                                   |      |             |                 |     |  |
|                |                                                                   |                    |                                         |        |                                                   |      |             |                 |     |  |
|                |                                                                   |                    |                                         |        |                                                   |      |             |                 |     |  |
|                |                                                                   |                    |                                         |        |                                                   |      |             |                 |     |  |
|                |                                                                   |                    |                                         |        |                                                   |      |             |                 |     |  |
| v150429 12     |                                                                   |                    |                                         |        | Comprint & 2023 L-CWITH 201, MF replate reserved. |      |             |                 |     |  |

#### 11.3 氢能

可以通过类型的下拉框、时间段、序列号进行筛选,如图:

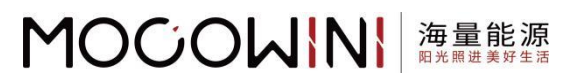

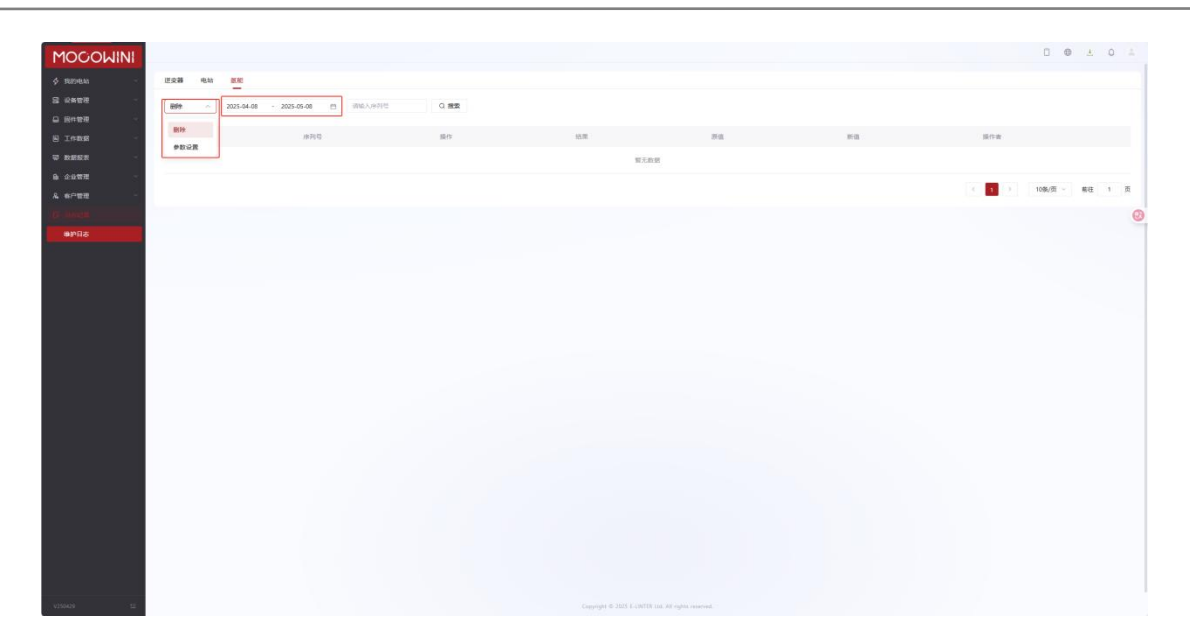